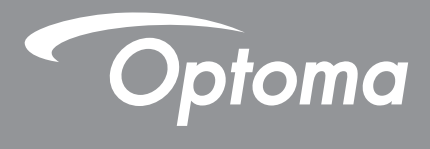

# **DLP<sup>®</sup> Projektör**

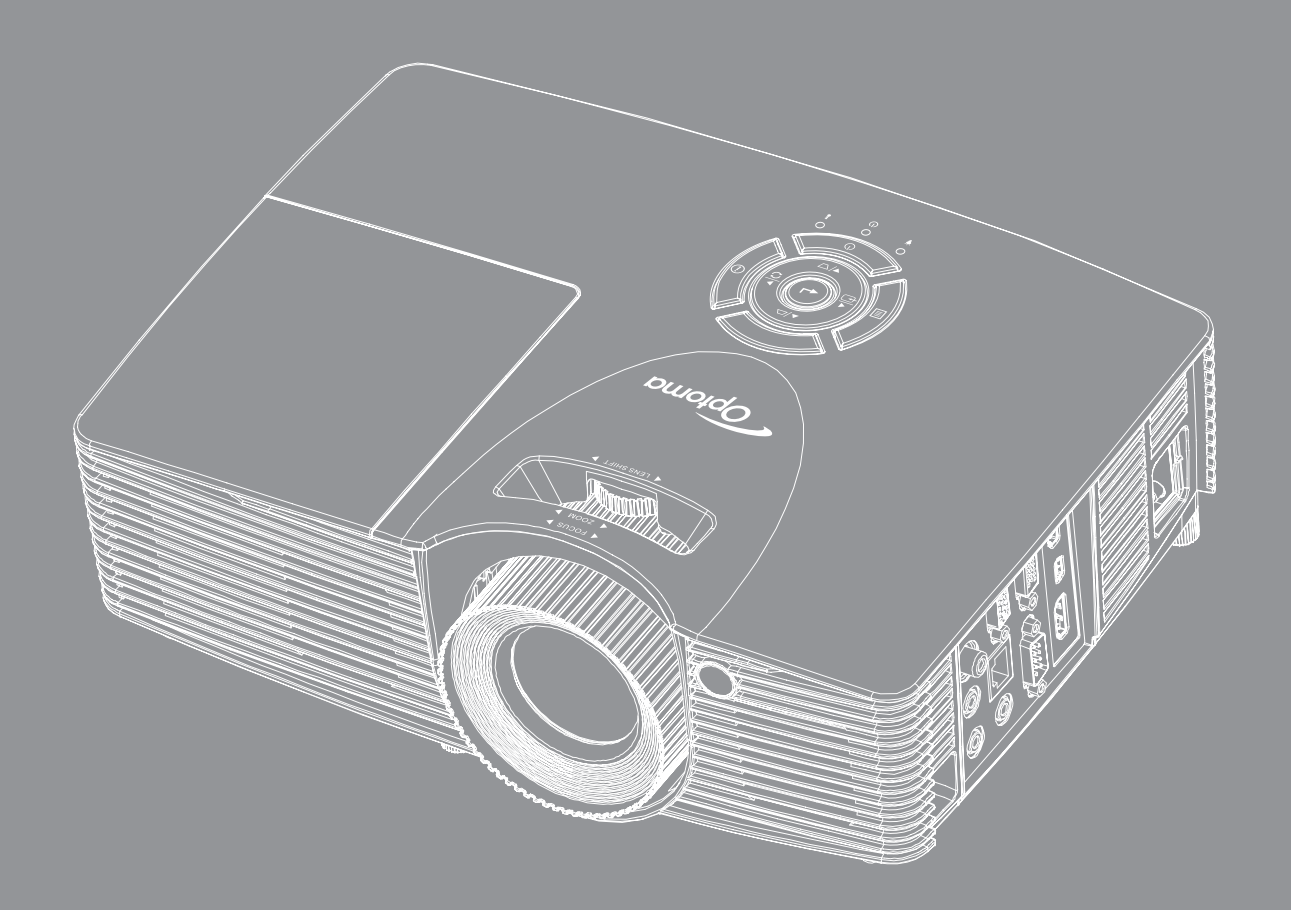

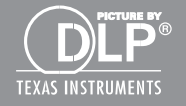

Kullanım Kılavuzu

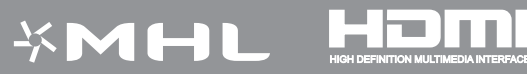

# İÇINDEKILER

| GÜVENLİK                               | 4  |
|----------------------------------------|----|
| Önemli Güvenlik Talimatı               | 1  |
| 3 Boyut Güvenlik Bilaileri             | ب  |
| Telif Hakkı                            |    |
| Sorumluluk Reddi                       |    |
| Ticari Marka Tanıma                    |    |
| FCC                                    |    |
| AB ülkeleri icin Lluumluluk Bevanatı   |    |
| WEEE                                   |    |
| GİRİŞ                                  | 8  |
| Pakete Genel Bakis                     | 8  |
| Standart Aksesuarlar                   | 8  |
| İsteğe Bağlı Aksesuarlar               |    |
| l'Irüne Genel Rakıs                    | Q  |
| Bağlantılar                            | 10 |
| Tus takımı                             | 11 |
| Uzaktan kumanda                        |    |
| AYAR VE KURULUM                        | 13 |
| Projektörü kurma                       |    |
| Projektöre kaynaklar bağlama           |    |
| Yansıtılan Görüntüyü Ayarlama          |    |
| Kumanda kurulumu                       |    |
| PROJEKTÖRÜ KULLANMA                    |    |
| Projektörü açma/kapatma                |    |
| Bir giriş kaynağı seçme                |    |
| Menü gezintisi ve özellikler           |    |
| Ekran Menüsü ağacı                     |    |
| Görüntü ayarları menüsünü görüntüleyin |    |
| Ekran 3D menüsü                        |    |
| En/boy oranı menüsünü görüntüleyin     |    |
| Kenar maskesi menüsünü görüntüleyin    |    |
| Yakınlaştırma menüsünü görüntüleyin    |    |
| Görüntü kaydırma menüsünü görüntüleyin |    |
| Yamukluk menüsünü görüntüleyin         |    |
| Sessiz menüsü                          |    |
| Ses düzeyi menüsü                      |    |
| Ses girişi menüsü                      |    |

| Audio out (Standby) menüsü                                                                                                    | 38                                                                                 |
|----------------------------------------------------------------------------------------------------|------------------------------------------------------------------------------------|
| Avar vansıtma menüsü                                                                                                    | 38                                                                                 |
| Avar ekran tipi menüsü                                                                                                    | 38                                                                                 |
| Avar lamba avarları menüsü                                                                                                    | 38                                                                                 |
| Avar filtre avarları menüsü                                                                                                    | 39                                                                                 |
| Avar güç avarları menüsü                                                                                                    | 39                                                                                 |
| Avar güvenlik menüsü                                                                                                    | 40                                                                                 |
| Avar HDMI Link Settings menüsü                                                                                                    | 40                                                                                 |
| Avar test deseni menüsü                                                                                                    | 41                                                                                 |
| Avar uzaktan kumanda avarları menüsü                                                                                                    | 41                                                                                 |
| Avar projektör kimliği menüsü                                                                                                    | 41                                                                                 |
| Ayar seçenekler menüsü                                                                                                    | 41                                                                                 |
| Ávar tümünü sıfırla menüsü                                                                                                    | 42                                                                                 |
| Ağ LAN menüsü                                                                                                    | 43                                                                                 |
| Ağ denetimi menüsü                                                                                                    | 44                                                                                 |
| Ayar Ağ kontrol ayarları menüsü                                                                                                    | 45                                                                                 |
| Bilgi menüsü                                                                                                    | 50                                                                                 |
| 3D ayarı                                                                                                    | 51                                                                                 |
|                                                                                                    |                                                                                    |
| •                                                                                                    |                                                                                    |
| BAKIM                                                                                                    | 52                                                                                 |
| BAKIM                                                                                                    | 52                                                                                 |
| BAKIM                                                                                                    | <b>52</b><br>52                                                                    |
| BAKIM<br>Lambayı değiştirme<br>Lambayı değiştirme (devamı)                                                                                                    | <b>52</b><br>52<br>53                                                              |
| BAKIM<br>Lambayı değiştirme<br>Lambayı değiştirme (devamı)<br>Toz Filtresini Yerleştirme ve Temizleme                                                                                                    | <b>52</b><br>52<br>53<br>54                                                        |
| BAKIM<br>Lambayı değiştirme<br>Lambayı değiştirme (devamı)<br>Toz Filtresini Yerleştirme ve Temizleme                                                                                                    | <b>52</b><br>52<br>53<br>54                                                        |
| BAKIM.<br>Lambayı değiştirme<br>Lambayı değiştirme (devamı)<br>Toz Filtresini Yerleştirme ve Temizleme<br>EK BILGILER                                                                                                    | 52<br>52<br>53<br>54<br>55                                                         |
| EXAMIM<br>Lambayı değiştirme<br>Lambayı değiştirme (devamı)<br>Toz Filtresini Yerleştirme ve Temizleme<br>EK BILGILER                                                                                                    | 52<br>53<br>54<br>55                                                               |
| BAKIM<br>Lambayı değiştirme<br>Lambayı değiştirme (devamı)<br>Toz Filtresini Yerleştirme ve Temizleme<br>EK BILGILER.<br>Uyumlu çözünürlükler                                                                                                    | <b>52</b><br>53<br>54<br><b>55</b><br>55                                           |
| BAKIM         Lambayı değiştirme         Lambayı değiştirme (devamı)         Toz Filtresini Yerleştirme ve Temizleme         EK BILGILER         Uyumlu çözünürlükler         Görüntü boyutu ve yansıtma mesafesi                                                                                                    | <b>52</b><br>53<br>54<br><b>55</b><br>55<br>56                                     |
| BAKIM<br>Lambayı değiştirme<br>Lambayı değiştirme (devamı)<br>Toz Filtresini Yerleştirme ve Temizleme<br>EK BILGILER<br>Uyumlu çözünürlükler<br>Görüntü boyutu ve yansıtma mesafesi<br>Projektör boyutları ve tavana montaj kurulumu                                                                                                    | <b>52</b><br>53<br>54<br><b>55</b><br>55<br>56<br>61                               |
| BAKIM<br>Lambayı değiştirme<br>Lambayı değiştirme (devamı)<br>Toz Filtresini Yerleştirme ve Temizleme<br>EK BILGILER<br>Uyumlu çözünürlükler<br>Görüntü boyutu ve yansıtma mesafesi<br>Projektör boyutları ve tavana montaj kurulumu<br>Kızılötesi uzaktan kumanda kodları                                                                                                    | <b>52</b><br>53<br>54<br><b>55</b><br>55<br>56<br>61<br>62                         |
| BAKIM<br>Lambayı değiştirme<br>Lambayı değiştirme (devamı)<br>Toz Filtresini Yerleştirme ve Temizleme<br>EK BILGILER<br>Uyumlu çözünürlükler<br>Görüntü boyutu ve yansıtma mesafesi<br>Projektör boyutları ve tavana montaj kurulumu<br>Kızılötesi uzaktan kumanda kodları<br>Bilgi düğmesini kullanma                                                                                             | <b>52</b><br>53<br>54<br><b>55</b><br>55<br>56<br>61<br>62<br>64                   |
| BAKIM<br>Lambayı değiştirme<br>Lambayı değiştirme (devamı)<br>Toz Filtresini Yerleştirme ve Temizleme<br>EK BILGILER<br>Uyumlu çözünürlükler<br>Görüntü boyutu ve yansıtma mesafesi<br>Projektör boyutları ve tavana montaj kurulumu<br>Kızılötesi uzaktan kumanda kodları<br>Bilgi düğmesini kullanma                                                                                             | <b>52</b><br>53<br>54<br><b>55</b><br>56<br>61<br>62<br>64<br>64                   |
| BAKIM         Lambayı değiştirme         Lambayı değiştirme (devamı)         Toz Filtresini Yerleştirme ve Temizleme         BK BILGILER         Uyumlu çözünürlükler         Görüntü boyutu ve yansıtma mesafesi         Projektör boyutları ve tavana montaj kurulumu         Kızılötesi uzaktan kumanda kodları         Bilgi düğmesini kullanma         Sorun Giderme         Uyarı Göstergesi | <b>52</b><br>53<br>54<br><b>55</b><br>55<br>56<br>61<br>62<br>64<br>64<br>64<br>66 |
| BAKIM<br>Lambayı değiştirme<br>Lambayı değiştirme (devamı)<br>Toz Filtresini Yerleştirme ve Temizleme<br>EK BILGILER<br>Uyumlu çözünürlükler<br>Görüntü boyutu ve yansıtma mesafesi<br>Projektör boyutları ve tavana montaj kurulumu<br>Kızılötesi uzaktan kumanda kodları<br>Bilgi düğmesini kullanma<br>Sorun Giderme<br>Uyarı Göstergesi                                                        | <b>52</b><br>53<br>54<br><b>55</b><br>55<br>61<br>62<br>64<br>64<br>66<br>68       |

# GÜVENLİK

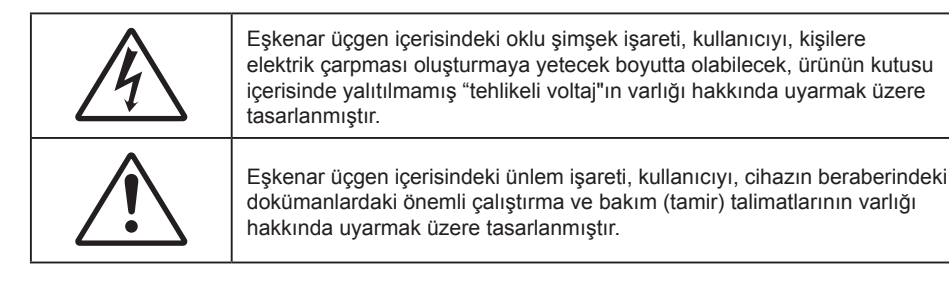

Lütfen bu kullanıcı kılavuzunda tavsiye edilen tüm uyarılar, önlemler ve bakımı izleyin.

### Önemli Güvenlik Talimatı

- Havalandırma açıklıklarını engellemeyin. Projektörün güvenilir biçimde çalışmasını sağlamak ve aşırı ısınmadan korunmak için, projektörün havalandırmanın engellenmediği bir yere kurulması tavsiye edilir. Örnek olarak, projektörü kalabalık bir kafe masası, sofa, yatak, vb. Üzerine kurmayın. Projektörü, hava akımını kısıtlayan bir kitap çantası veya dolabı gibi kapalı yerlere koymayın.
- Yangın ve/veya elektrik çarpması riskini azaltmak için, projektörü yağmur veya neme maruz bırakmayın. Radyatörler, ısıtıcılar, fırınlar veya ısı yayan amplifikatörler gibi ısı kaynaklarının yanına kurmayın.
- Projektörün içine nesne veya sıvıların girmesine izin vermeyin. Yangın veya elektrik çarpması ile sonuçlanabilecek şekilde tehlikeli voltajlara veya kısa devre yapan parçalara değebilirler.
- Aşağıdaki koşullar altında kullanmayın:
  - Aşırı sıcak, soğuk veya nemli ortamlarda.
    - (i) Ortam oda sıcaklığının 5°C 40°C aralığında olmasını sağlayın
    - (ii) Bağıl nem %10 ~ %85 olmalıdır
  - Aşırı toz ve kire duyarlı alanlarda.
  - Güçlü bir manyetik alan üreten herhangi bir cihaz yanında kullanmayın.
  - Doğrudan güneş ışığında.
- Projektörü, atmosferde tutuşabilir veya patlayıcı gazların var olabileceği yerlerde kullanmayın.
   Projektörün içindeki lamba, çalışma sırasında çok ısınabilir ve gazlar tutuşup yangınla sonuçlanabilir.
- Fiziksel olarak hasar görmüşse veya kötü kullanılmışsa üniteyi kullanmayın. Fiziksel hasar/kötü kullanma şunlar olacaktır (fakat bunlarla sınırlı değildir):
  - Ünite düşürülmüştür.
  - Güç kaynağı kablosu veya fişi hasar görmüştür.
  - Projektörün üstüne sıvı dökülmüştür.
  - Projektör yağmur veya neme maruz kalmıştır.
  - Projektörün içine birşey düşmüştür veya içerisinde birşey gevşektir.
- Projektörü sabit olmayan bir yüzeye yerleştirmeyin. Projektör devrilip yaralanmaya neden olabilir veya projektör hasar görebilir.
- Çalışırken, projektör merceğinden çıkan ışığı engellemeyin. Işık, yanıklara neden olacak veya bir yangın başlatacak şekilde nesneyi ısıtacak ve eritebilecektir.
- Lütfen projektörü açmayın veya sökmeyin, çünkü bu elektrik çarpmasına yol açabilir.
- Üniteyi kendiniz tamir etmeye kalkışmayın. Kapakları açmak veya çıkarmak, sizi tehlikeli voltajlar veya diğer tehlikelere maruz bırakabilir. Lütfen üniteyi tamir için göndermeden önce Optoma'yı arayın.
- Güvenlikle ilgili işaretler için projektörün kutusuna bakın.
- Ünite yalnızca uygun servis personeli tarafından tamir edilmelidir.

- Yalnızca üretici tarafından belirtilen eklentiler/aksesuarları kullanın.
- Çalışma sırasında projektör merceğine doğrudan bakmayın. Parlak ışık gözlerinize zarar verebilir.
- Lambayı yenisiyle değiştirirken, lütfen ünitenin soğumasına izin verin. 53. ve 54. sayfada açıklanan talimatları uygulayın.
- Bu projektör, lambanın ömrünü kendisi algılayacaktır. Lütfen, uyarı mesajları gösterdiğinde lambayı değiştirdiğinizden emin olun.
- Lamba modülünü değiştirdikten sonra Ayar | Lamba Ayarları ekran menüsünden "Lamba Sıfırlama" işlevini sıfırlayın (38. sayfaya bakın).
- Projektörü kapatırken, lütfen gücü kesmeden önce soğutma döngüsünün tamamlandığından emin olun. Projektörün soğuması için 90 saniye bekleyin.
- Lamba ömrünün sonuna yaklaşırken, ekranda "Lamba ömrü aşıldı." mesajı gösterilecektir. Lambayı en kısa sürede değiştirmek için yerel satıcınız veya servis merkezi ile irtibat kurun.
- Ürünü temizlemeden önce kapatın ve güç fişini AC prizinden çekin.
- Ekran muhafazasını temizlemek için hafif deterjanlı yumuşak kuru bir bez kullanın. Üniteyi temizlemek için aşındırıcı temizleyiciler, cilalar veya çözücüler kullanmayın.
- Ürün uzun süre boyunca kullanılmayacaksa güç fişini AC prizinden sökün.
- **Not:** Lamba ömrünün sonuna ulaştığında, lamba modülü yenisiyle değiştirilene kadar projektör açılmayacaktır. Lambayı yenisiyle değiştirmek için 53-54. sayfalardaki "Lambayı Yenisiyle Değiştirme" kısmındaki prosedürleri izleyin.
  - Projektörü, titreşime veya darbeye maruz kalabilecek yerlere kurmayın.
  - Merceğe çıplak ellerle dokunmayın.
  - Depolamadan önce uzaktan kumandadan pili/pilleri çıkarın. Pil/Piller uzun süre uzaktan kumandada bırakılırsa sızıntı yapabilir.
  - Projektör performansının kalitesini olumsuz yönde etkileyebileceğinden, projektörü yağ veya sigara dumanının olduğu yerlerden kullanmayın veya depolamayın.
  - Standart dışı kurulum projektör performansını etkileyebileceğinden, lütfen doğru yönde projektör kurulumuna uyun.
  - Bir anahtarlı uzatma kablosu veya gerilim dalgalanması koruyucu kullanın. Güç kesintileri ve gerilim düşüşleri aygıtlara ciddi zarar verebilir.

### 3 Boyut Güvenlik Bilgileri

Siz veya çocuğunuz 3 Boyut işlevini kullanmadan önce lütfen tüm uyarıları ve önlemleri önerildiği gibi izleyin.

#### Uyarı

Çocuklar ve gençler, 3D olarak izlemeye bağlı sağlık sorunlarına karşı daha savunmasız olabilir ve bu görüntüleri izlerken yakından denetlenmelidirler.

#### lşığa Duyarlılık Nöbeti Uyarısı ve Diğer Sağlık Riskleri

- Bazı izleyiciler, bazı Projektör filmleri veya video oyunlarının içerdiği yanıp sönen belirli görüntülere veya ışıklara maruz kaldıklarında epilepsi nöbeti veya felç geçirebilirler. Epilepsi veya felç hastasıysanız veya aile geçmişinizde böyle bir hastalık varsa, lütfen 3D işlevini kullanmadan önce bir tıp uzmanına danışın.
- Epilepsi veya felç hastası olmayan veya aile geçmişinde bu hastalıklardan biri bulunmayan kişiler bile, ışığa duyarlılık nöbetlerine yol açabilecek tanısı konmamış bir duruma sahip olabilirler.
- Gebe kadınlar, yaşlılar, ciddi tıbbi durumları olan kişiler, uyku bozukluğu olan veya alkolün etkisi altında bulunan kişiler, ünitenin 3D işlevini kullanmaktan kaçınmalıdırlar.
- Aşağıdaki semptomlardan herhangi birini yaşarsanız, 3D filmleri görüntülemeyi hemen bırakın ve bir tıp uzmanına danışın: (1) görme değişikliği; (2) sersemlik; (3) baş dönmesi; (4) göz veya kas seğirmesi gibi istemdışı hareketler; (5) akıl karışıklığı; (6) bulantı; (7) bilinç kaybı; (8) kasılmalar; (9) kramplar ve/ veya (10) yönelim bozukluğu. Çocuklar ve gençler, bu semptomları yaşamaya yetişkinlere göre daha fazla eğilim gösterebilir. Ebeveynler çocuklarını gözlem altında tutmalı ve bu semptomları yaşayıp yaşamadıklarını sormalıdır.

- 3D projeksiyonu izlemek, harekete bağlı mide bulantısı, sonradan oluşan algı etkileri, yönelim bozukluğu, göz yorgunluğu ve düşük duruş stabilitesine de yol açabilir. Kullanıcıların bu etkilerin oluşma ihtimalini azaltmak için sık izlemeye ara vermeleri tavsiye edilir. Gözlerinizde yorgunluk veya kuruluk belirtileri görülüyorsa veya yukarıdaki semptomlardan herhangi birini yaşıyorsanız, bu cihazı kullanmayı hemen bırakın ve semptomlar geçtikten en az otuz dakika sonrasına kadar izlemeye başlamayın.
- 3D projeksiyonu uzun süre boyunca ekrana çok yakın oturarak izlemek, gözlerinize zarar verebilir. İdeal izleme uzaklığı, ekran yüksekliğinin en az üç katı kadar olmalıdır. İzleyicinin gözlerinin ekranla aynı düzeyde olması tavsiye edilir.
- 3D projeksiyonu uzun süre boyunca 3D gözlük takarak izlemek, baş ağrısı veya yorgunluğa yol açabilir. Baş ağrısı, yorgunluk veya baş dönmesi yaşarsanız, 3D projeksiyonu izlemeyi bırakın ve dinlenin.
- 3D gözlüğü 3D projeksiyonu izlemekten başka bir amaçla kullanmayın.
- 3D gözlüğün diğer bir amaçla takılması (normal gözlük, güneş gözlüğü, koruyucu gözlük, vb. gibi) size fiziksel olarak zarar verebilir ve görme duyunuzu zayıflatabilir.
- 3D projeksiyonu izlemek, bazı izleyicilerde yönelim bozukluğuna sebep olabilir. Bu yüzden, 3D PROJEKTÖR'ünüzü açık merdiven boşluklarının, kabloların, balkonların veya takılabileceğiniz, çarpabileceğiniz, kapaklanmanıza sebep olabilecek, kırılabilecek veya üzerine düşebileceğiniz diğer nesnelerin yakınına yerleştirmeyin.

### Telif Hakkı

Tüm fotoğrafları, gösterimleri ve yazılımı da kapsayan bu yayım, her hakkı saklı olmak üzere uluslararası telif hakkı yasalarıyla korunmaktadır. Bu kılavuz veya içerdiği herhangi bir malzeme, yazarın yazılı izni olmadan yeniden üretilemez.

© Telif Hakkı 2015

### Sorumluluk Reddi

Bu belgedeki bilgiler bildirim yapılmaksızın değiştirilmeye tabidir. Üretici, buradaki içeriklerle ilgili hiçbir sorumluluk veya garanti vermez ve ima edilen her türlü ticarete elverişlilik ya da herhangi bir özel amaca uygunluk garantisini özellikle reddeder. Üretici, herhangi bir kişiye bildirme yükümlülüğü olmadan bu yayımı gözden geçirme ve içeriğini zaman değiştirme hakkını saklı tutar.

### Ticari Marka Tanıma

Kensington, ACCO Brand Corporation şirketinin, dünya çapında diğer ülkelerde yayımlanmış kayıtlara ve bekleyen uygulamalara sahip ABD kayıtlı ticari markasıdır.

HDMI, HDMI Logosu ve High-Definition Multimedia Interface, HDMI Licensing LLC. şirketinin Birleşik Devletler ve diğer ülkelerde ticari markaları veya kayıtlı ticari markalarıdır.

DLP<sup>®</sup>, DLP Link ve DLP logosu, Texas Instruments şirketinin kayıtlı ticari markaları ve BrilliantColor™ Texas Instruments şirketinin ticari markasıdır.

Bu kılavuzda kullanılan tüm diğer ürün adları kendi sahiplerinin mülkiyetidir ve o şekilde tanınır.

### FCC

Bu cihaz test edilmiş ve FCC Kurallarının 15.Bölümü uyarınca, B Sınıfı dijital cihazlarla ilgili kısıtlamalara uygun olduğu tespit edilmiştir. Bu kısıtlamalar, evsel tesisatta zararlı parazitlere karşı uygun koruma sağlamak üzere tasarlanmıştır. Bu cihaz radyo frekansı enerjisi oluşturur, kullanır ve yayabilir ve üreticisinin talimatlarına uygun biçimde kurulmaz ve kullanılmazsa, radyo iletişimine zararlı parazitlere neden olabilir.

Ancak, belirli tesisatlarda parazit oluşmayacağına dair bir garanti verilmez. Bu aygıt radyo ve televizyon alıcılarında, cihazın kapatılması ve açılması ile anlaşılacak zararlı parazitlerin oluşmasına neden olursa, kullanıcı aşağıdaki önlemleri uygulayarak parazitleri gidermeyi deneyebilir:

- Alıcı anteni yeniden yönlendirmek veya yeniden konumlandırmak.
- Cihaz ile alıcı arasındaki mesafeyi artırmak.
- Cihazı, alıcının bağlı olduğu devreden farklı bir devredeki çıkış noktasına bağlamak.
- Yardım için bayi veya deneyimli bir radyo / televizyon teknisyenine danışmak.

#### Uyarı: Blendajlı kablolar

Diğer hesaplama cihazlarına giden tüm bağlantılar, FCC yönetmelikleriyle uyumluluk sağlamak üzere blendajlı kabloları kullanılarak yapılmalıdır.

#### Dikkat

Üretici tarafından açıkça onaylanmayan değişiklikler veya modifikasyonlar, kullanıcının Federal İletişim Komisyonu tarafından verilen projektörü kullanma yetkisini geçersiz kılabilir.

#### Çalıştırma Koşulları

Bu aygıt FCC Kurallarının 15. bölümüne uygundur. İşletimi aşağıdaki iki koşula tabidir:

- 1. Bu cihaz zararlı parazitlere neden olmaz ve
- 2. Bu cihaz, istenmeyen işletime neden olabilecek parazitler dahil, alınan tüm parazitleri kabul etmelidir.

#### Uyarı: Kanadalı kullanıcılar

Bu B Sınıfı dijital cihaz Canadian ICES-003 ile uyumludur.

Remarque à l'intention des utilisateurs canadiens

Cet appareil numérique de la classe B est conforme à la norme NMB-003 du Canada.

### AB ülkeleri için Uyumluluk Beyanatı

- EMC Direktifi 2004/108/EC (tadiller dahil)
- Düşük Voltaj Direktifi 2006/95/EC
- R & TTE Direktifi 1999/5/EC (ürün RF işlevine sahipse)

### WEEE

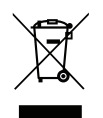

#### İmha talimatları

Atarken bu elektronik cihazı çöpe atmayın. Kirliliği en aza indirgemek ve global çevrenin korunmasını sağlamak için, lütfen bunu geri dönüştürün.

### Pakete Genel Bakış

Ambalajından dikkatlice çıkarıp, aşağıdaki standart aksesuarlar kısmında listelenen öğelerin bulunduğunu doğrulayın. İsteğe bağlı aksesuarlar kısmındaki öğelerin bazıları, modele, özelliklere ve satın aldığınız bölgeye bağlı olarak mevcut olmayabilir. Lütfen satın aldığınız yerle kontrol edin. Bazı aksesuarlar bölgeden bölgeye değişiklik gösterebilir.

Garanti kartı yalnızca bazı belirli bölgelerde sağlanır. Ayrıntılı bilgiler için lütfen bayinize danışın.

### Standart Aksesuarlar

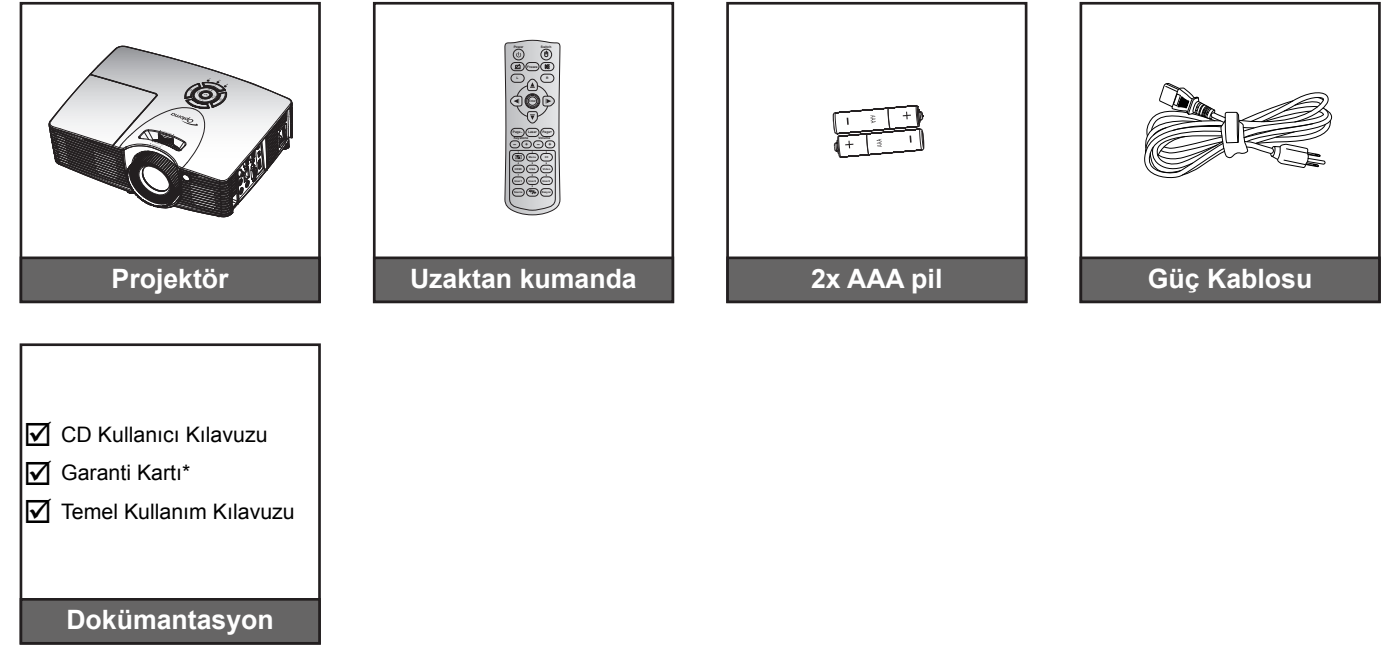

### İsteğe Bağlı Aksesuarlar

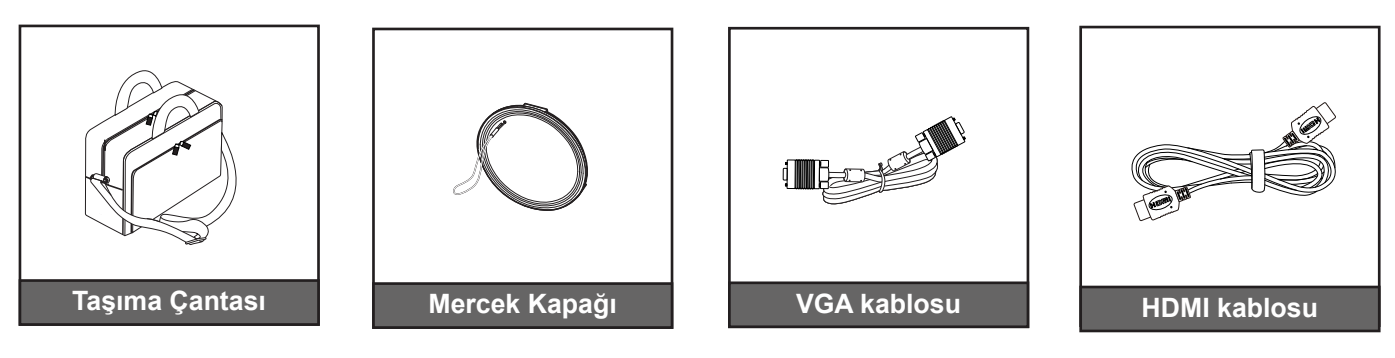

#### Not:

- İsteğe bağlı aksesuarlar modele, spesifikasyona ve bölgeye bağlı olarak değişiklik gösterir.
  - \* Avrupa garanti bilgisi için lütfen <u>www.optomaeurope.com</u> adresini ziyaret edin.

## Ürüne Genel Bakış

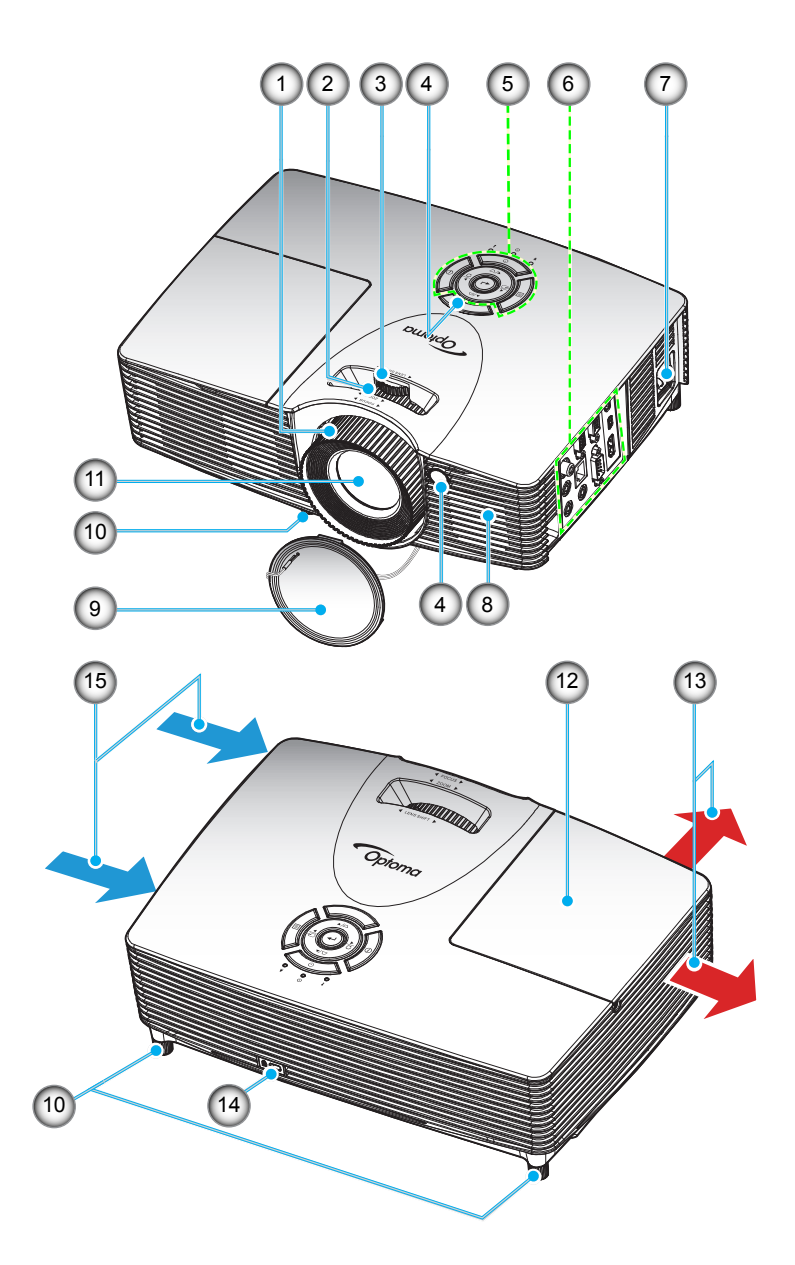

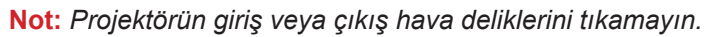

| No. | Öğe                     | No. | Öğe                          |
|-----|-------------------------|-----|------------------------------|
| 1.  | Fokus Halkası           | 9   | Mercek Kapağı                |
| 2.  | Yakınlaştırma Halkası   | 10. | Eğim-Ayarlama Ayakları       |
| 3.  | Mercek Kaydırma Halkası | 11. | Mercek                       |
| 4.  | IR Receiver             | 12. | Lamba Kapağı                 |
| 5.  | Tuş takımı              | 13. | Havalandırma (çıkış)         |
| 6.  | Giriş / Çıkış           | 14. | Kensington™ Kilitleme Yuvası |
| 7.  | Güç Soketi              | 15. | Havalandırma (giriş)         |
| 8.  | Hoparlör                |     |                              |

### Bağlantılar

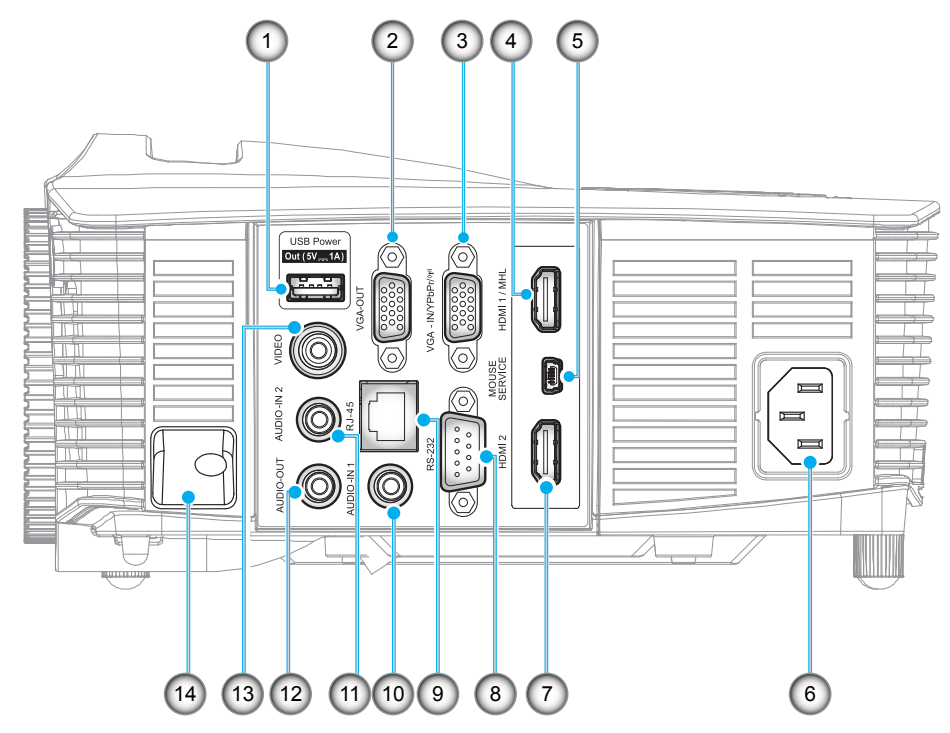

Not: Uzaktan fare, özel uzaktan kontrol gerektirir.

| No. | Öğe                                | No. | Öğe                  |
|-----|------------------------------------|-----|----------------------|
| 1.  | USB Güç Çıkışı (5 V—1 A) Bağlayıcı | 8.  | RS-232 Bağlayıcı     |
| 2.  | VGA-OUT Bağlayıcı                  | 9.  | RJ-45 Bağlayıcı      |
| 3.  | VGA2 In/YPbPr / (۱۳) Bağlayıcı     | 10. | AUDIO-IN 1 Bağlayıcı |
| 4.  | HDMI 1 / MHL Bağlayıcı             | 11. | AUDIO-IN 2 Bağlayıcı |
| 5.  | MOUSE / SERVICE Bağlayıcı          | 12. | AUDIO-OUT Bağlayıcı  |
| 6.  | Güç Soketi                         | 13. | VIDEO Bağlayıcı      |
| 7.  | HDMI 2 Bağlayıcı                   | 14. | Güvenlik Çubuğu      |

# GİRİŞ

## Tuş takımı

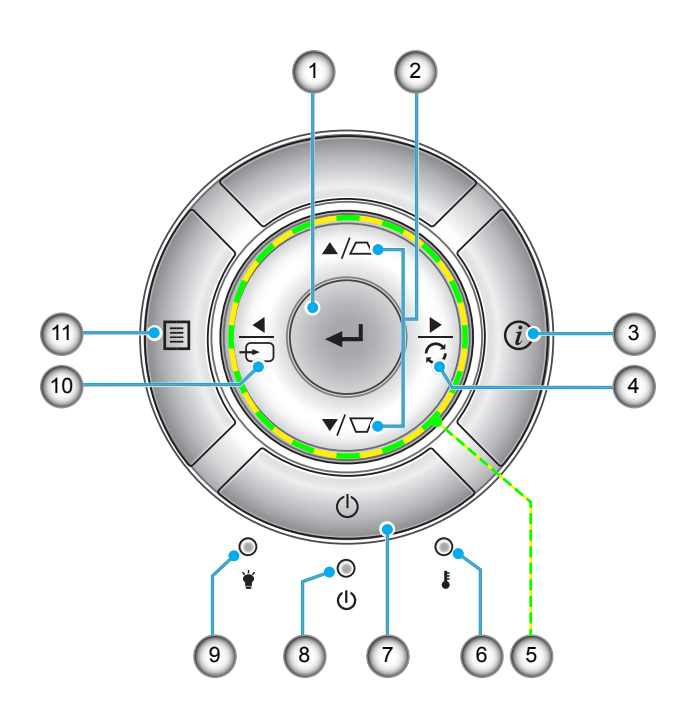

| No. | Öğe                      | No. | Öğe                  |
|-----|--------------------------|-----|----------------------|
| 1.  | Giriş                    | 7.  | Güç                  |
| 2.  | Anahtar Taşı Düzeltmesi  | 8.  | Açık/Beklemede LED'i |
| 3.  | Bilgi                    | 9.  | Lamba LED'i          |
| 4.  | Re-Sync                  | 10. | Kaynağı              |
| 5.  | Dört Yönlü Seçme Tuşları | 11. | Menü                 |
| 6.  | Sıcaklık-LED'i           |     |                      |
|     |                          |     |                      |

### Uzaktan kumanda

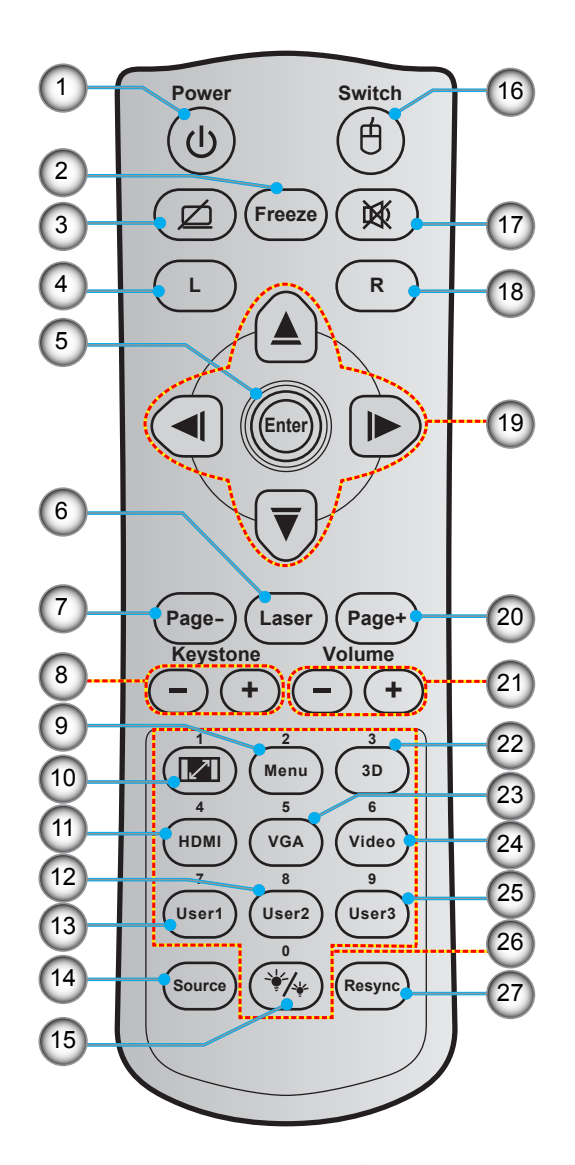

| No. | Öğe                     | No. | Öğe                      |
|-----|-------------------------|-----|--------------------------|
| 1.  | Açma/Kapama             | 15. | Parlaklık Modu           |
| 2.  | Freeze                  | 16. | Fare Açık / Kapalı       |
| 3.  | Ekran Karanlık / Sessiz | 17. | Sessiz                   |
| 4.  | Fare Sol Tıklaması      | 18. | Fare Sağ tıklaması       |
| 5.  | Enter                   | 19. | Dört Yönlü Seçme Tuşları |
| 6.  | Laser                   | 20. | Page +                   |
| 7.  | Page -                  | 21. | Ses - / +                |
| 8.  | Anahtar Taşı - / +      | 22. | 3D Menü Açık / Kapalı    |
| 9.  | Menu                    | 23. | VGA                      |
| 10. | Aspect Ratio            | 24. | Video                    |
| 11. | HDMI                    | 25. | User 3                   |
| 12. | User 2                  | 26. | Sayısal Tuş Takımı (0-9) |
| 13. | User 1                  | 27. | Resync                   |
| 14. | Source                  |     |                          |

Not: Bazı tuşlar, bu özellikleri desteklemeyen modeller için işlevsiz olabilir.

### Projektörü kurma

Projektörünüz, dört olası konumdan birine kurulmak üzere tasarlanmıştır.

Oda yerleşiminiz veya kişisel tercihiniz, seçeceğiniz kurulum konumunu belirleyecektir. Ekranınızın boyutu ve konumunun, uygun prizin konumunun yanı sıra projektörün ve diğer cihazlarınızın konumunu ve birbirlerine olan mesafeyi dikkate alın.

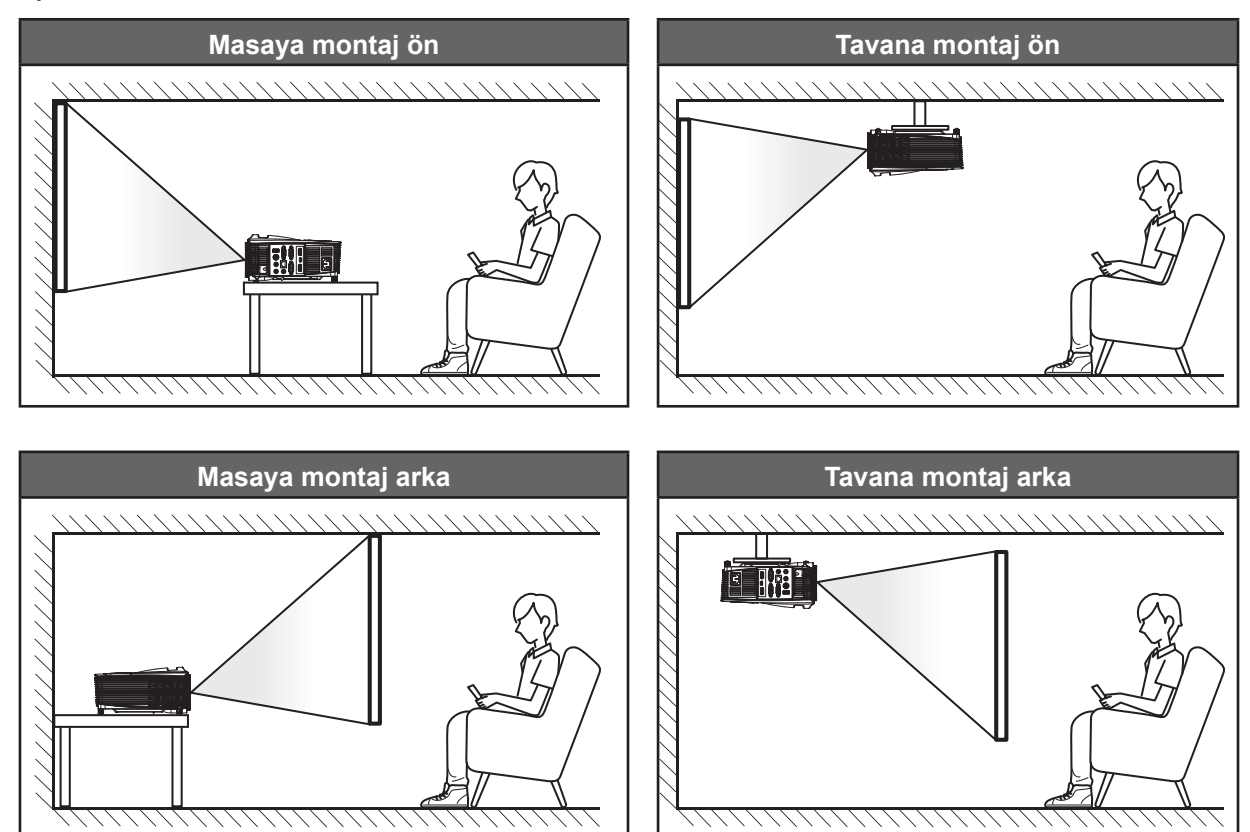

Projektör bir yüzeye düz biçimde ve ekrana 90 derece/dik olarak yerleştirilmelidir.

- Belirli bir ekran boyutuna yönelik projektör konumunun nasıl belirleneceği konusunda lütfen 56-60. sayfalardaki mesafe tablosuna başvurun.
- Belirli bir mesafeye yönelik ekran boyutunun nasıl belirleneceği konusunda lütfen 56-60. sayfalardaki mesafe tablosuna başvurun.
- Not: Projektör ekrandan ne kadar uzağa yerleştirilirse, yansıtılan görüntü boyutuyla birlikte dikey sapma da orantılı olarak artar.

#### ÖNEMLİ!

Projektörü masa üzeri veya tavana montaj dışında herhangi bir yönelimde çalıştırmayın. Projektör yatay olmalıdır ve ileriye/geriye veya sola/sağa eğilmemelidir. Diğer yönelimler garantiyi geçersiz kılacaktır ve projektör lambasının veya projektörün kendisinin ömrünü kısaltabilir. Standart dışı kurulum önerisi için lütfen Optoma ile iletişime geçin.

### Projektöre kaynaklar bağlama

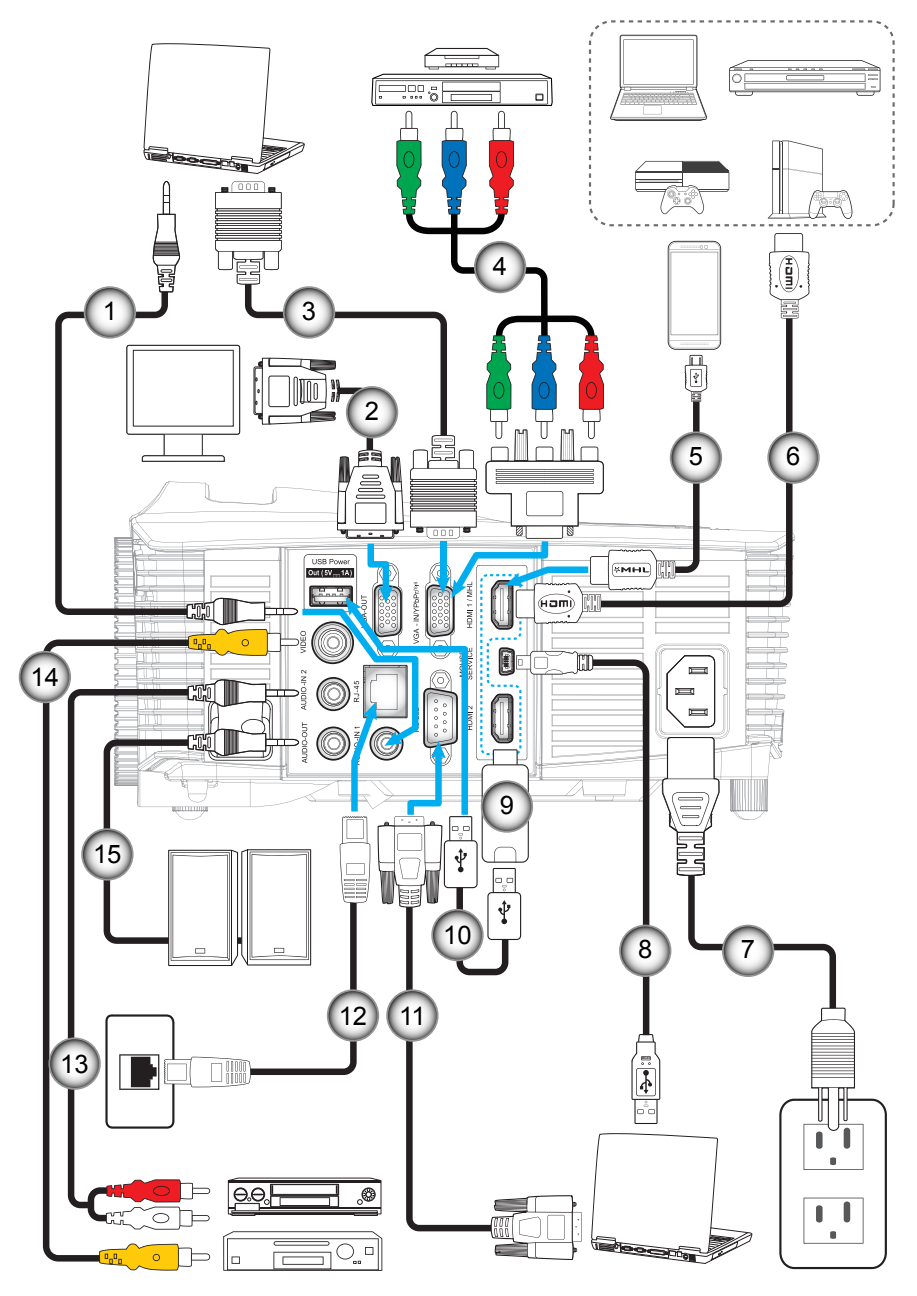

| No. | Öğe                         | No. | Öğe                  |
|-----|-----------------------------|-----|----------------------|
| 1.  | Ses Girişi Kablosu          | 9.  | HDMI Güvenlik Kilidi |
| 2.  | VGA Çıkış Kablosu           | 10. | USB Güç Kablosu      |
| 3.  | VGA Kablosu                 | 11. | RS232 Kablosu        |
| 4.  | RCA Bileşen Kablosu         | 12. | RJ-45 Kablosu        |
| 5.  | MHL Kablosu                 | 13. | Ses Girişi Kablosu   |
| 6.  | HDMI Kablosu                | 14. | Video Kablosu        |
| 7.  | Güç Kablosu                 | 15. | Ses Çıkış Kablosu    |
| 8.  | USB Kablosu (fare denetimi) |     |                      |

### Yansıtılan Görüntüyü Ayarlama

#### Görüntü yüksekliği

Projektör, görüntü yüksekliğini ayarlamak için yükseltici ayaklar ile donatılmıştır.

- 1. Projektörün alt tarafında bulunan ayarlamak istediğiniz ayarlanabilir ayağı bulun.
- 2. Projektörü yükseltmek veya alçaltmak için ayarlanabilir ayağı saat yönünde ya da saat yönünün tersinde döndürün.

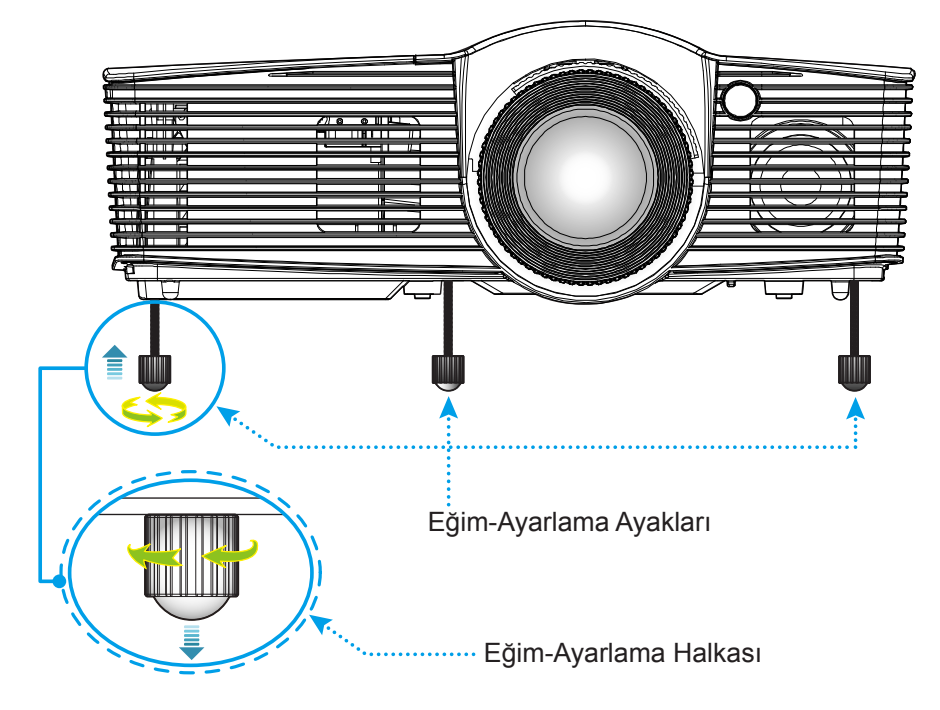

#### Yakınlaştırma, odak ve mercek kaydırma

- Görüntü boyutunu ayarlamak amacıyla, yansıtılan görüntü boyutunu artırmak veya azaltmak için yakınlaştırma kolunu saat yönünde ya da saat yönünün tersinde döndürün.
- Odağı ayarlamak için, odak halkasını, görüntü keskin ve okunabilir olana kadar saat yönünde veya saat yönünün tersinde döndürün.
- Merceği sola ya da sağa ayarlamak için mercek kaydırma halkasını sola veya sağa döndürün.

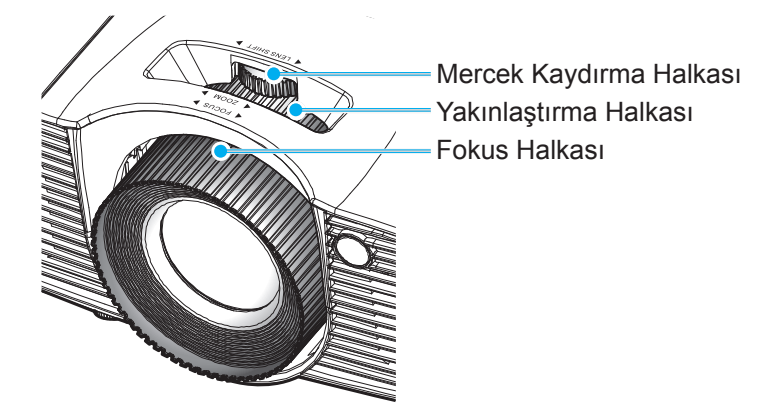

Not: Projektör 1,3m ila 7,1m mesafede odaklanacaktır.

### Kumanda kurulumu

#### Pilleri takma/değiştirme

Uzaktan Kumanda için iki adet AAA boy pil birlikte verilmiştir.

- 1. Uzaktan kumandanın arkasındaki pil kapağını çıkarın.
- 2. AAA pilleri şekilde gösterildiği gibi pil bölmesine takın.
- 3. Arka kapağı uzaktan kumandaya geri takın.

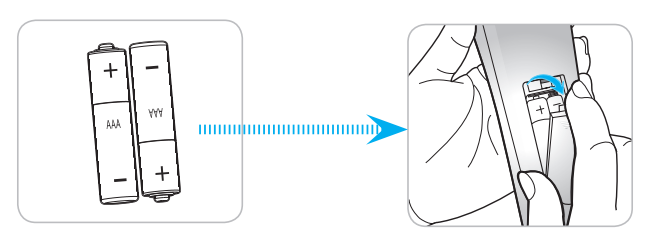

Not: Yalnızca aynı veya eşdeğer türde pillerle değiştirin.

#### DİKKAT

Pillerin yanlış kullanımı, kimyasal akıntıya veya patlamaya neden olabilir. Aşağıdaki talimatları izlediğinizden emin olun.

- Farklı türlerde pilleri karıştırmayın. Farklı türlerde piller, farklı niteliklere sahiptirr.
- Eski ve yeni pilleri karıştırmayın. Eski ve yeni pilleri karıştırmak, yeni pilin ömrünün azalmasına ya da eski pilde kimyasal akıntı oluşmasına sebep olabilir.
- Bittiklerinde pilleri hemen çıkarın. Pillerden akan kimyasallar cilt ile temas ettiklerinde ciltte kızarıklıklara seep olabilir. Eğer herhangi bir kimyasal akıntı bulursanız, bir bez ile iyice silin.
- Bu ürünle birlikte verilen piller, saklama koşulları nedeniyle daha az ömre sahip olabilir.
- Uzaktan kumandayı uzun bir süre boyunca kullanmayacaksanız pillerini çıkarın.
- Pilleri atarken, ülkenizde ya da bölgenizdeki ilgili kanunlara uymalısınız.

#### Etkili mesafe

Kızılötesi uzaktan kumanda sensörü projektörün üst ve ön tarafında bulunur. Düzgün biçimde çalışması için, uzaktan kumandayı, projektörün ön kızılötesi uzaktan kumanda sensörüne dik olarak 30 derecelik ve üst kızılötesi uzaktan kumanda sensörüne dik olarak 20 derecelik bir açı içinde tuttuğunuzdan emin olun. Uzaktan kumandayla sensör arasındaki mesafe 7 metreden fazla olmamalıdır.

- Uzaktan kumanda ve projektördeki kızılötesi sensörü arasında kızılötesi ışınını kesebilecek hiçbir engel olmadığından emin olun.
- Uzaktan kumandanın kızılötesi ileticisine doğrudan güneş ışığı veya floresan lambası yansımadığından emin olun.
- Lütfen uzaktan kumandayı floresan lambalarından 2 metreden uzak mesafede tutun; aksi halde uzaktan kumanda hatalı çalışabilir.
- Uzaktan kumanda Çevirici Tip floresan lambalara yakın olursa zaman etkisiz olabilir.
- Uzaktan kumanda ve projektör birbirlerine çok kısa mesafede olursa uzaktan kumanda etkisiz olabilir.
- Ekrana yönelttiğinizde, uzaktan kumandadan ekrana olan etkin mesafe 5 metreden kısadır ve kızılötesi ışınları projektöre geri yansıtır. Ancak etkin mesafe ekranlara göre değişebilir.

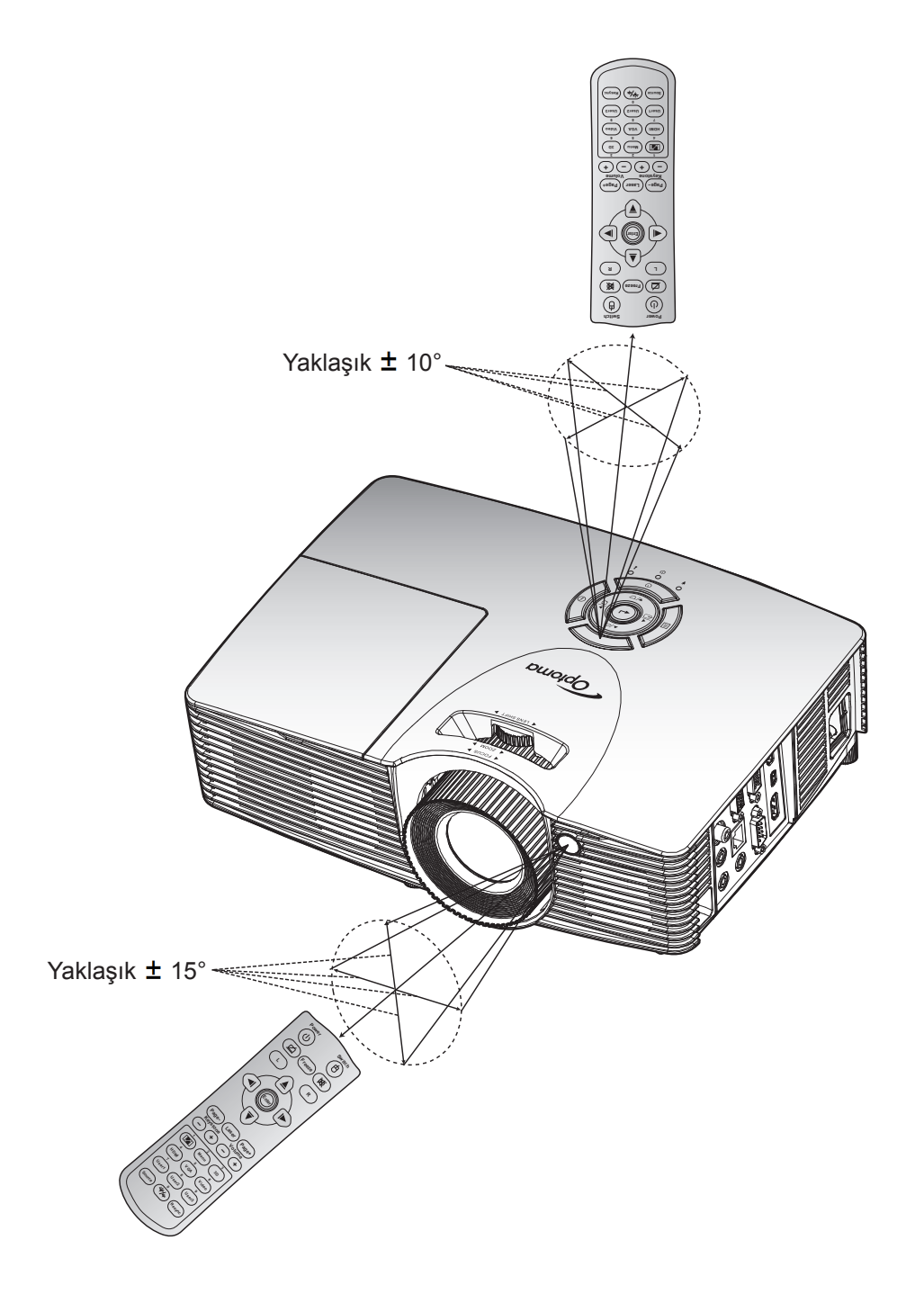

### Projektörü açma/kapatma

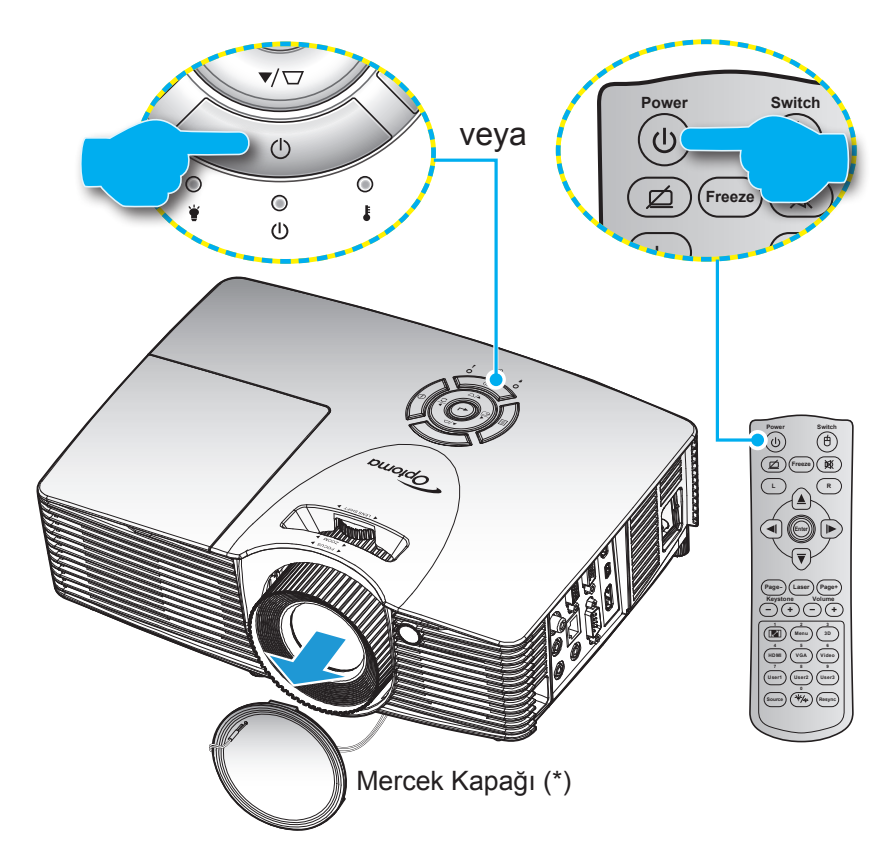

#### Güç açık

- 1. Mercek kapağını çıkarın (\*).
- 2. Güç kablosu ve sinyal/kaynak kablosunu sıkıca takın. Bağlandığında, Açık/Beklemede LED'i kırmızı renkte yanar.
- 3. Projektör tuş takımında veya uzaktan kumandada "**U**" tuşuna basarak projektörü açın.
- 4. Yaklaşık 10 saniye süreyle bir açılış ekranı görünecek ve Açık/Bekleme LED'i yeşil veya mavi renkte yanıp sönecektir.

**Not:** Projektör ilk kez açıldığında, tercih ettiğiniz dili seçmeniz istenecektir. yönelimini ve diğer ayarları seçmeniz istenecektir.

#### Güç Kapanma

- 1. Projektör tuş takımında veya uzaktan kumandada "**U**" tuşuna basarak projektörü kapatın.
- 2. Aşağıdaki mesaj görüntülenecektir:

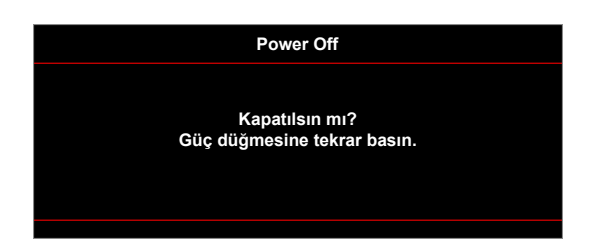

- 3. Onaylamak için "**U**" tuşuna tekrar basın; aksi durumda mesaj belirli bir süre (varsayılan olarak 10 saniye) sonra kaybolacaktır. "**U**" düğmesine ikinci kez bastığınızda projektör kapanacaktır.
- 4. Soğutma fanları soğutma devri için yaklaşık 10 saniye çalışmaya devam eder ve Açık/Bekleme LED'i yeşil veya mavi renkte yanıp söner. Açık/Bekleme LED'inin sabit kırmızı renkte yanması, projektörün bekleme moduna girdiğini belirtir. Projektörü yeniden açmak isterseniz, soğutma döngüsünü tamamlanıp projektörün bekleme moduna girmesini beklemelisiniz. Bekleme modundayken projektörü açmak için tekrar "U" düğmesine basmanız yeterlidir.
- 5. Güç kablosunu prizden ve projektörden çıkarın.

Not: Projektörün bir güç kapatma prosedüründen hemen sonra açılması önerilmez.

### Bir giriş kaynağı seçme

Ekranda görüntülemek istediğiniz, bilgisayar, dizüstü bilgisayar, video oynatıcı vb. bağlı kaynağı açın. Projektör, kaynağı otomatik olarak algılayacaktır. Birden fazla kaynak bağlıysa, istenen girişi seçmek için projektör tuş takımında veya uzaktan kumandada kaynak düğmesine basın.

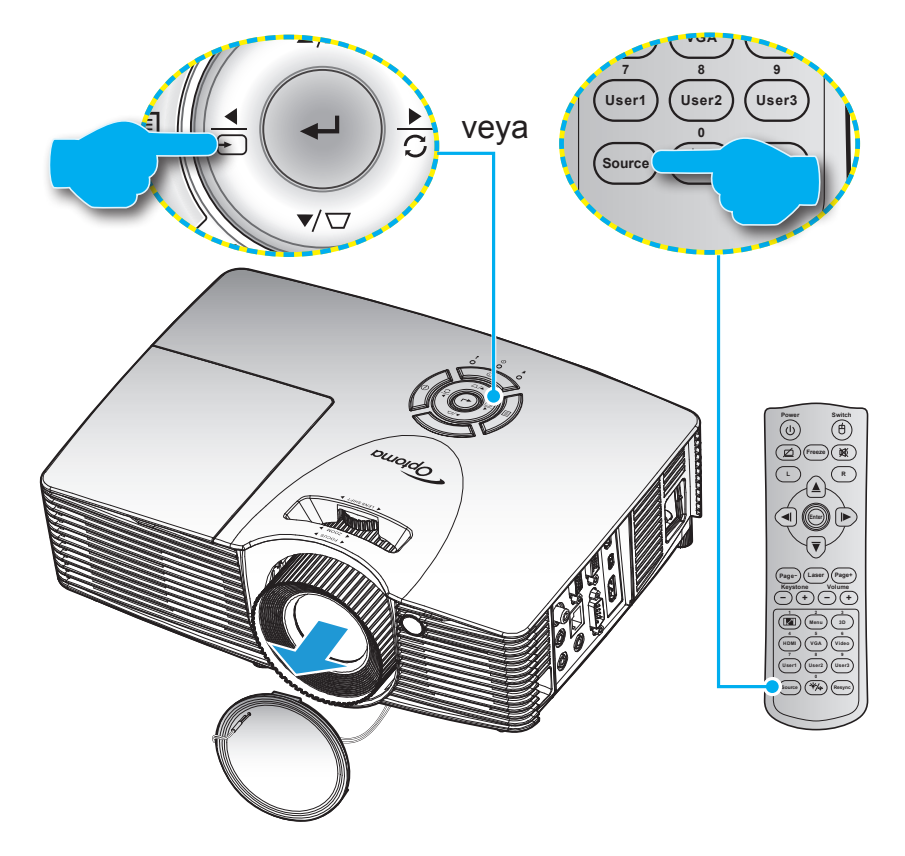

### Menü gezintisi ve özellikler

Projektör, görüntü ayarları yapmanız ve ayarları değiştirmenize imkan veren çok dilli Ekran üzeri Gösterim menülerine sahiptir. Projektör, kaynağı otomatik olarak algılayacaktır.

- 1. Ekran menüsünü açmak için projektör tuş takımında 🗐 tuşuna veya uzaktan kumandada "Menu" tuşuna basın.
- Ekran menüsü görüntülendiğinde, ana menüde herhangi bir öğe seçmek için ▲ veya ▼ tuşunu kullanın. Belirli bir sayfada seçim yaparken, alt menüye girmek için projektör tuş takımında ← / ► tuşuna veya uzaktan kumandada "Enter" tuşuna basın.
- Alt menüde istenen öğeyi seçmek için ▲ ya da ▼ tuşunu kullanıp, daha fazla ayar görüntülemek amacıyla projektör tuş takımında ← / ► tuşuna veya uzaktan kumandada "Enter" tuşuna basın. ◄ veya ► tuşunu kullanarak ayarları yapın.
- 4. Alt menüde ayarlanacak sonraki öğeyi seçin ve yukarıda açıklandığı gibi ayarlayın.
- 5. Onaylamak için projektör tuş takımında ← / ► tuşuna veya uzaktan kumandada "Enter" tuşuna bastığınızda ekran ana menüye dönecektir.
- 6. Çıkmak için projektör tuş takımında 🗐 tuşuna veya uzaktan kumandada "Menu" tuşuna basın. OSD menüsü kapanacak ve projektör yeni ayarları otomatik olarak kaydedecektir.

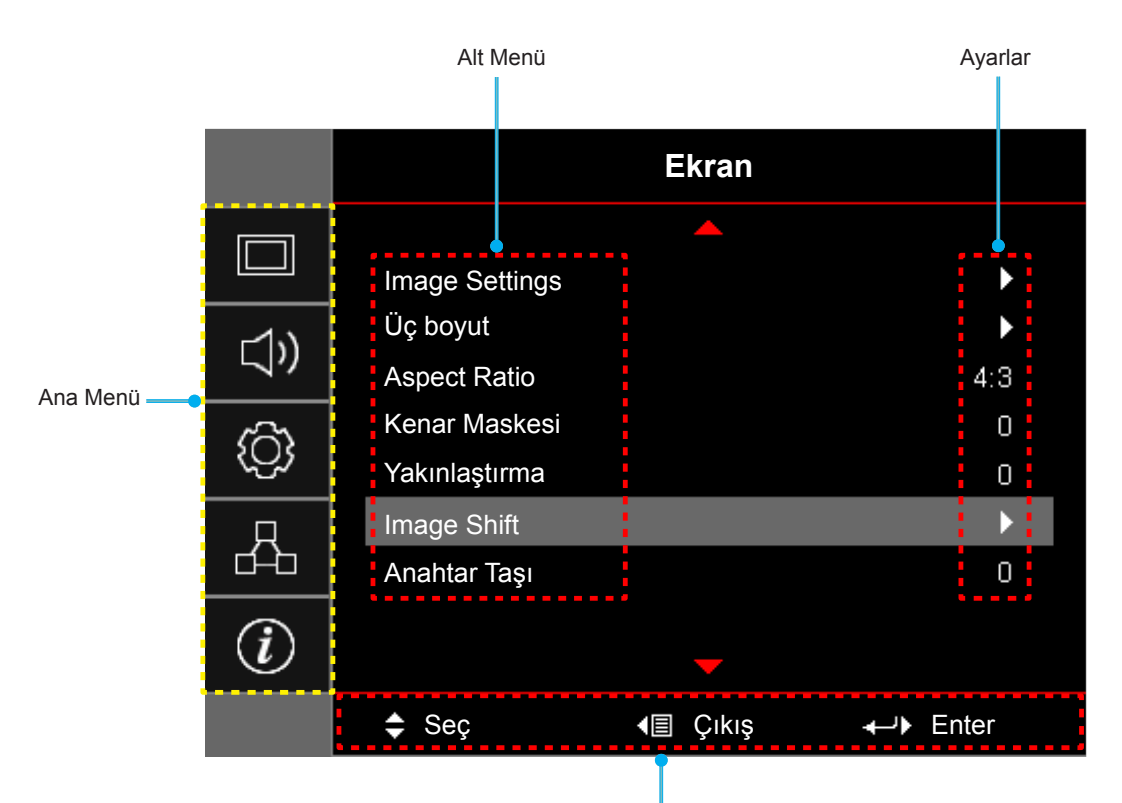

Gezinme kılavuzu

### Ekran Menüsü ağacı

| Ana Menü | Alt Menü       | Alt Menü 2    | Alt Menü 3      | Alt Menü 4 | Değerler               |
|----------|----------------|---------------|-----------------|------------|------------------------|
|          |                |               |                 |            | Sunum                  |
|          |                |               |                 |            | Parlak                 |
|          |                |               |                 |            | Sinema                 |
|          |                | Görüntü Modu  |                 |            | Oyun                   |
|          |                | [Veri]        |                 |            | sRGB                   |
|          |                |               |                 |            | DICOM SIM.             |
|          |                |               |                 |            | Kullanıcı              |
|          |                |               |                 |            | Üç boyut               |
|          |                |               |                 |            | Kapalı [Varsayılan]    |
|          |                |               |                 |            | Karatahta              |
|          |                |               |                 |            | Sari Isik              |
|          |                | Duvar Rengi   |                 |            | Yesil Isik             |
|          |                |               |                 |            | Mavi Isik              |
|          |                |               |                 |            | Pembe                  |
|          |                |               |                 |            | Gri                    |
|          |                | Parlaklık     |                 |            | -50~50                 |
|          |                | Karşıtlık     |                 |            | -50~50                 |
|          |                | Netlik        |                 |            | 1~15                   |
|          |                | Renk          |                 |            | -50~50                 |
|          |                | Renk Tonu     |                 |            | -50~50                 |
|          |                |               | Film            |            |                        |
| Ekran    | Image Settings |               | Video           |            |                        |
|          |                |               | Grafik          |            |                        |
|          |                | Gamm          | Standart (2.2)  |            |                        |
|          |                |               | 1.8             |            |                        |
|          |                |               | 2.0             |            |                        |
|          |                |               | 2.4             |            |                        |
|          |                |               | BrilliantColor™ |            | 1~10                   |
|          |                |               |                 |            | Sıcak                  |
|          |                |               | Renk Isısı      |            | Standart               |
|          |                |               | [Veri modeli]   |            | Cool                   |
|          |                |               |                 |            | Soğuk                  |
|          |                |               |                 |            | R [Varsayılan]         |
|          |                |               |                 |            | G                      |
|          |                | Renk ayarları |                 |            | В                      |
|          |                |               |                 | Renk       | С                      |
|          |                |               |                 |            | Y                      |
|          |                |               | Renk uyumu      |            | М                      |
|          |                |               |                 |            | W                      |
|          |                |               |                 | Ton        | -50~50 [Varsayılan: 0] |
|          |                |               |                 | Doygunluk  | -50~50 [Varsayılan: 0] |
|          |                |               |                 | Kazanım    | -50~50 [Varsayılan: 0] |

| Ana Menü | Alt Menü             | Alt Menü 2     | Alt Menü 3                          | Alt Menü 4       | Değerler                                   |
|----------|----------------------|----------------|-------------------------------------|------------------|--------------------------------------------|
|          |                      |                | Renk uyumu                          | Sıfırla          | İptal Et [Varsayılan]                      |
|          |                      |                |                                     |                  | Evet                                       |
|          |                      |                |                                     | Çıkış            |                                            |
|          |                      |                |                                     | Kırmızı Kazanım  | -50~50                                     |
|          |                      |                |                                     | Yeşil Kazanım    | -50~50                                     |
|          |                      |                |                                     | Mavi Kazanım     | -50~50                                     |
|          |                      |                |                                     | Kırmızı İnceayar | -50~50                                     |
|          |                      |                | RGB Kazanım/<br>İnce Avar           | Yeşil İnceayar   | -50~50                                     |
|          |                      |                |                                     | Mavi İnceayar    | -50~50                                     |
|          |                      |                |                                     | Sifirlo          | İptal Et [Varsayılan]                      |
|          |                      |                |                                     | Siilia           | Evet                                       |
|          |                      | Renk ayarları  |                                     | Çıkış            |                                            |
|          |                      |                |                                     |                  | Auto [Varsayılan]                          |
|          |                      |                | Renk Düzlemi<br>[HDMI Girisi Deăil] |                  | RGB                                        |
|          |                      |                | []                                  |                  | YUV                                        |
|          |                      |                |                                     |                  | Auto [Varsayılan]                          |
|          | Image Settings       |                | Renk Düzlemi<br>[HDMI Girişi]       |                  | RGB(0~255)                                 |
|          |                      |                |                                     |                  | RGB(16~235)                                |
| Ekran    |                      |                |                                     |                  | YUV                                        |
| LKICII   |                      |                | Beyaz Seviyesi                      |                  | 0~31 (sinyale bağlıdır)                    |
|          |                      |                | Siyah Seviyesi                      |                  | -5~5 (sinyale bağlıdır)                    |
|          |                      |                | IRE                                 |                  | 0                                          |
|          |                      |                |                                     |                  | 7.5                                        |
|          |                      | Sinyal         | Automatic                           |                  | Kapalı                                     |
|          |                      |                |                                     |                  | Açık [Varsayılan]                          |
|          |                      |                | Frekans                             |                  | -10~10 (sinyale bağlıdır)                  |
|          |                      |                | Faz                                 |                  | 0~31 [Varsayılan: 0]                       |
|          |                      |                | Yatay Konum                         |                  | -5~5 (sinyale bağlıdır)                    |
|          |                      |                |                                     |                  | [Varsayılan: 0]<br>-5~5 (sinyale bağlıdır) |
|          |                      |                | Dikey Konum                         |                  | [Varsayılan: 0]                            |
|          |                      |                |                                     |                  | Parlak                                     |
|          |                      | Parlaklık Modu |                                     |                  | Ekonomik                                   |
|          |                      | Veri]          |                                     |                  | Dynamic                                    |
|          |                      |                |                                     |                  | Eko+                                       |
|          |                      | Sıfırla        |                                     |                  |                                            |
|          |                      |                |                                     |                  | Kapalı                                     |
|          | Üç boyut Üç Boyut Mo | Üç Boyut Modu  |                                     |                  | DLP-Linki [Varsayılan]                     |
|          |                      |                |                                     |                  | IR                                         |

| Ana Menü | Alt Menü      | Alt Menü 2   | Alt Menü 3 | Alt Menü 4 | Değerler                                                     |
|----------|---------------|--------------|------------|------------|--------------------------------------------------------------|
|          |               |              |            |            | Üç boyut [Varsayılan]                                        |
|          |               | 3D - 2D      |            |            | L                                                            |
|          |               |              |            |            | R                                                            |
|          |               |              |            |            | Auto [Varsayılan]                                            |
|          | Üç boyut      | Diaim        |            |            | SBS                                                          |
|          |               | ысіті        |            |            | Top and Bottom                                               |
|          |               |              |            |            | Frame Sequential                                             |
|          |               | 2D Sonk Dön  |            |            | Açık                                                         |
|          |               | SD Senk Don. |            |            | Kapalı [Varsayılan]                                          |
|          |               |              |            |            | 4:3                                                          |
|          |               |              |            |            | 16:9                                                         |
|          | Aspect Ratio  |              |            |            | 16:10 [WXGA / WUXGA modelleri]                               |
|          | Aspeci Natio  |              |            |            | LBX [SVGA / XGA modelleri hariç]                             |
| Ekran    |               |              |            |            | Doğal                                                        |
|          |               |              |            |            | Auto                                                         |
|          | Kenar Maskesi |              |            |            | 0~10 [Varsayılan: 0]                                         |
|          | Yakınlaştırma |              |            |            | -5~25 [Varsayılan: 0]                                        |
|          |               | H: 0; V: -50 |            |            |                                                              |
|          | Image Shift   | H: -50; V: 0 |            |            | -                                                            |
|          |               | H: 50; V: 0  |            |            |                                                              |
|          |               | H: 0; V: 50  |            |            |                                                              |
|          |               | H: -50; V: 0 |            |            |                                                              |
|          |               | H: 0; V: -50 |            |            |                                                              |
|          |               | H: 50; V: 0  |            |            | -                                                            |
|          |               | H: 0; V: 50  |            |            |                                                              |
|          | Anahtar Taşı  |              |            |            | -40~40 [Varsayılan: 0]                                       |
|          | Sessiz        |              |            |            | Kapalı [Varsayılan]                                          |
|          |               |              |            |            | Açık                                                         |
|          | Ses           |              |            |            | 0-10 [Varsayılan: 5]                                         |
|          |               | HDMI 1 / MHL |            |            | Audio 1 / Audio 2 / Varsayılan<br>[Varsayılan]               |
| Ses      | Sec Cirici    | HDMI 2       |            |            | Audio 1 / Audio 2 / Varsayılan<br>[Varsayılan]               |
|          | Ses Girişi    | VGA          |            |            | Audio 1 / Audio 2 [Varsayılanı,<br>bağlayıcıya göre değişir] |
|          |               | Video        |            |            | Audio 1 / Audio 2 [Varsayılanı,<br>bağlayıcıya göre değişir] |
|          | Audio Out     |              |            |            | Kapalı[Varsayılan]                                           |
|          | (Standby)     |              |            |            | Açık (X416/W416/EH416/WU416)                                 |
|          |               |              |            |            | Front <b>•</b> [Varsayılan]                                  |
| Avar     | Projeksivon   |              |            |            | Rear 🕢 🕞                                                     |
| -yai     |               |              |            |            | Tavan üst 💶                                                  |
|          |               |              |            |            | Arka üst 💶 🏸                                                 |

| Ana Menü | Alt Menü        | Alt Menü 2                                            | Alt Menü 3  | Alt Menü 4 | Değerler                                       |
|----------|-----------------|-------------------------------------------------------|-------------|------------|------------------------------------------------|
|          | Ekran Türü      | [WXGA / WUXGA<br>modelleri]                           |             |            | 16:9                                           |
|          |                 |                                                       |             |            | 16:10 [Varsayılan]                             |
|          |                 |                                                       |             |            | Kapalı                                         |
|          |                 | Lamba Hatiriatici                                     |             |            | Açık [Varsayılan]                              |
|          | Lamba Ayarlari  | Lombo Cifirlamo                                       |             |            | İptal Et [Varsayılan]                          |
|          |                 | Lampa Siinama                                         |             |            | Evet                                           |
|          |                 | Filter Usage Hours                                    |             |            | (yalnızca okunur)                              |
|          |                 | Optional Filter                                       |             |            | Evet                                           |
|          |                 | Installed                                             |             |            | Науır                                          |
|          |                 |                                                       |             |            | Kapalı                                         |
|          |                 |                                                       |             |            | 300hr                                          |
|          | Fliter Settings | Filter Reminder                                       |             |            | 500hr [Varsayılan]                             |
|          |                 |                                                       |             |            | 800hr                                          |
|          |                 |                                                       |             |            | 1000hr                                         |
|          |                 |                                                       |             |            | İptal Et [Varsayılan]                          |
|          |                 | Filter Reset                                          |             |            | Evet                                           |
|          |                 |                                                       |             |            | Kapalı [Varsayılan]                            |
|          |                 | Direkt Açılma                                         |             |            | Açık                                           |
|          |                 | Sinyal Gücü Açık*                                     |             |            | Kapalı [Varsayılan]                            |
|          |                 |                                                       |             |            | Açık                                           |
| Ayar     | Power Settings  | Otomatik                                              |             |            | 0~180 (5 dakikalık artım)                      |
|          |                 | Kapanma (dak)                                         |             |            | [Varsayılan: 20]<br>0~990 (30 dakikalık artım) |
|          |                 | Uyku<br>Zamanlayıcısı<br>(dak)<br>Çabuk Geri<br>Dönme |             |            | [Varsayılan: 0]                                |
|          |                 |                                                       | Acik kalzin |            | Evet                                           |
|          |                 |                                                       |             |            | Hayır [Varsayılan]                             |
|          |                 |                                                       |             |            | Kapalı [Varsayılan]                            |
|          |                 |                                                       |             |            | Açık                                           |
|          |                 | Güç Modu<br>(Beklemede)*                              |             |            | Etkin                                          |
|          |                 |                                                       |             |            | Ekonomik [Varsayılan]                          |
|          |                 | USB Power                                             |             |            | Kapalı [Varsayılan]                            |
|          |                 |                                                       |             |            | Açık                                           |
|          |                 |                                                       |             |            | Auto                                           |
|          |                 | Kabloguz                                              |             |            | Kapalı [Varsayılan]                            |
|          |                 | Rabiosuz                                              |             |            | Açık                                           |
|          |                 | Cüvenlik                                              |             |            | Kapalı [Varsayılan]                            |
|          |                 | Guvernik                                              |             |            | Açık                                           |
|          |                 |                                                       | Ау          |            | 0~12 [Varsayılan: 0]                           |
|          | Güvenlik        | Güvenlik                                              | Gün         |            | 0~30 [Varsayılan: 0]                           |
|          |                 | Zamanlayıcısı                                         | Saat        |            | 0~24 [Varsayılan: 0]                           |
|          |                 |                                                       | Çıkış       |            |                                                |
|          |                 | Şifreyi Değiştir                                      |             |            |                                                |

| gener    |
|----------|
| n]       |
|          |
| ]        |
|          |
|          |
| sayılan] |
|          |
| n]       |
|          |
|          |
|          |
|          |
|          |
| n]       |
| -        |
|          |
| an]      |
| •        |
|          |
|          |
|          |
| CISI     |
|          |
|          |
|          |
|          |
|          |
|          |
|          |
|          |
|          |
|          |
|          |
|          |
|          |
| CISI     |
|          |
|          |
|          |
|          |
|          |
|          |
|          |
|          |
|          |

| Ana Menü | Alt Menü              | Alt Menü 2 | Alt Menü 3 | Alt Menü 4 | Değerler                        |
|----------|-----------------------|------------|------------|------------|---------------------------------|
|          |                       |            |            |            | HDMI 2                          |
|          |                       |            |            |            | Test Deseni                     |
|          |                       |            |            |            | LAN                             |
|          |                       |            |            |            | Parlaklık                       |
|          |                       |            |            |            | Karşıtlık                       |
|          | kumanda               |            |            |            | Uyku Zamanlayıcısı [Varsayılan] |
|          | ayarları              | K. 11 0    |            |            | Renk uyumu                      |
|          | [uzaktan<br>kumandaya | Kullanici3 |            |            | Renk Isisi                      |
|          | bağlıdır]             |            |            |            | Gamm                            |
|          |                       |            |            |            | Projeksiyon                     |
|          |                       |            |            |            | Lamba Ayarları                  |
|          |                       |            |            |            | Yakınlaştırma                   |
|          |                       |            |            |            | Dondur                          |
|          |                       |            |            |            | MHL                             |
|          | Projektör Kimliği     |            |            |            | 00~99                           |
|          |                       |            |            |            | English [Varsayılan]            |
|          |                       |            |            |            | Deutsch                         |
|          |                       |            |            |            | Français                        |
|          |                       |            |            |            | Italiano                        |
|          |                       |            |            |            | Español                         |
| Aver     |                       |            |            |            | Português                       |
| Ayar     |                       |            |            |            | Polski                          |
|          |                       |            |            |            | Nederlands                      |
|          |                       |            |            |            | Svenska                         |
|          |                       |            |            |            | Norsk/Dansk                     |
|          |                       |            |            |            | Suomi                           |
|          |                       |            |            |            | ελληνικά                        |
|          |                       |            |            |            | 繁體中文                            |
|          | Options               | Dil        |            |            | 简体中文                            |
|          |                       |            |            |            | 日本語                             |
|          |                       |            |            |            | 한국어                             |
|          |                       |            |            |            | Русский                         |
|          |                       |            |            |            | Magyar                          |
|          |                       |            |            |            | Čeština                         |
|          |                       |            |            |            | عـربي                           |
|          |                       |            |            |            | ไทย                             |
|          |                       |            |            |            | Türkçe                          |
|          |                       |            |            |            | فارسى                           |
|          |                       |            |            |            | Tiếng Việt                      |
|          |                       |            |            |            | Bahasa Indonesia                |
|          |                       |            |            |            | Română                          |
|          |                       |            |            |            | Slovenčina                      |

| Ana Menü | Alt Menü | Alt Menü 2           | Alt Menü 3  | Alt Menü 4 | Değerler                |
|----------|----------|----------------------|-------------|------------|-------------------------|
|          |          |                      |             |            | CC1                     |
|          |          | Altyazı              |             |            | CC2                     |
|          |          |                      |             |            | Kapalı [Varsayılan]     |
|          |          |                      |             |            | Sol Üst 🔳               |
|          |          |                      |             |            | Sağ Üst                 |
|          |          |                      | Menü Konumu |            | Merkez [Varsayılan]     |
|          |          |                      |             |            | Sol Alt                 |
|          |          | Menu Settings        |             |            | Sağ Alt                 |
|          |          |                      |             |            | Kapalı                  |
|          |          |                      | Menu Timer  |            | 5 sn                    |
|          |          |                      |             |            | 10 sn [Varsayılan]      |
|          |          |                      |             |            | HDMI 1 / MHL            |
|          |          |                      |             |            | HDMI 2                  |
|          |          | Ginş Kaynagi         |             |            | VGA                     |
|          |          |                      |             |            | Video                   |
|          |          |                      |             |            | Varsayılan [Varsayılan] |
|          |          |                      |             |            | Custom                  |
|          |          | Input Name           | HDMI 2      |            | Varsayılan [Varsayılan] |
|          | Options  |                      |             |            | Custom                  |
|          |          |                      | VGA -       |            | Varsayılan [Varsayılan] |
| Avor     |          |                      |             |            | Custom                  |
| Ayai     |          |                      | Video       |            | Varsayılan [Varsayılan] |
|          |          |                      | VIGEO       |            | Custom                  |
|          |          | Vükaak Bakım         |             |            | Kapalı [Varsayılan]     |
|          |          | YUKSEK RAKIM         |             |            | Açık                    |
|          |          | Display Mode<br>Lock |             |            | Kapalı [Varsayılan]     |
|          |          |                      |             |            | Açık                    |
|          |          |                      |             |            | Kapalı [Varsayılan]     |
|          |          |                      |             |            | Açık                    |
|          |          | Bilai Gizleme        |             |            | Kapalı [Varsayılan]     |
|          |          |                      |             |            | Açık                    |
|          |          |                      |             |            | Varsayılan [Varsayılan] |
|          |          | Logo                 |             |            | Nötr                    |
|          |          |                      |             |            | Kullanıcı               |
|          |          | I ogo Yakalama       |             |            | İptal Et [Varsayılan]   |
|          |          |                      |             |            | Evet                    |
|          |          |                      |             |            | Hiçbiri [Varsayılan]    |
|          |          |                      |             |            | Mavi                    |
|          |          | Arkanlan Rengi       |             |            | Kırmızı                 |
|          |          |                      |             |            | Yeşil                   |
|          |          |                      |             |            | Gri                     |
|          |          |                      |             |            | Logo                    |

| Ana Menü | Alt Menü | Alt Menü 2         | Alt Menü 3 | Alt Menü 4 | Değerler                                                     |
|----------|----------|--------------------|------------|------------|--------------------------------------------------------------|
|          |          | Decet OOD          |            |            | İptal Et [Varsayılan]                                        |
| Avar     | Octoria  | Reset USD          |            |            | Evet                                                         |
| Ayar     | Sifiria  | Describe Defection |            |            | İptal Et [Varsayılan]                                        |
|          |          | Reset to Default   |            |            | Evet                                                         |
|          |          | Ağ Durumu          |            |            | (yalnızca okunur)                                            |
|          |          | MAC Adresi         |            |            | (yalnızca okunur)                                            |
|          |          |                    |            |            | Kapalı [Varsayılan]                                          |
|          |          | DHCP               |            |            | Açık                                                         |
|          | LAN      | IP Adresi          |            |            | 192.168.0.100 [Varsayılan]                                   |
|          |          | Alt Ağ Maskesi     |            |            | 255.255.255.0 [Varsayılan]                                   |
|          |          | Ağ Geçidi          |            |            | 192.168.0.254 [Varsayılan]                                   |
|          |          | DNS                |            |            | 192.168.0.51 [Varsayılan]                                    |
|          |          | Sıfırla            |            |            |                                                              |
|          |          | Crestron           |            |            | Kapalı                                                       |
|          |          |                    |            |            | Açık [Varsayılan]<br>NOT: Bağlantı noktası 41794.            |
| Ağ       |          | Extron             |            |            | Kapalı                                                       |
|          |          |                    |            |            | Açık [Varsayılan]<br>NOT: Bağlantı noktası 2023.             |
|          |          | PJ Link            |            |            | Kapalı                                                       |
|          | Control  |                    |            |            | Açık [Varsayılan]<br><mark>NOT:</mark> Bağlantı noktası 4352 |
|          | Control  |                    |            |            | Kapalı                                                       |
|          |          | Discovery          |            |            | Açık [Varsayılan]<br>NOT: Bağlantı noktası 9131              |
|          |          |                    |            |            | Kapalı                                                       |
|          |          | Telnet             |            |            | Açık [Varsayılan]<br>NOT: Bağlantı noktası 23                |
|          |          |                    |            |            | Kapalı                                                       |
|          |          | HTTP               |            |            | Açık [Varsayılan]<br>NOT: Bağlantı noktası 80                |

| Ana Menü | Alt Menü                | Alt Menü 2 | Alt Menü 3 | Alt Menü 4 | Değerler |
|----------|-------------------------|------------|------------|------------|----------|
|          | Regulatory              |            |            |            |          |
|          | Serial Number           |            |            |            |          |
|          | Kaynağı                 |            |            |            |          |
|          | Resolution              |            |            |            | 00x00    |
|          | Refresh Rate            |            |            |            | 0,00Hz   |
|          | Görüntü Modu            |            |            |            |          |
|          | Güç Modu<br>(Beklemede) |            |            |            |          |
|          |                         | Parlak     |            | 0 hr       |          |
|          | Lamba Zamanı            | Ekonomik   |            | 0 hr       |          |
| Pilai    |                         | Dynamic    |            | 0 hr       |          |
| Digi     |                         | Eko+       |            | 0 hr       |          |
|          |                         | Toplam     |            |            |          |
|          | Ağ Durumu               |            |            |            |          |
|          | IP Adresi               |            |            |            |          |
|          | Projektör Kimliği       |            |            |            | 00~99    |
|          | Filter Usage<br>Hours   |            |            |            |          |
|          | Parlaklık Modu          |            |            |            |          |
|          |                         | SISTEM     |            |            |          |
|          | Urün Yazılımı<br>Sürümü | LAN        |            |            |          |
|          |                         | MCU        |            |            |          |

#### Not:

- Sinyal ayarı Automatic şeklinde yapılırsa, Faz, frekans öğeleri gizlenir. "Sinyal" değeri özel bir giriş kaynağına ayarlanırsa, faz, frekans öğeleri kullanıcının elle ayar yapması için görünecektir ve ayarlara kaydedilir.
- "IR fonksiyonu", "Projeksiyon" veya "Tuştakımı Kilidi" işlevinde değişiklikler yaptığınızda ekranda bir onay mesajı görünecektir. Ayarları kaydetmek için "Evet" öğesini seçin.
- Her bir görüntüleme modu ayarlanabilir ve değer kaydedilebilir.
- \* İsteğe bağlı özellik modele ve bölgeye göre değişir.

### Görüntü ayarları menüsünü görüntüleyin

#### Görüntü Modu (yalnızca veri modu)

Çeşitli görüntü tipleri için optimize edilen birçok fabrika önayarı vardır.

- **Sunum**: Bu mod, projektör kişisel bilgisayara bağlandığında PowerPoint sunumlarını göstermek için uygundur.
- **Parlak**: PC girişinden maksimum parlaklık.
- **Sinema**: Ev sinema sistemi için bu modu seçin.
- **Oyun**: Video oyunlarının keyfini çıkarmak amacıyla parlaklığı ve tepki süresi düzeyini artırmak için bu modu seçin.
- **sRGB**: Standardize doğru renk.
- **DICOM SIM.**: Bu mod, X ışını radyografisi, MR vs. gibi monokrom tıbbi görüntüleri yansıtabilir.
- **Kullanıcı**: Kullanıcı ayarlarını hatırlayın.

**Üç boyut**: 3D efektini yaşamak için 3D gözlüklerine gereksiniminiz vardır. Kişisel bilgisayarınızda/ taşınabilir aygıtınızda 120Hz sinyal çıkışlı dört tamponlu grafik kartı ve yüklü bir 3 Boyut Oynatıcı olduğundan emin olun.

#### Duvar Rengi (yalnızca veri modu)

Duvar rengine göre en uygun duruma getirilmiş bir ekran görüntüsü elde etmek için bu işlevi kullanın. Kapalı, Karatahta, Sari Isik, Yesil Isik, Mavi Isik, Pembe ve Gri arasında seçim yapın.

#### <u>Parlaklık</u>

Görüntünün parlaklığını ayarlar.

#### <u>Karşıtlık</u>

Karşıtlık, resmin en açık ve en koyu kısımları arasındaki farkın derecesini kontrol eder.

#### <u>Netlik</u>

Görüntünün netliğini ayarlar.

#### <u>Renk</u>

Bir video görüntüsünü siyah beyazdan tam olarak doymuş renkli hale ayarlar.

#### Renk Tonu

Kırmızı ve yeşilin renk dengesini ayarlar.

#### <u>Gamm</u>

Gamma eğri türünü ayarlar. Başlangıç ayarı ve ince ayar tamamlandıktan sonra, görüntü çıkışını optimize etmek için Gamm Ayar adımlarını kullanın.

- Film: Ev sineması için.
- Video: Video veya televizyon kaynağı için.
- Grafik: Bilgisayar / Fotoğraf kaynağı için.
- Standart (2.2): Standartlaştırılmış ayar için.
- 1.8/ 2.0/ 2.4: Belirli bir bilgisayar / Fotoğraf kaynağı için.

#### Renk ayarları

Renk ayarlarını yapılandırın.

- **BrilliantColor™**: Bu ayarlanabilir öğe yeni renk işleme algoritmasını ve artışları kullanarak resimde gerçek, daha canlı renkler sağlarken daha yüksek parlaklığı etkin hale getirir.
- **Renk Isısı (yalnızca veri modu)**: Sıcak, standart, serin ve soğuk arasından bir renk sıcaklığı seçin.
- Renk uyumu: Aşağıdaki seçenekleri belirleyin:
  - Renk: Görüntünün kırmızı (R), yeşil (G), mavi (B), deniz Mavisi (C), sarı (Y), macenta (M) ve beyaz (W) düzeyini ayarlayın.
  - Ton: Kırmızı ve yeşilin renk dengesini ayarlar.
  - Doygunluk: Bir video görüntüsünü siyah beyazdan tam olarak doymuş renkli hale ayarlar.
  - Kazanım: Görüntü parlaklığını ayarlayın.
  - Sıfırla: Renk eşleme için fabrika varsayılan ayarlarına döndürün.
  - Çıkış: "Renk uyumu" menüsünden çıkın.
- **RGB Kazanım/İnce Ayar**: Bu ayarlar, bir görüntünün parlaklığını (kazanç) ve karşıtlık (eğilim) yapılandırmayı sağlar.
  - Sıfırla: RGB kazancı/eğilimi için fabrika varsayılan ayarlarına döndürün.
  - Çıkış: "RGB Kazanım/İnce Ayar" menüsünden çıkın.
- Renk Düzlemi (yalnızca HDMI dışı giriş): Aşağıdakilerin arasından uygun bir renk matrisi türü seçin: Auto, RGB, veya YUV.

- **Renk Düzlemi (yalnızca HDMI giriş)**: Aşağıdakilerin arasından uygun bir renk matrisi türü seçin: Auto, RGB(0~255), RGB(16~235), ve YUV.
- **Beyaz Seviyesi**: Video sinyalleri girilirken, kullanıcının Beyaz Seviyesini ayarlamasını sağlar.
- Siyah Seviyesi: Video sinyalleri girilirken, kullanıcının Siyah Seviyesini ayarlamasını sağlar.
- IRE: Video sinyalleri girilirken, kullanıcının IRE değerini ayarlamasını sağlar.
   Not: IRE yalnızca NTSC video biçimiyle kullanılabilir.

#### <u>Sinyal</u>

Sinyal seçeneklerini ayarlayın.

- Automatic: Sinyali otomatik olarak yapılandırın (frekans ve faz öğeleri kullanılamaz duruma gelir).
   Otomatik ayarı devre dışı bırakılırsa, frekans ve faz öğeleri, ayarların yapılması ve kaydedilmesi için görünür olur.
- **Frekans**: Bilgisayarın grafik kartının frekansı ile uyması için görüntü veri frekansını değiştirir. Bu işlevi yalnızca görüntü dikey titriyorsa kullanın.
- **Faz**: Ekranın sinyal zamanlamasını grafik kartı ile senkronize eder. Eğer görüntü dengesiz görünüyorsa ya da titriyorsa, bunu düzeltmek için bu işlevi kullanın.
- Yatay Konum: Görüntünün yatay konumlandırılmasını ayarlayın.
- **Dikey Konum**: Görüntünün dikey konumlandırılmasını ayarlayın.

#### Parlaklık Modu (lamba tabanlı veri için)

Lamba tabanlı projektörler için parlaklık modu ayarlarını yapın.

- Parlak: Parlaklığı arttırmak için "Parlak" öğesini seçin.
- Ekonomik: Projektör lambasını, güç tüketimini düşürecek ve lamba ömrünü uzatacak şekilde kısmak için "Ekonomik" öğesini seçin.
- Dynamic: Lamba gücünü, içeriğin parlaklık düzeyini temel alacak şekilde kısmak ve lamba gücü tüketimini %100 ila 30 arasında dinamik olarak ayarlamak için "Dynamic" ayarını seçin. Lamba ömrü artacaktır.
- Eko+: Eko+ modu etkinleştirildiğinde, etkinlik olmadığı süre içinde lambanın elektrik tüketimini (%70'e kadar) önemli ölçüde azaltmak için içeriğin parlaklık seviyesi otomatik olarak algılanır.

#### <u>Sıfırla</u>

Renk ayarları için fabrika varsayılan ayarlarına döndürün.

### Ekran 3D menüsü

#### <u>Üç Boyut Modu</u>

3D işlevini devre dışı bırakmak veya uygun 3D işlevini seçmek için bu seçeneği kullanın.

- Kapalı: Üç Boyut Modu kapatmak için "Kapalı" öğesini seçin.
- **DLP-Linki**: DLP 3D Gözlükler için en uygun duruma getirilmiş ayarları kullanmak için seçin.
- IR: Kızıl Ötesi Üç Boyut Gözlüklere yönelik en uygun duruma getirilmiş ayarları kullanmak için "IR" öğesini seçin.

#### <u> 3D - 2D</u>

Üç boyutlu içeriğin ekranda nasıl görünmesi gerektiğini belirlemek için bu seçeneği kullanın.

- Üç boyut: 3D sinyalini görüntüler.
- L (Sol): 3D içeriğin sol çerçevesini görüntüler.
- **R (Sağ)**: 3D içeriğin sağ çerçevesini görüntüler.

#### <u>Biçim</u>

Uygun üç boyut biçimli içeriği seçmek için bu seçeneği kullanın.

- Auto: Bir 3D tanımlama sinyali algılandığında, 3D biçimi otomatik olarak seçilir.
- SBS: 3D sinyali "Yan Yana" biçimde görüntüler.
- **Top and Bottom**: Üç boyut sinyalini "Top and Bottom" biçiminde görüntüleyin.
- Frame Sequential: Üç boyut sinyalini "Frame Sequential" biçiminde görüntüleyin.

#### 3D Senk Dön.

3D Senk Dön. işlevini etkinleştirmek/devre dışı bırakmak için bu seçeneği kullanın.

### En/boy oranı menüsünü görüntüleyin

#### Aspect Ratio

Görüntülenen görüntünün en/boy oranını aşağıdaki seçenekler arasından seçin:

- **4:3**: Bu biçim, 4:3 giriş kaynakları içindir.
- 16:9: Bu biçim HDTV gibi 16:9 giriş kaynakları ve DVD geliştirilmiş Geniş Ekran TV içindir.
- **16:10 (yalnızca WXGA ve WUXGA modelleri için)**: Bu biçim, geniş ekran dizüstü bilgisayarlar gibi 16:10 giriş kaynakları içindir.
- LBX (SVGA ve XGA modelleri hariç): Bu biçim, 16x9 dışı, sinemaskop kaynak içindir ve tam çözünürlükte 2,35:1 en/boy oranını göstermek için harici 16x9 mercek kullanıyorsanız geçerlidir.
- **Doğal**: Bu biçim, orijinal görüntüyü hiç ölçekleme olmadan gösterir.
- Auto: Uygun ekran biçimini otomatik olarak seçer.

#### Not:

- LBX modu hakkında ayrıntılı bilgiler:
  - Bazı Mektup Kutusu Biçimli DVD'ler 16x9 TV'ler için geliştirilmemiştir. Bu durumda, görüntü 16:9 modunda görüntülendiğinde doğru görünmez. Bu durumda, DVD'yi izlemek için lütfen 4:3 modunu kullanmayı deneyin. İçerik 4:3 değilse, 16:9 gösteriminin etrafında siyah çubuklar olacaktır. Bu içerik türü için 16:9 ekranda görüntüyü tam doldurmak üzere LBX modunu kullanabilirsiniz.
  - Harici anamorfik mercek kullanırsanız, bu LBX modu, 16x9 Gösterimi için geliştirilmiş anamorfik genişliği destekleyen geniş 2,35:1 görüntüyü izlemenize de olanak tanır (Anamorfik DVD ve HDTV film kaynağı dâhil). Bu durumda, hiç siyah çubuk olmaz. Lamba gücü ve dikey çözünürlük tam olarak kullanılır.
- Süper geniş biçimi kullanmak için aşağıdakileri yapın:
  - a) Ekran en/boy oranını 2,0:1 olarak ayarlayın.
  - b) "Süper geniş" biçimini seçin.
  - c) Projektör görüntüsünü ekranda doğru biçimde hizalayın.

#### XGA ölçeklendirme tablosu:

| Kaynağı | 480i/p                                                                                              | 576i/p                                                                                  | 1080i/p                                                                              | 720p                                                                                                    |  |  |  |
|---------|----------------------------------------------------------------------------------------------------|-----------------------------------------------------------------------------------------|--------------------------------------------------------------------------------------|----------------------------------------------------------------------------------------------------|--|--|--|
| 4x3     | 1024x768 çözünü                                                                                     | lüğüne ölçeklendir.                                                                     |                                                                                      |                                                                                                    |  |  |  |
| 16x9    | 1024x576 çözünü                                                                                     | 1024x576 çözünürlüğüne ölçeklendir.                                                     |                                                                                      |                                                                                                    |  |  |  |
| Doğal   | Hiçbir ölçeklendirme yapılmayacaktır; görüntü, giriş kaynağı temelindeki çözünürlükle görüntülenir. |                                                                                         |                                                                                      |                                                                                                    |  |  |  |
| Auto    | -Kaynak 4:3 biçim<br>-Kaynak 16:9 biçir<br>-Kaynak 15:9 biçir<br>-Kaynak 16:10 biç                  | ndeyse, ekran tipi<br>nindeyse, ekran tip<br>nindeyse, ekran tip<br>imindeyse, ekran ti | 1024x768 çözünürlü<br>i 1024x576 çözünür<br>i 1024x614 çözünür<br>pi 1024x640 çözünü | üğüne ölçeklendirilecektir.<br>Iüğüne ölçeklendirilecektir.<br>Iüğüne ölçeklendirilecektir.<br>ürlüğüne ölçeklendirilecektir. |  |  |  |

#### XGA otomatik eşleme kuralı:

| Auto          | Giriş çöz        | ünürlüğü         | Otomatik/Ölçek |     |  |
|---------------|------------------|------------------|----------------|-----|--|
| Auto          | Yatay çözünürlük | Dikey çözünürlük | 1024           | 768 |  |
|               | 640              | 480              | 1024           | 768 |  |
| 4.2           | 800              | 600              | 1024           | 768 |  |
| 4.5           | 1024             | 768              | 1024           | 768 |  |
|               | 1600             | 1200             | 1024           | 768 |  |
|               | 1280             | 720              | 1024           | 576 |  |
| Geniş Dizüstü | 1280             | 768              | 1024           | 614 |  |
|               | 1280             | 800              | 1024           | 640 |  |
|               | 720              | 576              | 1024           | 576 |  |
| SDIV          | 720              | 480              | 1024           | 576 |  |
|               | 1280             | 720              | 1024           | 576 |  |
|               | 1920             | 1080             | 1024           | 576 |  |

#### WXGA ölçeklendirme tablosu (ekran tipi 16x10):

#### Not:

- Desteklenen ekran tipi 16:9 (1280x720), 16:10 (1280x800).
- Ekran tipi 16:9 biçimindeyse, 16x10 biçimi kullanılamaz olur.
- Ekran tipi 16:10 biçimindeyse, 16x9 biçimi kullanılamaz olur.
- Otomatik seçeneğini seçerseniz, görüntüleme modu da otomatik olarak değiştirilecektir.

| 16:10 ekran | 480i/p                                                                             | 576i/p               | 1080i/p                              | 720p                    | PC                        |  |
|-------------|------------------------------------------------------------------------------------|----------------------|--------------------------------------|-------------------------|---------------------------|--|
| 4x3         | 1066x800 çözünü                                                                    | rlüğüne ölçeklendiri | n.                                   |                         |                           |  |
| 16x10       | 1280x800 çözünü                                                                    | rlüğüne ölçeklendiri | n.                                   |                         |                           |  |
| LBX         | 1280x960 çözünü                                                                    | rlüğüne ölçeklendiri | p, görüntülemek içi                  | n merkezi 1280x80       | 0 görüntü alın.           |  |
| Doğal       | 1:1 haritalama ortalanmış.                                                         |                      | 1:1 eşleme<br>görüntüsü<br>1280x800. | 1280x720<br>ortalanmış. | 1:1 eşleme<br>ortalanmış. |  |
| Auto        | -Giriş kaynağı 128                                                                 | 0x800 görüntüleme    | e alanına sığacak ve                 | e orijinal en-boy ora   | nı korunacaktır.          |  |
|             | -Kaynak 4:3 biçim                                                                  | indeyse, ekran tipi  | 1066x800 çözünürli                   | iğüne ölçeklendirile    | cektir.                   |  |
|             | -Kaynak 16:9 biçimindeyse, ekran tipi 1280x720 çözünürlüğüne ölçeklendirilecektir. |                      |                                      |                         |                           |  |
|             | -Kaynak 15:9 biçir                                                                 | nindeyse, ekran tipi | i 1280x768 çözünür                   | lüğüne ölçeklendiri     | lecektir.                 |  |
|             | -Kaynak 16:10 biç                                                                  | imindeyse, ekran ti  | pi 1280x800 çözünü                   | urlüğüne ölçeklendi     | rilecektir.               |  |

| A             | Giriş çöz        | ünürlüğü         | Otomatik/Ölçek |     |  |
|---------------|------------------|------------------|----------------|-----|--|
| Auto          | Yatay çözünürlük | Dikey çözünürlük | 1280           | 800 |  |
|               | 640              | 480              | 1066           | 800 |  |
|               | 800              | 600              | 1066           | 800 |  |
| 4.2           | 1024             | 768              | 1066           | 800 |  |
| 4:3           | 1280             | 1024             | 1066           | 800 |  |
|               | 1400             | 1050             | 1066           | 800 |  |
|               | 1600             | 1200             | 1066           | 800 |  |
|               | 1280             | 720              | 1280           | 720 |  |
| Geniş Dizüstü | 1280             | 768              | 1280           | 768 |  |
|               | 1280             | 800              | 1280           | 800 |  |
| <b>SDTV</b>   | 720              | 576              | 1280           | 720 |  |
| 5010          | 720              | 480              | 1280           | 720 |  |
| ЧОТУ          | 1280             | 720              | 1280           | 720 |  |
|               | 1920             | 1080             | 1280           | 720 |  |

#### WXGA otomatik eşleme kuralı (ekran tipi 16x10):

#### WXGA ölçeklendirme tablosu (ekran tipi 16x9):

| 16:9 ekran | 480i/p                                                                             | 576i/p                | 1080i/p                             | 720p                    | PC                        |
|------------|------------------------------------------------------------------------------------|-----------------------|-------------------------------------|-------------------------|---------------------------|
| 4x3        | 960x720 çözünürli                                                                  | üğüne ölçeklendirin   |                                     |                         |                           |
| 16x9       | 1280x720 çözünür                                                                   | rlüğüne ölçeklendiri  | n.                                  |                         |                           |
| LBX        | 1280x960 çözünür                                                                   | rlüğüne ölçeklendiri  | p, görüntülemek içi                 | n merkezi 1280x720      | 0 görüntü alın.           |
| Doğal      | 1:1 haritalama orta                                                                | alanmış.              | 1:1 eşleme<br>görüntüsü<br>1280x720 | 1280x720<br>ortalanmış. | 1:1 eşleme<br>ortalanmış. |
| Auto       | -Bu biçim seçilirse                                                                | , ekran tipi otomatił | olarak 16:9 (1280»                  | (720) olacaktır.        |                           |
|            | -Kaynak 4:3 biçimindeyse, ekran tipi 960x720 çözünürlüğüne ölçeklendirilecektir.   |                       |                                     |                         |                           |
|            | -Kaynak 16:9 biçimindeyse, ekran tipi 1280x720 çözünürlüğüne ölçeklendirilecektir. |                       |                                     |                         |                           |
|            | -Kaynak 15:9 biçin                                                                 | nindeyse, ekran tipi  | 1200x720 çözünür                    | lüğüne ölçeklendiril    | lecektir.                 |
|            | -Kaynak 16:10 biç                                                                  | imindeyse, ekran tij  | pi 1152x720 çözünü                  | ırlüğüne ölçeklendir    | ilecektir.                |

| Auto          | Giriş çöz        | ünürlüğü         | Otomatik/Ölçek |     |  |
|---------------|------------------|------------------|----------------|-----|--|
| Auto          | Yatay çözünürlük | Dikey çözünürlük | 1280           | 720 |  |
|               | 640              | 480              | 960            | 720 |  |
|               | 800              | 600              | 960            | 720 |  |
| 4.2           | 1024             | 768              | 960            | 720 |  |
| 4.3           | 1280             | 1024             | 960            | 720 |  |
|               | 1400             | 1050             | 960            | 720 |  |
|               | 1600             | 1200             | 960            | 720 |  |
|               | 1280             | 720              | 1280           | 720 |  |
| Geniş Dizüstü | 1280             | 768              | 1200           | 720 |  |
|               | 1280             | 800              | 1152           | 720 |  |
| SDTV          | 720              | 576              | 1280           | 720 |  |
| 5010          | 720              | 480              | 1280           | 720 |  |
|               | 1280             | 720              | 1280           | 720 |  |
|               | 1920             | 1080             | 1280           | 720 |  |

#### WXGA otomatik eşleme kuralı (ekran tipi 16x9):

#### 1080P ölçeklendirme tablosu:

| 16:9 ekran | 480i/p                                                                                                    | 576i/p                                                                                                    | 1080i/p                                                                                                    | 720p                                                                                                    | PC                                        |  |  |  |
|------------|----------------------------------------------------------------------------------------------------|----------------------------------------------------------------------------------------------------|----------------------------------------------------------------------------------------------------|----------------------------------------------------------------------------------------------------|-------------------------------------------|--|--|--|
| 4x3        | 1440x1080 değeri                                                                                                    | ne ölçeklendirin.                                                                                            |                                                                                                    |                                                                                                    |                                           |  |  |  |
| 16x9       | 1920x1080 değeri                                                                                                    | ne ölçeklendirin.                                                                                            |                                                                                                    |                                                                                                    |                                           |  |  |  |
| LBX        | 1920x1440 değeri                                                                                                    | 1920x1440 değerine ölçeklendirip, görüntülemek için merkezi 1920x1080 görüntü alın.                          |                                                                                                    |                                                                                                    |                                           |  |  |  |
| Doğal      | 1:1 haritalama ortalanmış.<br>Hiçbir ölçeklendirme yapılmayacaktır; görüntü, giriş kaynağı temelindeki çözünürlükle<br>görüntülenir. |                                                                                                    |                                                                                                    |                                                                                                    |                                           |  |  |  |
| Auto       | -Bu biçim seçilirse<br>-Kaynak 4:3 biçimi<br>-Kaynak 16:9 biçin<br>-Kaynak 16:10 şek<br>görüntülemek için                            | , ekran tipi otomatil<br>ndeyse, ekran tipi<br>nindeyse, ekran tip<br>dindeyse, ekran tip<br>1920x1080 çözün | k olarak 16:9 (1920)<br>1440x1080 çözünür<br>i 1920x1080 çözünü<br>i 1920x1200 çözünü<br>ürlüğündeki alan ke | <1080) olacaktır.<br>lüğüne ölçeklendiril<br>irlüğüne ölçeklendiı<br>irlüğüne ölçeklendiı<br>silecektir. | lecektir.<br>rilecektir.<br>rilecektir ve |  |  |  |

#### 1080P otomatik eşleme kuralı:

| Auto          | Giriş çöz        | ünürlüğü         | Otomatik/Ölçek |      |  |
|---------------|------------------|------------------|----------------|------|--|
| Auto          | Yatay çözünürlük | Dikey çözünürlük | 1920           | 1080 |  |
|               | 640              | 480              | 1440           | 1080 |  |
|               | 800              | 600              | 1440           | 1080 |  |
| 4.2           | 1024             | 768              | 1440           | 1080 |  |
| 4:3           | 1280             | 1024             | 1440           | 1080 |  |
|               | 1400             | 1050             | 1440           | 1080 |  |
|               | 1600             | 1200             | 1440           | 1080 |  |
|               | 1280             | 720              | 1920           | 1080 |  |
| Geniş Dizüstü | 1280             | 768              | 1800           | 1080 |  |
|               | 1280             | 800              | 1728           | 1080 |  |
| edtv.         | 720              | 576              | 1350           | 1080 |  |
| 5017          | 720              | 480              | 1620           | 1080 |  |
| ЧОТУ          | 1280             | 720              | 1920           | 1080 |  |
| HDTV          | 1920             | 1080             | 1920           | 1080 |  |

#### 1920x1200 DMD için WUXGA ölçeklendirme tablosu (ekran tipi 16x10):

#### Not:

- Desteklenen ekran tipi 16:10 (1920x1200), 16:9 (1920x1080).
- Ekran tipi 16:9 biçimindeyse, 16x10 biçimi kullanılamaz olur.
- Ekran tipi 16:10 biçimindeyse, 16x9 biçimi kullanılamaz olur.
- Otomatik seçeneğini seçerseniz, görüntüleme modu da otomatik olarak değiştirilecektir.

| 16:10 ekran | 480i/p                                                                                                    | 576i/p                | 1080i/p            | 720p               | PC           |  |
|-------------|----------------------------------------------------------------------------------------------------|-----------------------|--------------------|--------------------|--------------|--|
| 4x3         | 1600x1200 çözünü                                                                                                    | ırlüğe ölçeklendirin. |                    |                    |              |  |
| 16x9        | 1920x1080 değerir                                                                                                    | ne ölçeklendirin.     |                    |                    |              |  |
| 16x10       | 1920x1200 çözünü                                                                                                    | ırlüğe ölçeklendirin. |                    |                    |              |  |
| LBX         | 1920x1440 çözünürlüğe ölçeklendirip, görüntülemek için merkezi 1920x1200 görüntüyü alın.                                             |                       |                    |                    |              |  |
| Doğal       | 1:1 haritalama ortalanmış.<br>Hiçbir ölçeklendirme yapılmayacaktır; görüntü, giriş kaynağı temelindeki çözünürlükle<br>görüntülenir. |                       |                    |                    |              |  |
| Auto        | -Bu biçim seçilirse, ekran tipi otomatik olarak 16:10 (1920x1200) olacaktır.                                                         |                       |                    |                    |              |  |
|             | -Kaynak 4:3 biçimindeyse, ekran tipi 1600x1200 çözünürlüğüne ölçeklendirilecektir.                                                   |                       |                    |                    |              |  |
|             | -Kaynak 16:9 biçimindeyse, ekran tipi 1920x1080 çözünürlüğüne ölçeklendirilecektir.                                                  |                       |                    |                    |              |  |
|             | -Kaynak 16:10 biçi                                                                                                    | mindeyse, ekran tip   | oi 1920x1200 çözün | ürlüğüne ölçeklend | irilecektir. |  |

#### WUXGA otomatik eşleme kuralı (ekran tipi 16x10):

| Ato           | Giriş çözünürlüğü |                  | Otomat | ik/Ölçek |
|---------------|-------------------|------------------|--------|----------|
| Auto          | Yatay çözünürlük  | Dikey çözünürlük | 1920   | 1200     |
|               | 640               | 480              | 1600   | 1200     |
|               | 800               | 600              | 1600   | 1200     |
| 4.2           | 1024              | 768              | 1600   | 1200     |
| 4:5           | 1280              | 1024             | 1600   | 1200     |
|               | 1400              | 1050             | 1600   | 1200     |
|               | 1600              | 1200             | 1600   | 1200     |
|               | 1280              | 720              | 1920   | 1080     |
| Geniş Dizüstü | 1280              | 768              | 1920   | 1152     |
|               | 1280              | 800              | 1920   | 1200     |
| SDTV.         | 720               | 576              | 1350   | 1080     |
| 5010          | 720               | 480              | 1620   | 1080     |
| ЧОТУ          | 1280              | 720              | 1920   | 1080     |
|               | 1920              | 1080             | 1920   | 1080     |

#### 1920x1200 DMD için WUXGA ölçeklendirme tablosu (ekran tipi 16x9):

| 16:9 ekran | 480i/p                                                                                                    | 576i/p               | 1080i/p             | 720p               | PC           |  |
|------------|----------------------------------------------------------------------------------------------------|----------------------|---------------------|--------------------|--------------|--|
| 4x3        | 1440x1080 değeri                                                                                                    | ne ölçeklendirin.    |                     |                    |              |  |
| 16x9       | 1920x1080 değeri                                                                                                    | ne ölçeklendirin.    |                     |                    |              |  |
| LBX        | 1920x1440 değeri                                                                                                    | ne ölçeklendirip, gö | brüntülemek için me | rkezi 1920x1080 gö | örüntü alın. |  |
| Doğal      | 1:1 haritalama ortalanmış.<br>Hiçbir ölçeklendirme yapılmayacaktır; görüntü, giriş kaynağı temelindeki çözünürlükle<br>görüntülenir.                                                                                                    |                      |                     |                    |              |  |
| Auto       | <ul> <li>Bu biçim seçilirse, ekran tipi otomatik olarak 16:9 (1920x1080) olacaktır.</li> <li>Kaynak 4:3 biçimindeyse, ekran tipi 1440x1080 çözünürlüğüne ölçeklendirilecektir.</li> <li>Kaynak 16:9 biçimindeyse, ekran tipi 1920x1080 çözünürlüğüne ölçeklendirilecektir.</li> <li>Kaynak 16:10 şeklindeyse, ekran tipi 1920x1200 çözünürlüğüne ölçeklendirilecektir ve görüntülemek için 1920x1080 çözünürlüğündeki alan kesilecektir.</li> </ul> |                      |                     |                    |              |  |

#### WUXGA otomatik eşleme kuralı (ekran tipi 16x9):

| Auto          | Giriş çözünürlüğü |                  | Otomatik/Ölçek |      |  |
|---------------|-------------------|------------------|----------------|------|--|
| Auto          | Yatay çözünürlük  | Dikey çözünürlük | 1920           | 1080 |  |
|               | 640               | 480              | 1440           | 1080 |  |
|               | 800               | 600              | 1440           | 1080 |  |
| 4.2           | 1024              | 768              | 1440           | 1080 |  |
| 4:5           | 1280              | 1024             | 1440           | 1080 |  |
|               | 1400              | 1050             | 1440           | 1080 |  |
|               | 1600              | 1200             | 1440           | 1080 |  |
|               | 1280              | 720              | 1920           | 1080 |  |
| Geniş Dizüstü | 1280              | 768              | 1800           | 1080 |  |
|               | 1280              | 800              | 1728           | 1080 |  |
| ODTV          | 720               | 576              | 1350           | 1080 |  |
| 5010          | 720               | 480              | 1620           | 1080 |  |
| ЦОТУ          | 1280              | 720              | 1920           | 1080 |  |
|               | 1920              | 1080             | 1920           | 1080 |  |

### Kenar maskesi menüsünü görüntüleyin

#### Kenar Maskesi

Video kaynağının kenarındaki video şifreleme parazitini kaldırmak için bu işlevi kullanın.

### Yakınlaştırma menüsünü görüntüleyin

#### <u>Yakınlaştırma</u>

Yansıtma ekranındaki görüntüyü küçültmek veya büyütmek için kullanın.

### Görüntü kaydırma menüsünü görüntüleyin

#### Image shift

Yansıtılan görüntünün konumunu yatay (Y) veya dikey (D) olarak ayarlayın.

### Yamukluk menüsünü görüntüleyin

#### Anahtar Taşı

Projektörün eğilmesinden kaynaklanan görüntü bozulmasını ayarlayın.

### Sessiz menüsü

#### <u>Sessiz</u>

Sesi geçici olarak kapatmak için bu seçeneği kullanın.

- Açık: Sessiz'i açmak için "Açık" öğesini seçin.
- Kapalı: Sessiz'i kapatmak için "Kapalı" öğesini seçin.

Not: "Sessiz" işlevi hem dâhili hem harici hoparlör ses düzeyini etkiler.

### Ses düzeyi menüsü

#### <u>Ses</u>

Ses düzeyini ayarlayın.

### Ses girişi menüsü

#### <u>Ses Girişi</u>

Varsayılan ses ayarları projektörün yan panelindedir. Kullanılabilir Ses Girişini seçilen görüntü kaynağına tekrar atamak için bu seçeneği kullanın.

### Audio out (Standby) menüsü

#### Audio Out (Standby)

Lamba kapalıyken ses çıkışını açmak veya kapatmak için "Açık" ya da "Kapalı" seçimini yapın.

### Ayar yansıtma menüsü

#### **Projeksiyon**

Ön, arka, tavan üst ve arka üst arasından tercih edilen yansıtmayı seçin.

### Ayar ekran tipi menüsü

#### Ekran Türü (yalnızca WXGA ve WUXGA modelleri için)

Ekran tipini 16:9 ve 16:10 arasından seçin.

### Ayar lamba ayarları menüsü

#### Lamba Hatırlatıcı

Lambayı değiştirme mesajı gösterildiğinde, uyarı mesajını göstermek veya gizlemek için bu işlevi seçin. Mesaj, önerilen lamba değiştirmenin 30 saat öncesinde görünecektir.

#### Lamba Sıfırlama

Lambayı değiştirdikten sonra saat sayacı saatini sıfırlayın.

### Ayar filtre ayarları menüsü

#### Filter Usage Hours

Filtre zamanını gösterir.

#### **Optional Filter Installed**

Uyarı mesajı ayarını yapın.

- Evet: 500 saatlik kullanımdan sonra uyarı mesajı görüntüler.
- Not: "Filter Usage Hours / Filter Reminder / Filter Reset" yalnızca "Optional Filter Installed" ayarı "Evet" olduğunda görünecektir.
  - Hayır: Uyarı mesajını kapatır.

#### Filter Reminder

Filtreyi değiştirme mesajı gösterildiğinde, uyarı mesajını göstermek veya gizlemek için bu işlevi seçin. Kullanılabilir seçenekler 300hr, 500hr, 800hr ve 1000hr değerlerini içerir.

#### Filter Reset

Toz filtresini değiştirdikten veya temizledikten sonra, toz filtresi sayacını sıfırlayın.

### Ayar güç ayarları menüsü

#### Direkt Açılma

"Açık"ı seçerek Doğrudan Güç modunu etkinleştirin. Projektör, AC gücü verildiğinde, projektörün tuş takımındaki ya da uzaktan kumandadaki "Güç" düğmesine basmaya gerek kalmadan otomatik olarak açılacaktır.

#### Sinyal Gücü Açık\*

Sinyal Gücü modunu etkinleştirmek için "Açık" ayarını seçin. Projektör, bir sinyal algılandığında, projektörün tuş takımındaki ya da uzaktan kumandadaki "Güç" düğmesine basmaya gerek kalmadan otomatik olarak açılacaktır.

#### Not:

- " "Sinyal Gücü Açık" seçeneği "Açık" olarak ayarlanırsa, bekleme modunda projektörün güç tüketimi 3 W değerinin üzerinde olacaktır.
- \* İsteğe bağlı özellik modele ve bölgeye göre değişir.

#### Otomatik Kapanma (dak)

Zamanlayıcı geri sayım aralığını ayarlar. Projektöre gönderilen bir sinyal olmadığında geri sayım zamanlayıcısı başlayacaktır. Geri sayım bittiğinde projektör otomatik olarak kapanacaktır (dakika olarak).

#### Uyku Zamanlayıcısı (dak)

Uyku Zamanlayıcısı yapılandırın.

- Uyku Zamanlayıcısı (dak): Zamanlayıcı geri sayım aralığını ayarlar. Projektöre sinyal gönderilsin ya da gönderilmesin geri sayım zamanlayıcısı başlayacaktır. Geri sayım bittiğinde projektör otomatik olarak kapanacaktır (dakika olarak).
  - Not: Projektör her kapatıldığında Uyku Zamanlayıcısı sıfırlanır.
- Acik kalzin: Uyku zamanlayıcı her zaman açık özelliğini açık veya kapalı olarak ayarlayın.

#### Çabuk Geri Dönme

Çabuk geri dönme ayarını yapın.

- **Açık**: Projektör yanlışlıkla kapatılırsa, bu özellik, 100 saniye içinde seçildiğinde projektörün o anda tekrar açılmasını sağlar.
- **Kapalı**: Kullanıcı projektörü kapadığında fan 10 saniye sonra sistemi soğutmaya başlar.

#### Güç Modu(Beklemede)\*

Güç modu ayarını yapın.

- Etkin: Normal beklemeye dönmek için "Etkin" öğesini seçin.
- **Ekonomik**: Güç dağılımından < 0,5 W oranında tasarruf etmek için "Ekonomik" öğesini seçin.

#### Not:

- "Sinyal Gücü Açık" seçeneği "Açık" olarak veya "Audio Out (Standby)" seçeneği "Açık" olarak ayarlanırsa, bekleme modunda projektörün güç tüketimi 3 W değerinin üzerinde olacaktır.
- "Sinyal Gücü Açık" ayarı etkinleştirilirse, fanlar etkin beklemede çalışmaya devam edecektir.
- \* İsteğe bağlı özellik modele ve bölgeye göre değişir.

#### **USB** Power

USB güç modu ayarını yapın.

- **Kapalı**: USB güç modunu kapatmak için "Kapalı" seçimini yapın.
- Açık: USB güç modunu açmak için "Açık" seçimini yapın.
- **Auto**: USB güç modunu otomatik olarak ayarlamak için "Auto" seçimini yapın.

#### <u>Kablosuz</u>

Kablosuz modu ayarını yapın.

- **Kapalı**: Kablosuz modunu devre dışı bırakmak için "Kapalı" seçimini yapın.
- Açık: Kablosuz modunu etkinleştirmek için "Açık" seçimini yapın.

### Ayar güvenlik menüsü

#### <u>Güvenlik</u>

Projektörün kullanımından önce bir şifre istemek için bu işlevi etkinleştirin.

#### Güvenlik Zamanlayıcısı

Projektörün kullanabileceği saat miktarını ayarlamak için zaman (Ay/Gün/Saat) işlevini seçebilirsiniz. Bu zaman geldiğinde parolayı tekrar girmeniz istenecektir.

#### Şifreyi Değiştir

Projektör açılırken sorulan şifreyi ayarlamak veya değiştirmek için kullanın.

### Ayar HDMI Link Settings menüsü

#### Not:

 HDMI CEC uyumlu aygıtları projektöre HDMI kablosuyla bağladığınızda, projektörün ekran menüsündeki HDMI Bağlantısı kontrol özelliğini kullanarak bu aygıtları aynı güç açma veya güç kapatma durumunda kontrol edebilirsiniz. Bu, tek bir aygıtı veya bir gruptaki birden fazla aygıtı HDMI Bağlantısı özelliği aracılığıyla açmayı ya da kapatmayı sağlar. Tipik bir yapılandırmada, DVD çalarınız, bir yükseltici veya ev sinema sistemi aracılığıyla projektöre bağlanabilir.

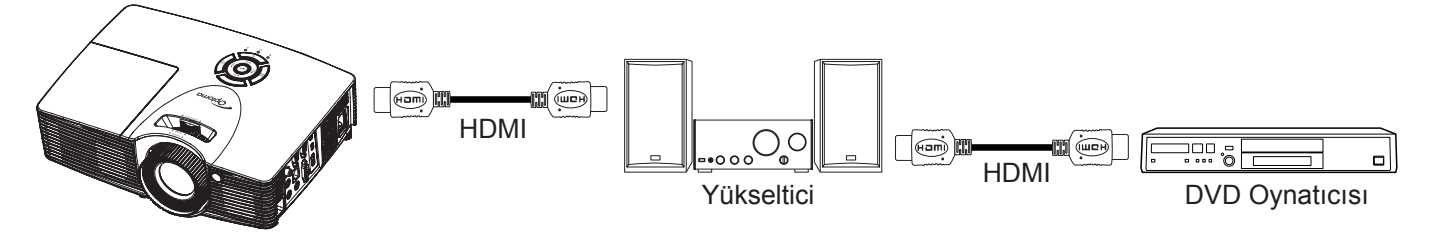

#### HDMI Link

HDMI Link işlevini etkinleştirin/devre dışı bırakın. Inclusive TV, power on link ve power off link seçenekleri yalnızca ayarın "Açık" olması durumunda kullanılabilecektir.

#### Inclusive TV

Televizyon ve projektörün aynı anda otomatik olarak kapatılmasını tercih ederseniz "Evet" olarak ayarlayın. İki cihazın da aynı anda kapanmasını önlemek için bu seçeneği "Hayır" olarak ayarlayın.

#### Power On Link\*

CEC güç açma komutu. Aşağıdaki seçenekler arasından belirleyin:

- Mutual: Projektör ve CEC aygıtı aynı anda açılacaktır.
- **PJ->Device**: CEC aygıtı yalnızca projektör açıldıktan sonra açılacaktır.
- Device->PJ: Projektör yalnızca CEC aygıtı açıldıktan sonra açılacaktır.

Not: \* İsteğe bağlı özellik modele ve bölgeye göre değişir.

#### Power Off Link

HDMI Link ve projektörün aynı anda otomatik olarak kapatılmasını sağlamak için bu işlevi etkinleştirin.

### Ayar test deseni menüsü

#### <u>Test Deseni</u>

Test desenini yeşil ızgara, eflatun ızgara, beyaz ızgara, beyaz olarak seçin veya bu işlevi devre dışı bırakın (kapalı).

### Ayar uzaktan kumanda ayarları menüsü

#### IR fonksiyonu

IR fonksiyonu ayarını yapın.

- Açık: "Açık" öğesini seçin; projektör ön veya üst kızılötesi alıcıdan uzaktan kumandayla çalıştırılabilir.
- **Kapalı**: "Kapalı" öğesini seçin; projektör ön veya üst kızılötesi alıcıdan uzaktan kumandayla çalıştırılamaz. "Kapalı"yı seçerek Tuş Takımı tuşlarını kullanabileceksiniz.

#### Kullanıcı1/ Kullanıcı2/ Kullanıcı3

Kullanıcı1, Kullanıcı2 veya Kullanıcı3 özelliği için varsayılan işlevi HDMI 2, Test Deseni, LAN, Parlaklık, Karşıtlık, Uyku Zamanlayıcısı, Renk uyumu, Renk Isısı, Gamm, Projeksiyon, Lamba Ayarları, Yakınlaştırma, Dondur ve MHL arasından atayın.

### Ayar projektör kimliği menüsü

#### Projektör Kimliği

Kimlik tanımı menü aracılığıyla ayarlanabilir (0-99 aralığında) ve kullanıcının RS232 komutu kullanarak bağımsız bir projektörü kontrol etmesine olanak tanır.

### Ayar seçenekler menüsü

#### <u>Dil</u>

Çok dilli ekran menüsünü, İngilizce, Almanca, Fransızca, İtalyanca, İspanyolca, Portekizce, Lehçe, Felemenkçe, İsveççe, Norveççe/Danca, Fince, Yunanca, Geleneksel Çince, Basitleştirilmiş Çince, Japonca, Kore Dili, Rusça, Macarca, Çekçe, Arapça, Tai Dili, Türkçe, Farsça, Vietnamca, Endonezyaca, Rumence ve Slovakça arasından seçin.

#### <u>Altyazı</u>

Altyazı, program sesinin veya ekranda görüntülenen diğer bilgilerin metin versiyonudur. Giriş sinyali altyazı içerirse, özelliği açıp kanalları izleyebilirsiniz. Kullanılabilir seçenekler "Kapalı", "CC1" ve "CC2" değerlerini içerir.

#### Menu Settings

Ekrandaki menü konumunu ayarlayın ve menü zamanlayıcı ayarlarını yapılandırın.

- Menü Konumu: Görüntüleme ekranındaki menü konumunu seçin.
- Menu Timer: Ekran menüsünün ekranda görünür olacağı süreyi ayarlayın.

#### Giriş Kaynağı

Giriş kaynağını HDMI 1 / MHL, HDMI 2, VGA ve Video arasından seçin.

#### Input Name

Daha kolay belirleme amacıyla giriş işlevini yeniden adlandırmak için kullanın. Kullanılabilir seçenekler HDMI 1 / MHL, HDMI 2, VGA ve Video değerlerini içerir.

#### Yüksek Rakım

"Açık" seçildiğinde, fanlar daha hızlı dönecektir. Bu özellik atmosferin ince olduğu yüksek rakımlı yerlerde kullanışlıdır.

#### **Display Mode Lock**

Görüntüleme modu ayarlarını yapmayı kilitlemek veya kilidini açmak için "Açık" ya da "Kapalı" öğesini seçin.

#### Tuştakımı Kilidi

Tuş takımı kilidi işlevi "Açık" olarak ayarlandığında Tuş Takımı kilitlenecektir. Ancak projektör uzaktan kumandayla çalıştırılabilir. "Kapalı" seçimini yaparak veya tuş takımında 🛶 tuşuna 7 saniye boyunca basarak tuş takımını yeniden kullanabileceksiniz.

#### **Bilgi Gizleme**

Bilgi mesajını gizlemek için bu işlevi etkinleştirin.

- **Açık**: Bilgi mesajını gizlemek için "Açık" öğesini seçin.
- **Kapalı**: "Kapalı" öğesini seçerek "arıyor" mesajını gösterin.

#### <u>Logo</u>

İstediğiniz başlangıç ekranını belirlemek için bu işlevi kullanın. Yapılan olası değişiklikler projektörün bir sonraki açılışında etkinleşecektir.

- Varsayılan: Varsayılan başlangıç ekranıdır.
- Nötr: Logo, başlangıç ekranında görüntülenmez.
- **Kullanıcı**: "Logo Yakalama" işlevinden kayıtlı resmi kullanın.

#### Logo Yakalama

Ekranda görüntülenmekte olan resmin görüntüsünü yakalamak için kullanın.

#### Not:

- Logonun başarılı bir şekilde yakalanması için, görüntünün projektörün doğal çözünürlüğünü aşmadığından emin olun. Logo yakalama yine de başarısız olursa, lütfen daha az ayrıntıya sahip bir görüntü kullanmayı deneyin.
- Bu özellik, büyük ölçekli görüntüleri değil, yalnızca logoları yakalamaya yöneliktir.

#### Arkaplan Rengi

Hiçbir sinyal olmadığında mavi, kırmızı, yeşil, gri renkte ekran, logo ekranı görüntülemek veya hiçbir içerik görüntülememek için bu işlevi kullanın.

### Ayar tümünü sıfırla menüsü

#### <u>Sıfırla</u>

- **Reset OSD**: Ekran menüsü için fabrika varsayılan ayarlarına döndürün.
- **Reset to Default**: Ayar menü ayarları için fabrika varsayılan ayarlarını döndürün.

### Ağ LAN menüsü

#### <u>Ağ Durumu</u>

Ağ bağlantısı durumunu gösterir (salt okunur).

#### MAC Adresi

MAC adresini görüntüler (salt okunur).

#### <u>DHCP</u>

DHCP işlevini etkinleştirmek veya devre dışı bırakmak için bu seçeneği kullanın.

- Açık: Projektör, ağınızdan otomatik olarak bir IP adresi alır.
- **Kapalı**: IP, alt ağ maskesi, ağ geçidi ve DNS yapılandırmasını elle atamak için.

Not: OSD'den çıkış, girilen değerleri otomatik olarak uygular.

#### IP Adresi

IP adresini görüntüler.

#### <u>Alt Ağ Maskesi</u>

Altağ maskesi numarasını görüntüler.

#### <u>Ağ Geçidi</u>

Projektörün bağlandığı ağın varsayılan ağ geçidini görüntüler.

#### <u>DNS</u>

DNS numarasını görüntüleyin.

#### Projektörü kontrol etmek için web tarayıcısını kullanma

- 1. Bir DHCP sunucusunun otomatik olarak bir IP adresi ataması için projektörün üzerindeki "Açık" DHCP seçeneğini açın.
- 2. Bilgisayarınızda web tarayıcısını açıp projektörün IP adresini girin ("Ağ > LAN > IP Adresi").
- Kullanıcı adını ve şifreyi girip "Oturum Aç" düğmesine tıklayın. Projektörün yapılandırma web arayüzü acılır.

#### Not:

- Varsayılan kullanıcı adı ve şifre "admin" şeklindedir.
- Bu kısımdaki adımlar Windows 7 işletim sistemini temel alır.

#### Bilgisayarınızdan projektöre doğrudan bağlantı yapma\*

- 1. Projektörde DHCP seçeneğini "Kapalı" durumuna getirin.
- 2. Projektörde IP adresi, Alt Ağ Maskesi, Ağ Geçidi ve DNS ayarlarını yapılandırın ("Ağ > LAN").
- 3. Bilgisayarınızda <u>Ağ ve Paylaşım Merkezi</u> sayfasını açın ve projektörde ayarlı ağ parametrelerinin aynılarını bilgisayarınıza atayın. Parametreleri kaydetmek için "Tamam" düğmesine tıklayın.

| Uccal Area Connection 2 Properties                                                                                                    |                                                                                                   |                                                                                              |
|----------------------------------------------------------------------------------------------------|---------------------------------------------------------------------------------------------------|----------------------------------------------------------------------------------------------|
| Networking                                                                                                    |                                                                                                   |                                                                                              |
| Connect using:                                                                                                    | Internet Protocol Version 4 (TO                                                                   | CP/IPv4) Properties                                                                          |
| Atheros AR8151 PCI-E Gigabit Ethernet Controller (NDIS 6                                                                                                    | General                                                                                           |                                                                                              |
| Configure This connection uses the following items:                                                                                                    | You can get IP settings assig<br>this capability. Otherwise, yo<br>for the appropriate IP setting | ned automatically if your network supports<br>u need to ask your network administrator<br>p. |
| Client for Microsoft Networks                                                                                                    | Obtain an IP address au                                                                           | utomatically                                                                                 |
| Gos Packet Scheduler      Gos Packet Scheduler      Gos Packet Sc | Use the following IP add                                                                          | fress:                                                                                       |
| ✓ ▲ Internet Protocol Version 6 (TCP/IPv6)                                                                                                    | IP address:                                                                                       | 192.168.0.99                                                                                 |
| Internet Protocol Version 4 (TCP/IPv4)                                                                                                    | Subnet mask:                                                                                      | 255.255.255.0                                                                                |
| Link-Layer Topology Discovery Mappel // O Driver                                                                                                    | Default gateway:                                                                                  | 192.168.0.254                                                                                |
|                                                                                                    | Obtain DNS server addr                                                                            | ess automatically                                                                            |
| Install Uninstall Properties                                                                                                    | Use the following DNS set                                                                         | erver addresses:                                                                             |
| Description                                                                                                    | Preferred DNS server:                                                                             | 192.168.0.1                                                                                  |
| Vide area network protocol that provides communication                                                                                                    | <u>A</u> lternate DNS server:                                                                     |                                                                                              |
| across diverse interconnected networks.                                                                                                    | Vaļidate settings upon e                                                                          | exit Ad <u>v</u> anced                                                                       |
| OK Cancel                                                                                                    |                                                                                                   | OK Cancel                                                                                    |

4. PC'nizden web tarayıcınızı açın ve URL alanına 3. adımda atanan IP adresini girin. Ardından "Enter" tuşuna basın.

#### <u>Sıfırla</u>

LAN parametreleri için tüm değerleri sıfırlayın.

### Ağ denetimi menüsü

#### **Crestron**

Ağ işlevini seçmek için bu işlevi kullanın (bağlantı girişi: 41794).

Daha fazla bilgi için lütfen http://www.crestron.com ve www.crestron.com/getroomview adreslerini ziyaret edin.

#### Extron

Ağ işlevini seçmek için bu işlevi kullanın (bağlantı girişi: 2023).

#### <u>PJ Link</u>

Ağ işlevini seçmek için bu işlevi kullanın (bağlantı girişi: 4352).

#### **AMX Device Discovery**

Ağ işlevini seçmek için bu işlevi kullanın (bağlantı girişi: 9131).

#### <u>Telnet</u>

Ağ işlevini seçmek için bu işlevi kullanın (bağlantı girişi: 23).

#### <u>HTTP</u>

Ağ işlevini seçmek için bu işlevi kullanın (bağlantı girişi: 80).

### Ayar Ağ kontrol ayarları menüsü

#### LAN\_RJ45 işlevi

Projektör, basitlik ve çalıştırma kolaylığı için çok çeşitli ağ iletişimi ve uzaktan yönetim özellikleri sağlar. Projektörün LAN/RJ45 işlevi bir ağ aracılığıyla şu amaçlarla uzaktan yönetim sunar: Güç Aç/Kapat, parlaklık ve karşıtlık ayarları. Ayrıca aşağıdaki gibi projektör durumu bilgilerini görüntüleyebilirsiniz: Video Kaynağı, Sessiz vb.

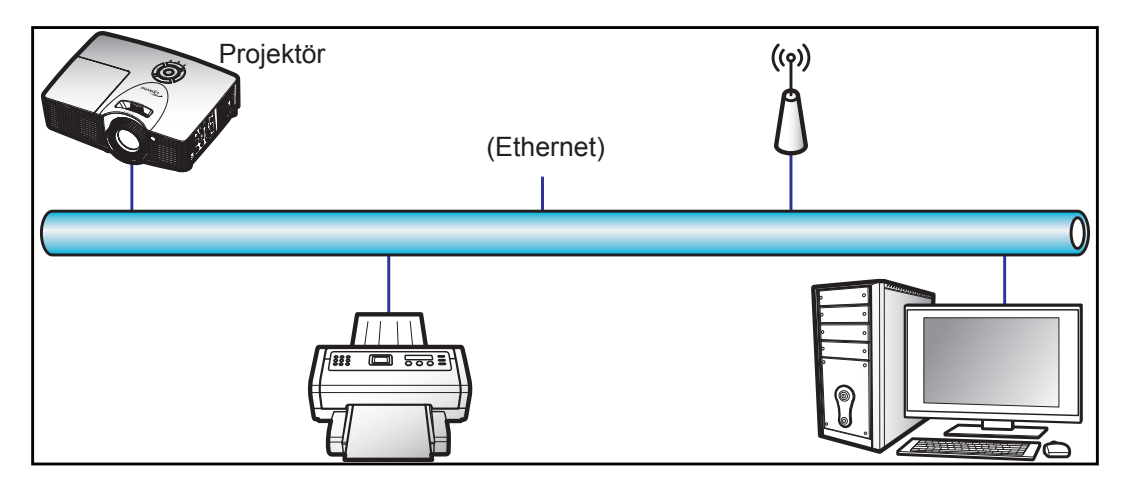

#### Kablolu LAN terminali işlevleri

Bu projektör, bir kişisel bilgisayar (dizüstü) veya başka harici aygıt kullanılarak LAN/RJ45 bağlantı noktası aracılığıyla kontrol edilebilir ve Crestron / Extron / AMX (Device Discovery) / PJLink ile uyumludur.

- Crestron, Birleşik Devletlerde Crestron Electronics, Inc. şirketinin kayıtlı ticari markasıdır.
- Extron, Birleşik Devletlerde Extron Electronics, Inc. şirketinin kayıtlı ticari markasıdır.
- AMX, Birleşik Devletlerde AMX LLC şirketinin kayıtlı ticari markasıdır.
- PJLink, Japonya, Amerika Birleşik Devletleri ve diğer ülkelerde JBMIA ile ticari marka ve logo kaydına başvurmuştur.

Projektör, Crestron Electronics denetleyicinin belirtilen komutları ve RoomView<sup>®</sup> gibi ilgili yazılımla desteklenir.

http://www.crestron.com/

Bu projektör başvuru için Extron aygıtlarını desteklemeyle uyumludur.

http://www.extron.com/

Bu projektör AMX ( Device Discovery) tarafından desteklenir.

http://www.amx.com/

Bu projektör tüm PJLink Sınıf 1 (Sürüm 1.00) komutlarını destekler.

http://pjlink.jbmia.or.jp/english/

LAN/RJ45 bağlantı noktasına bağlanabilen ve projektörü uzaktan kontrol edebilen çeşitli harici aygıt tiplerinin yanı sıra bu harici aygıtlara yönelik desteklenen komutlar konusunda daha ayrıntılı bilgi için lütfen doğrudan Destek-Servis bölümüyle iletişime geçin.

#### LAN RJ45

1. Projektör ve kişisel bilgisayardaki (dizüstü) RJ45 bağlantı noktalarına bir RJ45 kablosu bağlayın.

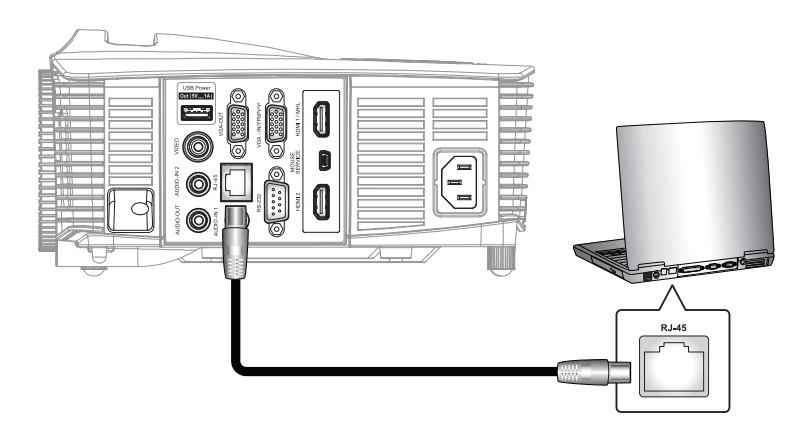

2. Kişisel bilgisayarda (dizüstü) Başlat > Denetim Masası > Ağ Bağlantıları öğelerini seçin.

|                                    | My Documents                       |
|------------------------------------|------------------------------------|
| E-mail                             | My Recent Documents                |
| Outlook Express                    | 🖄 My Pictures                      |
| Windows Media Player               | 🕑 My Music                         |
| X Windows Messenger                | 🛃 My Computer                      |
| 7 Taun 118 adams 90                | Control Panel                      |
| Tour windows AP                    | Set Program Access and<br>Defaults |
| Windows Movie Maker                | Connect To                         |
| Riles and Settings Transfer Wizard | Printers and Faxes                 |
|                                    | (?) Help and Support               |
|                                    | >>> Search                         |
| All Programs 🕨                     | 707 Run                            |
|                                    | 2 Log Off Turn Off Comput          |

3. Yerel Ağ Bağlantısı öğesine sağ tıklayıp özellik komutunu seçin.

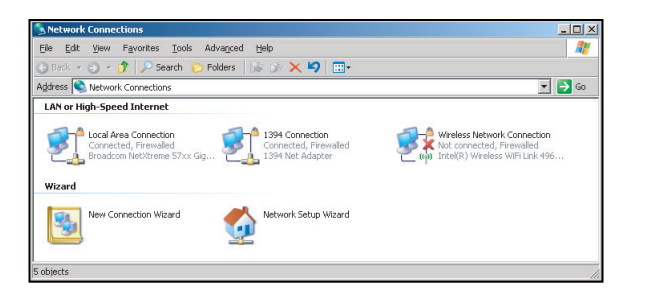

4. Özellikler penceresinde Genel sekmesini, ardından da Internet Protokolü (TCP/IP) öğesini seçin.

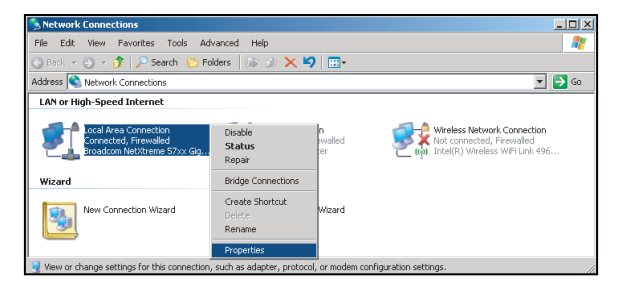

5. "Özellikler" öğesine tıklayın.

| Broadcom NeXtreme 57/2x Gigabit Cc Configure  This agreection uses the following item::  Configure  This agreection uses the following item::  Configure  The second of the second of the se      | neral Advanced                                                                       |                                                                     | _                             |
|----------------------------------------------------------------------------------------------------|--------------------------------------------------------------------------------------|---------------------------------------------------------------------|-------------------------------|
| Constraints of the second second | Broadcom NetXtr                                                                      | reme 57xx Gigabit Cc<br>ne following items:                         | Configure                     |
| Igstall Uninted Properties Description Transmission Control Protocol/Internet Protocol. The default wide area network protocol that provides communication across diverse interconnected networks.  Show icon is potification area using consected                                                                                                    | GoS Packet S     Southern S     Southern S     Southern S     Southern S             | cheduler<br>tor Driver<br>col (TCP/IP)                              |                               |
| across diverse interconnected networks.                                                                                                    | Install<br>Description<br>Transmission Control<br>wide area network pr               | Uninstall<br>Protocol/Internet Pro<br>rotocol that provides of      | Properties                    |
| <ul> <li>Only me when this connection has limited or no connectivity</li> </ul>                                                                                                    | across diverse interc<br>Sho <u>w</u> icon in notific<br>Notify <u>m</u> e when this | onnected networks.<br>ation area when conr<br>connection has limite | ected<br>d or no connectivity |

6. IP adresini ve Alt ağ maskesini girip "Tamam" düğmesine basın.

| Internet Protocol Version 4 (TCP/IPv4                                                                            | 4) Properties                                                            |  |  |  |  |  |
|----------------------------------------------------------------------------------------------------|--------------------------------------------------------------------------|--|--|--|--|--|
| General                                                                                                    |                                                                          |  |  |  |  |  |
| You can get IP settings assigned aut<br>this capability. Otherwise, you need<br>for the appropriate IP settings. | omatically if your network supports<br>to ask your network administrator |  |  |  |  |  |
| Obtain an IP address automatic                                                                                   | Obtain an IP address automatically                                       |  |  |  |  |  |
| Ouge the following IP address:                                                                                   |                                                                          |  |  |  |  |  |
| IP address:                                                                                                    | 192.168.0.99                                                             |  |  |  |  |  |
| Sybnet mask:                                                                                                    | 255 . 255 . 255 . 0                                                      |  |  |  |  |  |
| Default gateway:                                                                                                 | 192.168.0.254                                                            |  |  |  |  |  |
| Obtain DNS server address aut                                                                                    | omatically                                                               |  |  |  |  |  |
| Use the following DNS server a                                                                                   | ddresses:                                                                |  |  |  |  |  |
| Preferred DNS server:                                                                                            | 192.168.0.1                                                              |  |  |  |  |  |
| Alternate DNS server:                                                                                            |                                                                          |  |  |  |  |  |
| Validate settings upon exit                                                                                      | Adganced                                                                 |  |  |  |  |  |
|                                                                                                    | OK Cancel                                                                |  |  |  |  |  |

- 7. Projektördeki "Menu" düğmesine basın.
- 8. Projektörde **Ağ > LAN** menüsünü açın.
- 9. Aşağıdaki bağlantı parametrelerini girin:
  - DHCP: Kapalı
    - IP Adresi: 192.168.0.100
    - Alt Ağ Maskesi: 255.255.255.0
    - Ağ Geçidi: 192.168.0.254
    - DNS: 192.168.0.1
- 10. Ayarları onaylamak için "Enter" düğmesine basın.
- 11. Adobe Flash Player 9.0 veya üstü sürümünün yüklü olduğu Microsoft Internet Explorer gibi bir web tarayıcı açın.
- 12. Adres çubuğuna projektörün IP adresini girin: 192.168.0.100.

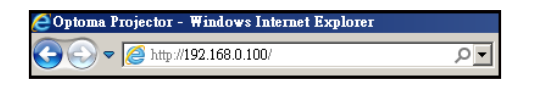

#### 13. "Enter" düğmesine basın.

Projektör, uzak yönetim için ayarlanır. LAN/RJ45 işlevi aşağıdaki gibi görünür:

|                  | Bi                    | gi sayfası       |             |        |                   |     |
|------------------|-----------------------|------------------|-------------|--------|-------------------|-----|
| Model: Optoma    |                       |                  | Tool        | Info   | Contact IT H      | elp |
| 0                | otoma                 |                  |             |        |                   |     |
|                  | Projector Information |                  | Projector S | Status |                   |     |
| Projector Name   | Optoma WXGA           | Power Statu      | s Power On. |        |                   |     |
| Location         |                       | Sourc            | e Video     |        |                   |     |
|                  |                       | -<br>Display Mod | Cinema      |        |                   |     |
| Firmware Version |                       | Projectio        | n Front     |        |                   |     |
| MAC Address      | 00:50:41:7F:D4:40     | ]                |             |        |                   |     |
| Resolution       | NTSC                  |                  |             |        |                   |     |
| Lamp Hours       | 3                     | Brightness Mod   | Bright      |        |                   |     |
| Assigned to      | Optoma Projector      | Error Statu      | 0:No Error  | _      |                   |     |
| GRESTRO          |                       | exit             |             |        |                   |     |
| COOD             | enterd                |                  |             |        | expansion Options |     |

Ana sayfa

| Model: Optoma |         |             | Tool      | Info     | Contact IT Help   |
|---------------|---------|-------------|-----------|----------|-------------------|
| Optor         | a       |             |           |          |                   |
|               |         |             |           |          |                   |
| Power         | Vol -   | Mute        | Vol +     |          |                   |
| Sources List  |         |             |           |          | Interface 2.7.2.7 |
| VGA           |         |             |           |          |                   |
| Video         |         |             | N         | 1enu 🔺   | Re-Sync           |
|               |         |             |           | Enter    |                   |
|               |         |             | AV        | mute 🗸 🗸 | Source            |
|               |         |             |           |          |                   |
|               |         |             |           |          |                   |
| Fre           | eze Cor | trast Brigh | tness Sha | rpness   |                   |
| CRESTRON      |         |             |           | 1        | Expansion Options |

Araç sayfası

| Model: Optoma          |                 |                  | Tool        | Info      | Contact IT Help |
|------------------------|-----------------|------------------|-------------|-----------|-----------------|
|                        |                 |                  |             |           |                 |
| Optomo                 |                 |                  |             |           |                 |
| Creatives Control      |                 | Desiseter        |             | Lines Day |                 |
| Crestron Control       |                 | Projector        |             | User Has  | Isword          |
| IP Address 192.168.0.7 | Projector Name  | Optoma WXGA      |             | Enabled   |                 |
| IP ID 7                | Location        |                  | New Passwor | d         |                 |
| Port 41794             | Assigned to     | Optoma Projector | Confirr     | n         |                 |
| Send                   | ]               | Send             |             |           | Send            |
|                        | DHCP            | Enabled          |             |           |                 |
|                        | IP Address      | 192.168.0.100    |             | Admin Pa  | assword         |
|                        | Subnet Mask     | 255.255.255.0    |             | Enabled   |                 |
|                        | Default Gateway | 192.168.0.254    | New Passwor | d         |                 |
|                        | DNS Server      | 192.168.0.1      | Confirm     | n         |                 |
|                        |                 |                  |             |           | Send            |
|                        |                 | Send             |             |           |                 |
|                        |                 |                  |             |           |                 |
|                        |                 | exit             |             |           |                 |
|                        |                 |                  |             |           |                 |
| ~ @                    |                 |                  |             |           |                 |
| connected              |                 |                  |             | Exp       | ansion Options  |
|                        |                 |                  |             |           |                 |

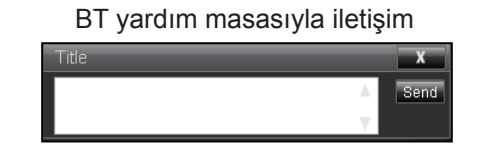

#### Telnet İşleviyle RS232

Projektörde, LAN/RJ45 arabirimi için "TELNET ile RS232" adı verilen alternatif RS232 komutu kontrol yolu vardır. "Telnet ile RS232" için Hızlı Başlama Kılavuzu

- Projektörün ekran menüsünde IP adresini kontrol edin ve alın.
- Kişisel/dizüstü bilgisayarın, projektörün web sayfasına erişebildiğinden emin olun.
- Kişisel/dizüstü bilgisayar tarafından "TELNET" işlevi filtreleme durumunda "Windows Güvenlik Duvarı" ayarının devre dışı olduğundan emin olun.

| Administrator                                                                                                    |                                                                                                    |
|----------------------------------------------------------------------------------------------------|----------------------------------------------------------------------------------------------------|
| Internet Explorer     Internet Explorer     Internet Explorer     Marcsoft Office Outlook     Marcsoft Office outlook     OpenOffice.org Writer     St Program Access and     MSN Explorer     Outlook Express     Windows Messenger     Al Programs | My Documents         My Recent Documents         My Recent Documents         My Rictures         My Music         My Computer         Control Panel         Set Program Access and<br>Defaults         Pinters and Paxes         Help and Support         Search         Pun |
| n 🖉 Start 👩 💽 🕼 🗖                                                                                                    | 🖉 Log Off 🚺 Turn Off Computer                                                                                                    |

1. Başlat > Tüm programlar >Donatılar > Komut İstemi öğelerini seçin.

|     | Set Program Access and Defaults |   |     |                             |    |
|-----|---------------------------------|---|-----|-----------------------------|----|
|     | Windows Catalon                 |   |     |                             |    |
| 2   | Windows Update                  |   |     |                             |    |
|     | New Office Document             |   |     |                             |    |
| 6   | Open Office Document            |   |     |                             |    |
| 3   | Program Updates                 |   |     |                             |    |
| 6   | Accessories                     | • | 6   | Accessibility               | ,  |
| 1   | Games                           | • | 1   | Entertainment               | J, |
| 1   | Startup                         |   | 1   | System Tools                | j, |
| 0   | Internet Explorer               |   | 0   | Address Book                |    |
|     | MSN Explorer                    |   |     | Calculator                  |    |
| 3   | Outlook Express                 |   | GIV | Command Prompt              |    |
| B   | Remote Assistance               |   |     | Notepad                     |    |
| 0   | Windows Media Player            |   | 11  | Paint                       |    |
| ie. | Windows Macconner               |   | a   | Desgram Compatibility Waard |    |

- 2. Komut biçimini aşağıdaki gibi girin:
  - telnet ttt.xxx.yyy.zzz 23 ("Enter" tuşuna basın)
  - (ttt.xxx.yyy.zzz: Projektörün IP adresi)
- 3. Telnet Bağlantısı hazırsa ve kullanıcı RS232 komut girişine sahipse, "Enter" tuşuna basıldığında RS232 komutu çalışabilecektir.

#### "TELNET ile RS232" için teknik özellikler:

- 1. Telnet: TCP.
- 2. Telnet bağlantı noktası: 23 (daha fazla ayrıntı için lütfen servis aracısı veya ekibiyle iletişime geçin).
- 3. Telnet yardımcı programı: Windows "TELNET.exe" (konsol modu).
- 4. Telnet ile RS232 kontrolü için normal olarak bağlantı kesme: Kapat
- 5. TELNET bağlantısı hazır olduktan hemen sonra Windows Telnet yardımcı programı.
  - Telnet Kontrolü için Sınırlama 1:Telnet Kontrolü uygulamasına yönelik birbirini izleyen ağ görev yükü için 50 bayttan az vardır.
  - Telnet Kontrolü için Sınırlama 2:Telnet Kontrolüne yönelik bir tam RS232 komutu için 26 bayttan az vardır.
  - Telnet Kontrolü için Sınırlama 3: Sonraki RS232 komutu için en az gecikme 200 (ms) değerinden fazla olmalıdır.

### Bilgi menüsü

.

Projektör bilgilerini aşağıda listelendiği gibi görüntüleyin:

- Regulatory
- Serial Number
- Kaynağı
- Resolution
- Refresh Rate
- Görüntü Modu
- Güç Modu(Beklemede)
- Aşağıdaki şekilde listelenen toplam ve ayarlanmış bir moddaki Lamba Saati:
  - Parlak
  - Ekonomik
  - Dynamic
  - Eko+
  - Toplam
- Ağ Durumu
- IP Adresi
- Projektör Kimliği
- Filter Usage Hours
- Parlaklık Modu
- Ürün Yazılımı Sürümü (SİSTEM, LAN, MCU)

### 3D ayarı

- 1. Projektörü açar.
- 3 Boyut kaynağınızı bağlayın. Örnek olarak 3 boyutlu Blu-ray, oyun konsolu, kişisel bilgisayar, set üstü cihaz vb.
- 3. 3 boyutlu içeriği taktığınızdan veya 3 boyutlu kanalı seçtiğinizden emin olun.
- 4. 3D gözlüğü açık duruma getirmek için: 3 boyut gözlüğünün çalıştırılması konusunda lütfen 3 boyut gözlüğü kullanım kılavuzuna başvurun.
- Projektörünüz, 3 boyutlu Blu-ray aygıtından 3 boyutlu görüntüyü otomatik olarak görüntüleyecektir. Set üstü cihaz veya kişisel bilgisayar aracılığıyla 3 boyut için, 3 Boyut menüsünde ayarları yapmanız gerekecektir.

#### Blu-ray aracılığıyla 3 boyut için

3 boyut otomatik olarak görüntülenecektir.

Menü > "Ekran" > "Üç boyut" > "Üç Boyut Modu" > "DLP-Linki"

#### Kişisel bilgisayar veya set üstü cihaz aracılığıyla üç boyut

3 boyut otomatik olarak görüntülenmeyecektir. 3 boyutlu içeriğe bağlı olarak, görüntü yan yana veya alt alta görüntülenecektir. Lütfen aşağıdaki tabloya başvurun.

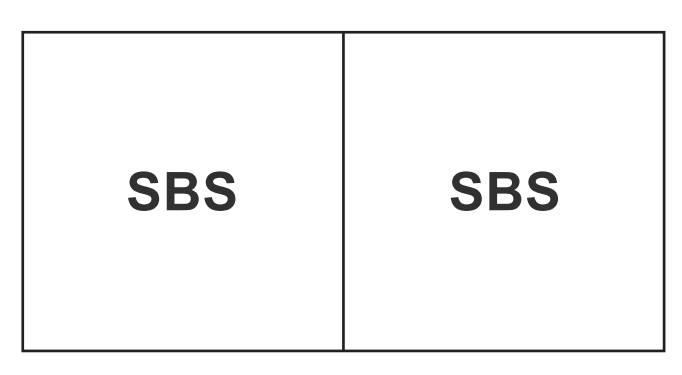

| Top ar | nd | Bottom |  |
|--------|----|--------|--|
| Top ar | nd | Bottom |  |

- Yan yana görüntüler için menüde "SBS" seçimini yapın. Menü > "Ekran" > "Üç boyut" > "Biçim" > "SBS".
- Alt alta görüntüler için menüde "alt alta" seçimini yapın. Menü > "Ekran" > "Üç boyut" > "Biçim" > "Top and Bottom".

3 boyutlu görüntü doğru biçimde görünmezse, 3D Senk Dön. ayarını yapmanız da gerekebilir. Görüntü tuhaf görünürse bunu açın. Menü > "Ekran" > "Üç boyut" > "3D Senk Dön." > "Açık".

**Not:** Giriş videosu normal 2 boyutsa, lütfen "3D" düğmesine basıp "Auto" ayarına geçin. "SBS" modu etkinse, 2 boyutlu video içeriği doğru biçimde görüntülenmeyecektir. Kişisel bilgisayar aracılığıyla 3 boyut yalnızca bazı çözünürlüklerle çalıştığında lütfen tekrar "Auto" ayarına getirin. Lütfen 56. sayfadaki uyumluluğu inceleyin.

## BAKIM

### Lambayı değiştirme

Projektör lamba ömrünü otomatik olarak algılar. Lamba ömrü kullanım sonuna yaklaşırken ekranda bir uyarı mesajı görünecektir.

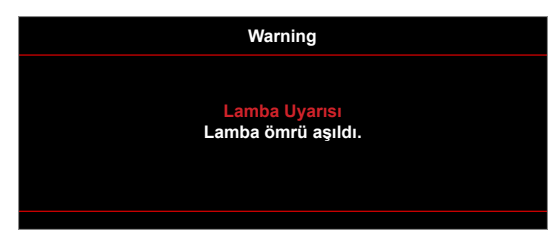

Bu mesajı gördüğünüzde, lambayı en kısa sürede değiştirmek için yerel satıcınız veya servis merkezi ile irtibat kurun. Lambayı değiştirmeden önce projektörün en az 30 dakika boyunca soğuduğundan emin olun.

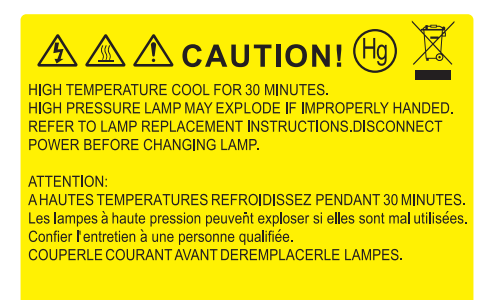

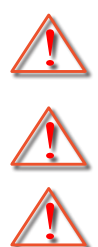

düşmemesine dikkat edilmelidir. Uyarı: Lamba bölmesi sıcaktır! Lambayı değiştirmeden önce soğumasına izin verin!

Uyarı: Tavana monte edilmişse, lütfen lamba giriş panelini açarken dikkatli olun. Tavana monte edildiğinde ampülü değiştirirken güvenlik gözlükleri giymeniz önerilir. Projektördeki gevşek parçaların

Uyarı: Kişisel yaralanma riskini azaltmak için, lamba modülünü düşürmeyin veya lamba ampülüne dokunmayın. Düşürülürse, ampül kırılabilir ve yaralanmaya yol açabilir.

## BAKIM

### Lambayı değiştirme (devamı)

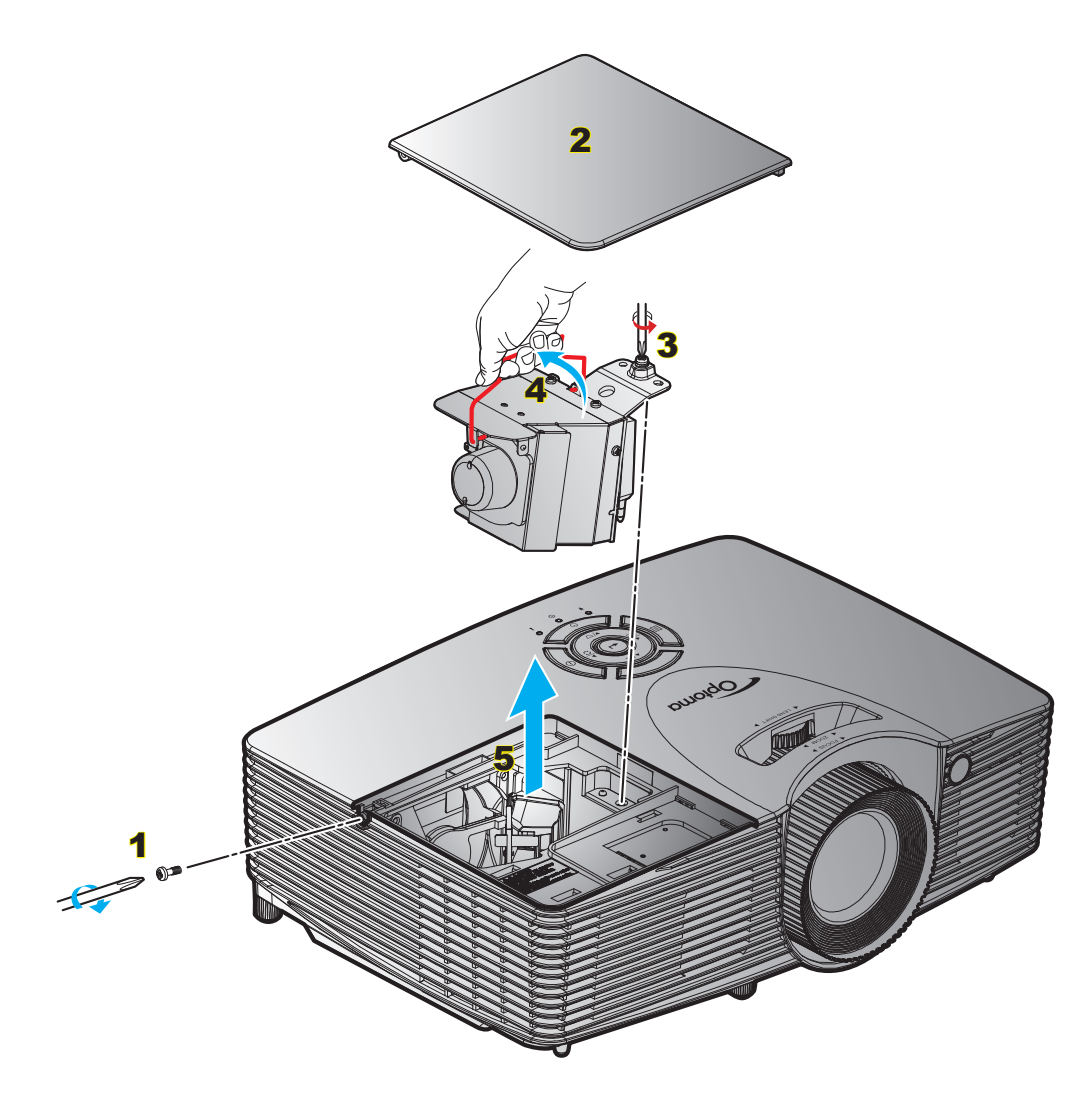

#### Prosedür:

- 1. Uzaktan kumandadaki veya projektör tuş takımındaki ""U" düğmesine basarak projektörün gücünü kapatın.
- 2. En az 30 dakika boyunca projektörün soğumasına izin verin.
- 3. Güç kablosunu sökün.
- 4. Kapaktaki vidayı çıkarın. 1
- 5. Kapağı açın. 2
- 6. Lamba modülündeki vidayı çıkarın. 3
- 7. Lamba kolunu yukarı kaldırın. 4
- 8. Lamba modülünü dikkatlice çıkarın. 5
- 9. Lamba modülünü değiştirmek için, önceki adımları tersten yapın.
- 10. Projektörü açın ve lamba sayacını sıfırlayın.

Lamba Sıfırlama: (i) "Menu" öğesine basın > (ii) "Ayar" > (iii) "Lamba Ayarları" > (iv) "Lamba Sıfırlama" > (v) "Evet" seçimlerini yapın.

## BAKIM

#### Not:

- Lamba kapağındaki ve lambadaki vidalar yerinden çıkarılamaz.
- Lamba kapağı projektöre geri takılmazsa projektör açılamaz.
- Lambanın cam alanına dokunmayın. El yağı lambanın kırılmasına sebep olabilir. Eğer yanlışlıkla dokunursanız, lamba modülünü temizlemek için kuru bez kullanın.

### Toz Filtresini Yerleştirme ve Temizleme

#### Toz Filtresini Yerleştirme

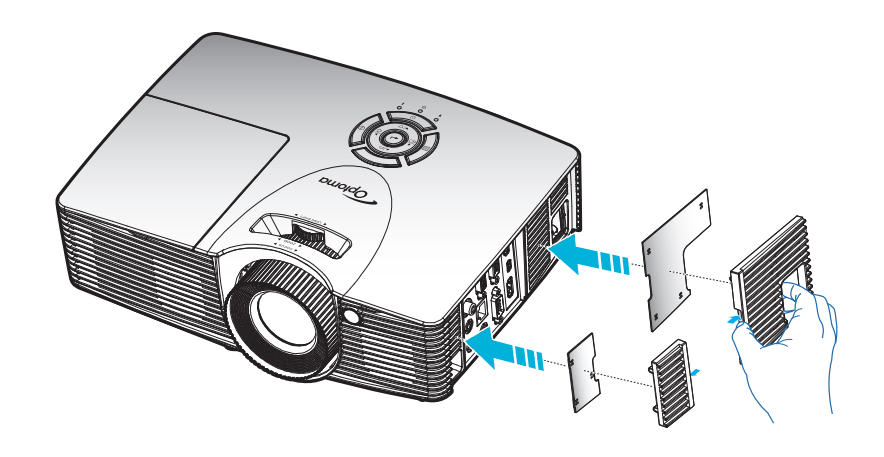

Not: Toz filtreleri sadece aşırı toz olan bölgelerde gereklidir/sağlanır.

#### Toz Filtresini Temizleme

Toz filtresini her üç ayda bir temizlemenizi öneririz. Projektör tozlu bir ortamda kullanılıyorsa daha sık temizleyin. Prosedür:

- 1. Uzaktan kumandadaki veya projektör tuş takımındaki """ düğmesine basarak projektörün gücünü kapatın.
- 2. Güç kablosunu sökün.
- 3. Toz filtresini dikkatlice çıkarın.
- 4. Toz filtresini temizleyin ya da yenisiyle değiştirin.2
- 5. Toz filtresini değiştirmek için, önceki adımları tersten yapın.

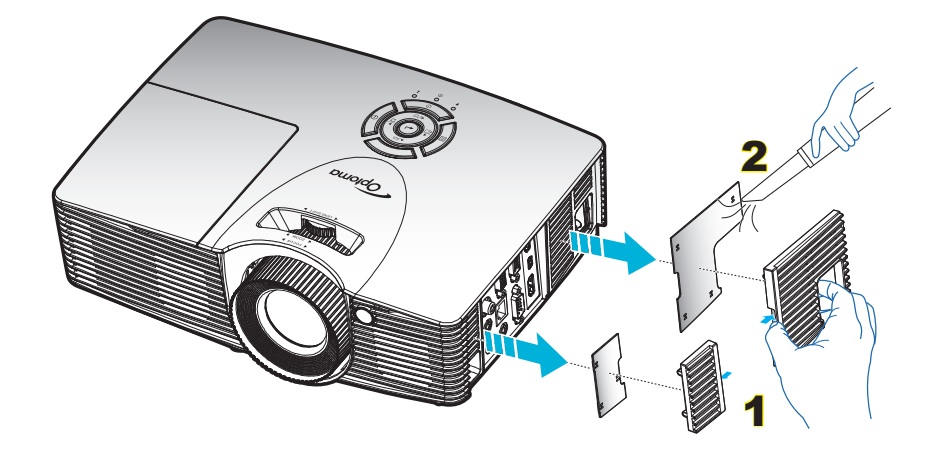

### Uyumlu çözünürlükler

#### Dijital uyumluluk

| B0/Belirlenen<br>zamanlama | B0/Standart<br>zamanlama | B0/Detaylı zamanlama | B1/Video modu         | B1/Detaylı<br>zamanlama |
|----------------------------|--------------------------|----------------------|-----------------------|-------------------------|
| 720x400 @ 70Hz             | XGA/WXGA:                | Native timing:       | 640x480p @ 60Hz       | 1280x720p @ 60Hz        |
| 640x480 @ 60Hz             | 1440x900 @ 60Hz          | XGA:                 | 720x480p @ 60Hz       | 1366x768 @ 60Hz         |
| 640x480 @ 67Hz             | 1024x768 @ 120Hz         | 1024x768 @ 60Hz      | 1280x720p @ 60Hz      | 1920x1080i @ 50Hz       |
| 640x480 @ 72Hz             | 1280x800 @ 60Hz          | WXGA:                | 1920x1080i @ 60Hz     | 1920x1080p @ 60Hz       |
| 640x480 @ 75Hz             | 1280x1024 @ 60Hz         | 1280x800 @ 60Hz      | 720(1440)x480i @ 60Hz | 1920x1200 @ 60Hz(RB)    |
| 800x600 @ 56Hz             | 1680x1050 @ 60Hz         | 1280x720 @ 60Hz      | 1920x1080p @ 60Hz     |                         |
| 800x600 @ 60Hz             | 1280x720 @ 60Hz          | 1080P:               | 720x576p @ 50Hz       |                         |
| 800x600 @ 72Hz             | 1280x720 @ 120Hz         | 1920x1080 @ 60Hz     | 1280x720p @ 50Hz      |                         |
| 800x600 @ 75Hz             | 1600x1200 @ 60Hz         | WUXGA:               | 1920x1080i @ 50Hz     |                         |
| 832x624 @ 75Hz             | 1080P/WUXGA:             | 1920x1200 @ 60Hz(RB) | 720(1440)x576i @ 50Hz |                         |
| 1024x768 @ 60Hz            | 1280 x 720 @ 60Hz        |                      | 1920x1080p @ 50Hz     |                         |
| 1024x768 @ 70Hz            | 1280 x 800 @ 60Hz        |                      | 1920x1080p @ 24Hz     |                         |
| 1024x768 @ 75Hz            | 1280 x1024 @ 60Hz        |                      | 1920x1080p @ 30Hz     |                         |
| 1280x1024 @ 75Hz           | 1400 x 1050 @ 60Hz       |                      |                       |                         |
| 1152x870 @ 75Hz            | 1600 x 1200 @ 60Hz       |                      |                       |                         |
|                            | 1280 X 768 @ 60Hz        |                      |                       |                         |
|                            | 1440 x 900 @ 60Hz        |                      |                       |                         |
|                            | 1280 x 720 @ 120Hz       |                      |                       |                         |
|                            | 1024 x 768 @ 120Hz       |                      |                       |                         |

#### Analog uyumluluk

| B0/Belirlenen<br>zamanlama | B0/Standart<br>zamanlama | B0/Detaylı zamanlama | B1/Video modu | B1/Detaylı<br>zamanlama |
|----------------------------|--------------------------|----------------------|---------------|-------------------------|
| 720x400 @ 70Hz             | XGA/WXGA:                | Native timing:       |               | 1366x768 @ 60Hz         |
| 640x480 @ 60Hz             | 1440 x 900 @60Hz         | XGA:                 |               | 1920x1080 @ 60Hz        |
| 640x480 @ 67Hz             | 1024 x 768 @120Hz        | 1024x768 @ 60Hz      |               | 1920x1200 @ 60Hz (RB)   |
| 640x480 @ 72Hz             | 1280 x 800 @60Hz         | WXGA:                |               |                         |
| 640x480 @ 75Hz             | 1280 x 1024 @60Hz        | 1280x800 @ 60Hz;     |               |                         |
| 800x600 @ 56Hz             | 1680 x 1050 @60Hz        | 1280x720 @ 60Hz      |               |                         |
| 800x600 @ 60Hz             | 1280 x 720 @60Hz         | 1080P:               |               |                         |
| 800x600 @ 72Hz             | 1280 x 720 @120Hz        | 1920x1080 @ 60Hz     |               |                         |
| 800x600 @ 75Hz             | 1600 x 1200 @60Hz        | WUXGA:               |               |                         |
| 832x624 @ 75Hz             | 1080P/ WUXGA:            | 1920x1200 @ 60Hz(RB) |               |                         |
| 1024x768 @ 60Hz            | 1280x720 @ 60Hz          |                      |               |                         |
| 1024x768 @ 70Hz            | 1280x800 @ 60Hz          |                      |               |                         |
| 1024x768 @ 75Hz            | 1280x1024 @ 60Hz         |                      |               |                         |
| 1280x1024 @ 75Hz           | 1400x1050 @ 60Hz         |                      |               |                         |
| 1152x870 @ 75Hz            | 1600x1200 @ 60Hz         |                      |               |                         |
|                            | 1280x768 @ 60Hz          |                      |               |                         |
|                            | 1440x900 @60Hz           |                      |               |                         |
|                            | 1280x720 @ 120Hz         |                      |               |                         |
|                            | 1024x768 @ 120Hz         |                      |               |                         |

#### Gerçek 3 boyut video uyumluluğu

|                   |           | Giriş zamanlaması |                  |                                        |  |  |  |
|-------------------|-----------|-------------------|------------------|----------------------------------------|--|--|--|
|                   |           | 1280x720P @ 50Hz  | Üst ve Alt       |                                        |  |  |  |
|                   |           | 1280x720P @ 60Hz  | Üst ve Alt       |                                        |  |  |  |
|                   |           | 1280x720P @ 50Hz  | Çerçeve paketi   |                                        |  |  |  |
|                   | Girisi    | 1280x720P @ 60Hz  | Çerçeve paketi   |                                        |  |  |  |
|                   | - 3       | 1920x1080i @ 50Hz | Yan Yana (Yarım) |                                        |  |  |  |
|                   |           | 1920x1080i @ 60Hz | Yan Yana (Yarım) |                                        |  |  |  |
|                   |           | 1920x1080P @ 24Hz | Üst ve Alt       |                                        |  |  |  |
|                   |           | 1920x1080P @ 24Hz | Çerçeve paketi   |                                        |  |  |  |
|                   |           | 1920x1080i @ 50Hz |                  |                                        |  |  |  |
|                   |           | 1920x1080i @ 60Hz |                  |                                        |  |  |  |
| Giris cözünürlüğü |           | 1280x720P @ 50Hz  |                  |                                        |  |  |  |
| oniş çozununugu   |           | 1280x720P @ 60Hz  | Yan Yana (Yarım) | SBS modu açık                          |  |  |  |
|                   |           | 800x600 @ 60Hz    |                  |                                        |  |  |  |
|                   |           | 1024x768 @ 60Hz   |                  |                                        |  |  |  |
|                   |           | 1280x800 @ 60Hz   |                  |                                        |  |  |  |
|                   | HDMI 1.4b | 1920x1080i @ 50Hz |                  |                                        |  |  |  |
|                   |           | 1920x1080i @ 60Hz |                  |                                        |  |  |  |
|                   |           | 1280x720P @ 50Hz  |                  |                                        |  |  |  |
|                   |           | 1280x720P @ 60Hz  | Üst ve Alt       | TAB modu açık                          |  |  |  |
|                   |           | 800x600 @ 60Hz    |                  |                                        |  |  |  |
|                   |           | 1024x768 @ 60Hz   |                  |                                        |  |  |  |
|                   |           | 1280x800 @ 60Hz   |                  |                                        |  |  |  |
|                   |           | 480i              | HQFS             | 3 boyut biçimi alan sıralı şeklindedir |  |  |  |

#### Not:

- 3D girişi 1080p@24hz şeklindeyse, DMD, üç boyut moduyla katlar durumunda tekrar çalmalıdır.
- Optoma'dan hiçbir patent ücreti yoksa NVIDIA 3DTV Play destekler; 1080i@25hz ve 720p@50hz ayarları 100hz, diğer üç boyut zamanlama 120hz değerinde çalışacaktır.
- 1080i@25hz ve 720p@50hz ayarları 100hz değerinde çalışacak; diğer 3 boyut zamanlama 120hz değerinde çalışacaktır.

### Görüntü boyutu ve yansıtma mesafesi

(X416\_C11\_XGA)

|         | İstenen Görüntü Boyutu |          |     |      |           |     | Yansıtma Mesafesi (C) |      |       |  |  |
|---------|------------------------|----------|-----|------|-----------|-----|-----------------------|------|-------|--|--|
| Köşeder | ı köşeye               | Genişlik |     | Yüks | Yükseklik |     | Geniş                 |      | Uzak  |  |  |
| m       | inç                    | m        | inç | m    | inç       | m   | fit                   | m    | fit   |  |  |
| 0,76    | 30                     | 0,61     | 24  | 0,46 | 18        | 1   | 1                     | 1,2  | 3,94  |  |  |
| 1,02    | 40                     | 0,81     | 32  | 0,61 | 24        | 1,1 | 3,61                  | 1,5  | 4,92  |  |  |
| 1,27    | 50                     | 1,02     | 40  | 0,76 | 30        | 1,4 | 4,59                  | 1,9  | 6,23  |  |  |
| 1,52    | 60                     | 1,22     | 48  | 0,91 | 36        | 1,7 | 5,58                  | 2,3  | 7,55  |  |  |
| 1,78    | 70                     | 1,42     | 56  | 1,07 | 42        | 2,0 | 6,56                  | 2,7  | 8,86  |  |  |
| 2,03    | 80                     | 1,63     | 64  | 1,22 | 48        | 2,3 | 7,55                  | 3,1  | 10,17 |  |  |
| 2,29    | 90                     | 1,83     | 72  | 1,37 | 54        | 2,5 | 8,20                  | 3,5  | 11,48 |  |  |
| 2,54    | 100                    | 2,03     | 80  | 1,52 | 60        | 2,8 | 9,19                  | 3,8  | 12,47 |  |  |
| 3,05    | 120                    | 2,44     | 96  | 1,83 | 72        | 3,4 | 11,15                 | 4,6  | 15,09 |  |  |
| 3,81    | 150                    | 3,05     | 120 | 2,29 | 90        | 4,2 | 13,78                 | 5,8  | 19,03 |  |  |
| 4,57    | 180                    | 3,66     | 144 | 2,74 | 108       | 5,1 | 16,73                 | 6,9  | 22,64 |  |  |
| 5,08    | 200                    | 4,06     | 160 | 3,05 | 120       | 5,7 | 18,70                 | 7,7  | 25,26 |  |  |
| 6,35    | 250                    | 5,08     | 200 | 3,81 | 150       | 7,1 | 23,29                 | 9,6  | 31,50 |  |  |
| 7,62    | 300                    | 6,10     | 240 | 4,57 | 180       | 8,5 | 27,89                 | 11,5 | 37,73 |  |  |

| Mercek Kaydırma Aralığı |                       |                       |                    |             |               |  |  |  |  |
|-------------------------|-----------------------|-----------------------|--------------------|-------------|---------------|--|--|--|--|
| P                       | rojektör merceği merl | kezi görüntünün üstür | ne                 | Görüntü Kay | dırma Aralığı |  |  |  |  |
| Dikey +                 | Dikey -               | (D) = (A) - (B)       | Herhangi bir Yatay | Yatay +     | Yatay -       |  |  |  |  |
| (En fazla) (A)          | (En az) (B)           |                       | aralık             | (Sağ)       | (Sol)         |  |  |  |  |
| cm                      | cm                    | cm                    | cm                 | cm          | cm            |  |  |  |  |
| 52,6                    | 44,9                  | 7,7                   | YOK                | 0,0         | 0,0           |  |  |  |  |
| 70,1                    | 59,8                  | 10,3                  | YOK                | 0,0         | 0,0           |  |  |  |  |
| 87,6                    | 74,8                  | 12,9                  | YOK                | 0,0         | 0,0           |  |  |  |  |
| 105,2                   | 89,7                  | 15,5                  | YOK                | 0,0         | 0,0           |  |  |  |  |
| 122,7                   | 104,7                 | 18,0                  | YOK                | 0,0         | 0,0           |  |  |  |  |
| 140,2                   | 119,6                 | 20,6                  | YOK                | 0,0         | 0,0           |  |  |  |  |
| 157,7                   | 134,6                 | 23,2                  | YOK                | 0,0         | 0,0           |  |  |  |  |
| 175,3                   | 149,5                 | 25,8                  | YOK                | 0,0         | 0,0           |  |  |  |  |
| 210,3                   | 179,4                 | 30,9                  | YOK                | 0,0         | 0,0           |  |  |  |  |
| 262,9                   | 224,3                 | 38,6                  | YOK                | 0,0         | 0,0           |  |  |  |  |
| 315,5                   | 269,1                 | 46,4                  | YOK                | 0,0         | 0,0           |  |  |  |  |
| 350,5                   | 299,0                 | 51,5                  | YOK                | 0,0         | 0,0           |  |  |  |  |
| 438,2                   | 373,8                 | 64,4                  | YOK                | 0,0         | 0,0           |  |  |  |  |
| 525,8                   | 448,5                 | 77,3                  | YOK                | 0,0         | 0,0           |  |  |  |  |

#### Not:

•

Dikey Mercek Kaydırma değerleri her zaman Yansıtma Merceğinin Merkezinden hesaplanır. Bundan dolayı, Tabandan Yansıtma Merceğinin Merkezine olan 5,4 cm (2,13 inç) mesafenin, her bir Dikey Mercek Kaydırma değerine eklenmesi gerekir.

Yakınlaştırma oranı 1,4 kattır.

(EH416\_C16\_1080P)

|         |          | İstenen Gör | üntü Boyutu | Yansıtma Mesafesi (C) |           |     |       |     |       |
|---------|----------|-------------|-------------|-----------------------|-----------|-----|-------|-----|-------|
| Köşeder | ı köşeye | Genişlik    |             | Yüks                  | Yükseklik |     | Geniş |     | ak    |
| m       | inç      | m           | inç         | m                     | inç       | m   | fit   | m   | fit   |
| 0,91    | 36       | 0,80        | 31,38       | 0,45                  | 17,65     | 1,1 | 3,61  | 1,8 | 5,91  |
| 1,02    | 40       | 0,89        | 34,86       | 0,5                   | 19,6      | 1,2 | 3,94  | 2,0 | 6,56  |
| 1,27    | 50       | 1,11        | 43,58       | 0,62                  | 24,5      | 1,5 | 4,92  | 2,5 | 8,20  |
| 1,52    | 60       | 1,33        | 52,29       | 0,75                  | 29,4      | 1,9 | 6,23  | 3,0 | 9,84  |
| 1,78    | 70       | 1,55        | 61,01       | 0,87                  | 34,3      | 2,2 | 7,22  | 3,5 | 11,48 |
| 2,03    | 80       | 1,77        | 69,73       | 1                     | 39,2      | 2,5 | 8,20  | 4,0 | 13,12 |
| 2,29    | 90       | 1,99        | 78,44       | 1,12                  | 44,1      | 2,8 | 9,19  | 4,5 | 14,76 |
| 2,54    | 100      | 2,21        | 87,16       | 1,25                  | 49        | 3,1 | 10,17 | 5,0 | 16,40 |
| 3,05    | 120      | 2,66        | 104,59      | 1,49                  | 58,8      | 3,7 | 12,14 | 6,0 | 19,69 |
| 3,81    | 150      | 3,32        | 130,74      | 1,87                  | 73,5      | 4,6 | 15,09 | 7,4 | 24,28 |
| 4,57    | 180      | 3,98        | 156,88      | 2,24                  | 88,2      | 5,6 | 18,37 | 8,9 | 29,20 |
| 5,08    | 200      | 4,43        | 174,32      | 2,49                  | 98,1      | 6,2 | 20,34 | 9,9 | 32,48 |
| 6,35    | 250      | 5,53        | 217,89      | 3,11                  | 122,6     | 7,7 | 25,26 | /   | /     |
| 7,62    | 300      | 6,64        | 261,47      | 3,74                  | 147,1     | 9,3 | 30,51 | /   | /     |

| Mercek Kaydırma Aralığı   |                        |                           |                                                 |                  |                  |  |  |  |  |
|---------------------------|------------------------|---------------------------|-------------------------------------------------|------------------|------------------|--|--|--|--|
| P                         | rojektör merceği merk  | kezi görüntünün üstür     | ne                                              | Görüntü Kay      | dırma Aralığı    |  |  |  |  |
| Dikey +<br>(En fazla) (A) | Dikey -<br>(En az) (B) | Dikey Kaydırma<br>Aralığı | Herhangi bir Yatay<br>konumdaki dikey<br>aralık | Yatay +<br>(Sağ) | Yatay -<br>(Sol) |  |  |  |  |
| cm                        | cm                     | cm                        | cm                                              | cm               | cm               |  |  |  |  |
| 52,0                      | 44,3                   | 7,7                       | YOK                                             | 0,0              | 0,0              |  |  |  |  |
| 57,8                      | 49,3                   | 8,5                       | YOK                                             | 0,0              | 0,0              |  |  |  |  |
| 72,2                      | 61,6                   | 10,7                      | YOK                                             | 0,0              | 0,0              |  |  |  |  |
| 86,7                      | 73,9                   | 12,8                      | YOK                                             | 0,0              | 0,0              |  |  |  |  |
| 101,1                     | 86,2                   | 14,9                      | YOK                                             | 0,0              | 0,0              |  |  |  |  |
| 115,6                     | 98,5                   | 17,0                      | YOK                                             | 0,0              | 0,0              |  |  |  |  |
| 130,0                     | 110,8                  | 19,2                      | YOK                                             | 0,0              | 0,0              |  |  |  |  |
| 144,5                     | 123,2                  | 21,3                      | YOK                                             | 0,0              | 0,0              |  |  |  |  |
| 173,3                     | 147,8                  | 25,6                      | YOK                                             | 0,0              | 0,0              |  |  |  |  |
| 216,7                     | 184,7                  | 32,0                      | YOK                                             | 0,0              | 0,0              |  |  |  |  |
| 260,0                     | 221,7                  | 38,3                      | YOK                                             | 0,0              | 0,0              |  |  |  |  |
| 288,9                     | 246,3                  | 42,6                      | YOK                                             | 0,0              | 0,0              |  |  |  |  |
| 361,1                     | 307,9                  | 53,2                      | YOK                                             | 0,0              | 0,0              |  |  |  |  |
| 433,4                     | 369,5                  | 63,9                      | YOK                                             | 0,0              | 0,0              |  |  |  |  |

#### Not:

- Dikey Mercek Kaydırma değerleri her zaman Yansıtma Merceğinin Merkezinden hesaplanır. Bundan dolayı, Tabandan Yansıtma Merceğinin Merkezine olan 5,4 cm (2,13 inç) mesafenin, her bir Dikey Mercek Kaydırma değerine eklenmesi gerekir.
- Yakınlaştırma oranı 1,6 kattır.

#### (W416\_C16\_WXGA)

|         |          | İstenen Gör | üntü Boyutu | Yansıtma Mesafesi (C) |           |     |       |     |       |
|---------|----------|-------------|-------------|-----------------------|-----------|-----|-------|-----|-------|
| Köşeder | ı köşeye | Genişlik    |             | Yüks                  | Yükseklik |     | Geniş |     | ak    |
| m       | inç      | m           | inç         | m                     | inç       | m   | fit   | m   | fit   |
| 0,91    | 36       | 0,78        | 30,53       | 0,48                  | 19,08     | 1,1 | 3,61  | 1,8 | 5,91  |
| 1,02    | 40       | 0,86        | 33,92       | 0,54                  | 21,2      | 1,2 | 3,94  | 2,0 | 6,56  |
| 1,27    | 50       | 1,08        | 42,4        | 0,67                  | 26,5      | 1,6 | 5,25  | 2,5 | 8,20  |
| 1,52    | 60       | 1,29        | 50,88       | 0,81                  | 31,8      | 1,9 | 6,23  | 3,0 | 9,84  |
| 1,78    | 70       | 1,51        | 59,36       | 0,94                  | 37,1      | 2,2 | 7,22  | 3,5 | 11,48 |
| 2,03    | 80       | 1,72        | 67,84       | 1,08                  | 42,4      | 2,5 | 8,20  | 4,0 | 13,12 |
| 2,29    | 90       | 1,94        | 76,32       | 1,21                  | 47,7      | 2,8 | 9,19  | 4,5 | 14,76 |
| 2,54    | 100      | 2,15        | 84,8        | 1,35                  | 53        | 3,1 | 10,17 | 5,0 | 16,40 |
| 3,05    | 120      | 2,58        | 101,76      | 1,62                  | 63,6      | 3,7 | 12,14 | 6,0 | 19,69 |
| 3,81    | 150      | 3,23        | 127,2       | 2,02                  | 79,5      | 4,7 | 15,42 | 7,4 | 24,28 |
| 4,57    | 180      | 3,88        | 152,64      | 2,42                  | 95,4      | 5,6 | 18,37 | 8,9 | 29,20 |
| 5,08    | 200      | 4,31        | 169,6       | 2,69                  | 106       | 6,2 | 20,34 | 9,9 | 32,48 |
| 6,35    | 250      | 5,38        | 212         | 3,37                  | 132,5     | 7,8 | 25,59 | 1   | /     |
| 7,62    | 300      | 6,46        | 254,4       | 4,04                  | 159       | 9,3 | 30,51 | /   | /     |

| Mercek Kaydırma Aralığı   |                        |                           |                                                 |                  |                  |  |  |  |  |
|---------------------------|------------------------|---------------------------|-------------------------------------------------|------------------|------------------|--|--|--|--|
| P                         | rojektör merceği merk  | kezi görüntünün üstür     | ne                                              | Görüntü Kay      | dırma Aralığı    |  |  |  |  |
| Dikey +<br>(En fazla) (A) | Dikey -<br>(En az) (B) | Dikey Kaydırma<br>Aralığı | Herhangi bir Yatay<br>konumdaki dikey<br>aralık | Yatay +<br>(Sağ) | Yatay -<br>(Sol) |  |  |  |  |
| cm                        | cm                     | cm                        | cm                                              | cm               | cm               |  |  |  |  |
| 54,5                      | 46,6                   | 7,9                       | YOK                                             | 0,0              | 0,0              |  |  |  |  |
| 60,5                      | 51,8                   | 8,7                       | YOK                                             | 0,0              | 0,0              |  |  |  |  |
| 75,7                      | 64,8                   | 10,9                      | YOK                                             | 0,0              | 0,0              |  |  |  |  |
| 90,8                      | 77,7                   | 13,1                      | YOK                                             | 0,0              | 0,0              |  |  |  |  |
| 105,9                     | 90,7                   | 15,3                      | YOK                                             | 0,0              | 0,0              |  |  |  |  |
| 121,1                     | 103,6                  | 17,5                      | YOK                                             | 0,0              | 0,0              |  |  |  |  |
| 136,2                     | 116,6                  | 19,6                      | YOK                                             | 0,0              | 0,0              |  |  |  |  |
| 151,3                     | 129,5                  | 21,8                      | YOK                                             | 0,0              | 0,0              |  |  |  |  |
| 181,6                     | 155,4                  | 26,2                      | YOK                                             | 0,0              | 0,0              |  |  |  |  |
| 227,0                     | 194,3                  | 32,7                      | YOK                                             | 0,0              | 0,0              |  |  |  |  |
| 272,4                     | 233,1                  | 39,3                      | YOK                                             | 0,0              | 0,0              |  |  |  |  |
| 302,6                     | 259,0                  | 43,6                      | YOK                                             | 0,0              | 0,0              |  |  |  |  |
| 378,3                     | 323,8                  | 54,5                      | YOK                                             | 0,0              | 0,0              |  |  |  |  |
| 453,9                     | 388,5                  | 65,4                      | YOK                                             | 0,0              | 0,0              |  |  |  |  |

#### Not:

- Dikey Mercek Kaydırma değerleri her zaman Yansıtma Merceğinin Merkezinden hesaplanır. Bundan dolayı, Tabandan Yansıtma Merceğinin Merkezine olan 5,4 cm (2,13 inç) mesafenin, her bir Dikey Mercek Kaydırma değerine eklenmesi gerekir.
- Yakınlaştırma oranı 1,6 kattır.

### (WU416\_C16)

|         |          | İstenen Gör | üntü Boyutu | Yansıtma Mesafesi (C) |        |     |       |     |       |
|---------|----------|-------------|-------------|-----------------------|--------|-----|-------|-----|-------|
| Köşeder | ı köşeye | Genişlik    |             | Yüks                  | seklik | Ge  | Geniş |     | ak    |
| m       | inç      | m           | inç         | m                     | inç    | m   | fit   | m   | fit   |
| 0,91    | 36       | 0,78        | 30,53       | 0,48                  | 19,08  | 1,1 | 3,61  | 1,7 | 5,58  |
| 1,02    | 40       | 0,86        | 33,92       | 0,54                  | 21,2   | 1,2 | 3,94  | 1,9 | 6,23  |
| 1,27    | 50       | 1,08        | 42,4        | 0,67                  | 26,5   | 1,5 | 4,92  | 2,4 | 7,87  |
| 1,52    | 60       | 1,29        | 50,88       | 0,81                  | 31,8   | 1,8 | 5,91  | 2,9 | 9,51  |
| 1,78    | 70       | 1,51        | 59,36       | 0,94                  | 37,1   | 2,1 | 6,89  | 3,4 | 11,15 |
| 2,03    | 80       | 1,72        | 67,84       | 1,08                  | 42,4   | 2,4 | 7,87  | 3,8 | 12,47 |
| 2,29    | 90       | 1,94        | 76,32       | 1,21                  | 47,7   | 2,7 | 8,86  | 4,3 | 14,11 |
| 2,54    | 100      | 2,15        | 84,8        | 1,35                  | 53     | 3,0 | 9,84  | 4,8 | 15,75 |
| 3,05    | 120      | 2,58        | 101,76      | 1,62                  | 63,6   | 3,6 | 11,81 | 5,7 | 18,70 |
| 3,81    | 150      | 3,23        | 127,2       | 2,02                  | 79,5   | 4,5 | 14,76 | 7,2 | 23,62 |
| 4,57    | 180      | 3,88        | 152,64      | 2,42                  | 95,4   | 5,4 | 17,72 | 8,6 | 28,22 |
| 5,08    | 200      | 4,31        | 169,6       | 2,69                  | 106    | 6,0 | 19,69 | 9,6 | 31,50 |
| 6,35    | 250      | 5,38        | 212         | 3,37                  | 132,5  | 7,5 | 24,61 | 1   | /     |
| 7,62    | 300      | 6,46        | 254,4       | 4,04                  | 159    | 9,0 | 29,53 | 1   | /     |

| Mercek Kaydırma Aralığı                     |              |                           |                                       |             |               |
|---------------------------------------------|--------------|---------------------------|---------------------------------------|-------------|---------------|
| Projektör merceği merkezi görüntünün üstüne |              |                           |                                       | Görüntü Kay | dırma Aralığı |
| Dikey +                                     | Dikey -      | Dikey Kaydırma<br>Aralığı | Herhangi bir Yatay<br>konumdaki dikey | Yatay +     | Yatay -       |
|                                             | (Ell az) (D) | - <b>J</b>                | aralık                                | (Say)       | (301)         |
| cm                                          | cm           | cm                        | cm                                    | cm          | cm            |
| 53,0                                        | 45,6         | 7,5                       | YOK                                   | 0,0         | 0,0           |
| 58,9                                        | 50,6         | 8,3                       | YOK                                   | 0,0         | 0,0           |
| 73,6                                        | 63,3         | 10,4                      | YOK                                   | 0,0         | 0,0           |
| 88,4                                        | 75,9         | 12,4                      | YOK                                   | 0,0         | 0,0           |
| 103,1                                       | 88,6         | 14,5                      | YOK                                   | 0,0         | 0,0           |
| 117,8                                       | 101,2        | 16,6                      | YOK                                   | 0,0         | 0,0           |
| 132,6                                       | 113,9        | 18,7                      | YOK                                   | 0,0         | 0,0           |
| 147,3                                       | 126,5        | 20,7                      | YOK                                   | 0,0         | 0,0           |
| 176,7                                       | 151,9        | 24,9                      | YOK                                   | 0,0         | 0,0           |
| 220,9                                       | 189,8        | 31,1                      | YOK                                   | 0,0         | 0,0           |
| 265,1                                       | 227,8        | 37,3                      | YOK                                   | 0,0         | 0,0           |
| 294,6                                       | 253,1        | 41,5                      | YOK                                   | 0,0         | 0,0           |
| 368,2                                       | 316,4        | 51,8                      | YOK                                   | 0,0         | 0,0           |
| 441,8                                       | 379,6        | 62,2                      | YOK                                   | 0,0         | 0,0           |

#### Not:

- Dikey Mercek Kaydırma değerleri her zaman Yansıtma Merceğinin Merkezinden hesaplanır. Bundan dolayı, Tabandan Yansıtma Merceğinin Merkezine olan 5,4 cm (2,13 inç) mesafenin, her bir Dikey Mercek Kaydırma değerine eklenmesi gerekir.
- Yakınlaştırma oranı 1,6 kattır.

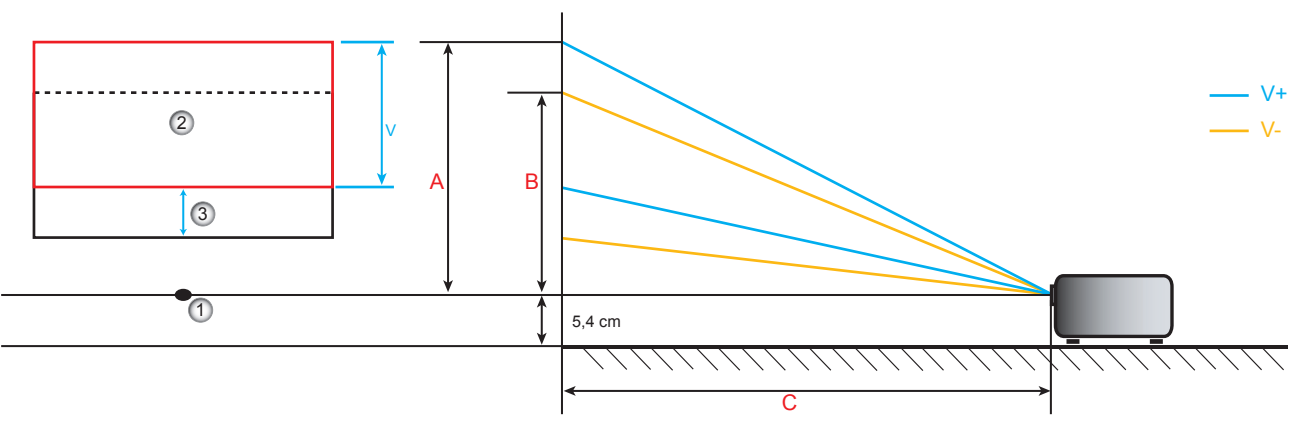

- 1. Projektör merceğinin merkezi.
- 2. Mercek kaydırma en yüksek konumdayken yansıtma görüntüsü
- 3. Dikey kaydırma aralığı: %10 D

### Projektör boyutları ve tavana montaj kurulumu

- 1. Projektörünüze hasarı önlemek için, lütfen Optoma tavana montajı kullanın.
- 2. Üçüncü şahıs tavana montaj kiti kullanmak isterseniz, lütfen projektörü monte etmek için kullanılan vidaların aşağıdaki spesifikasyonları karşıladığından emin olun:
- Vida tipi: M4\*3
- Minimum vida uzunluğu: 10 mm

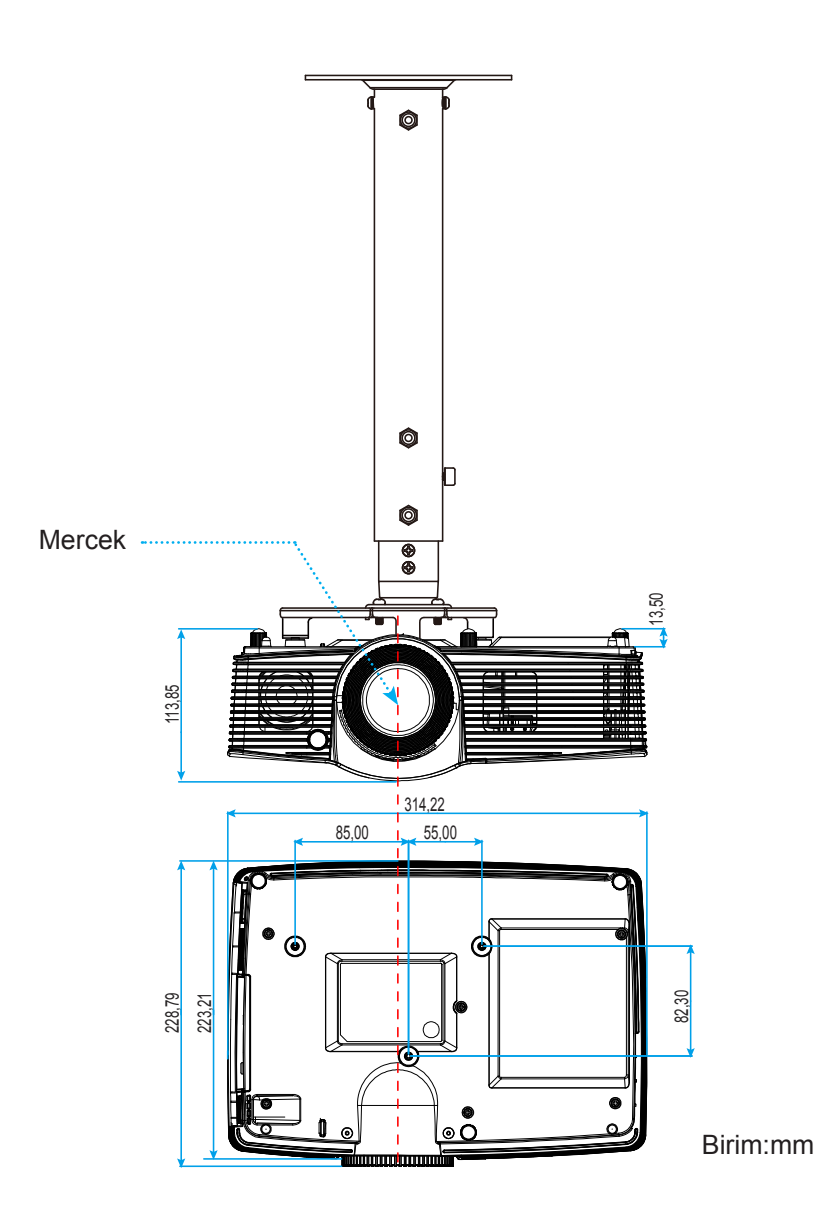

Not: Lütfen, hatalı kurulumdan kaynaklanan hasarın garantiyi geçersiz kılacağına dikkat edin.

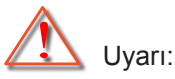

- Başka bir şirketten tavana montaj kiti satın alırsanız, lütfen doğru vida boyutu kullandığınızdan emin olun. Vida boyutu montaj plakasının kalınlığına bağlı olarak değişiklik gösterir.
- Tavan ile projektörün altı arasında en az 10 cm boşluk bıraktığınızdan emin olun.
- Projektörü bir ısı kaynağının yanına kurmaktan kaçının.

### Kızılötesi uzaktan kumanda kodları

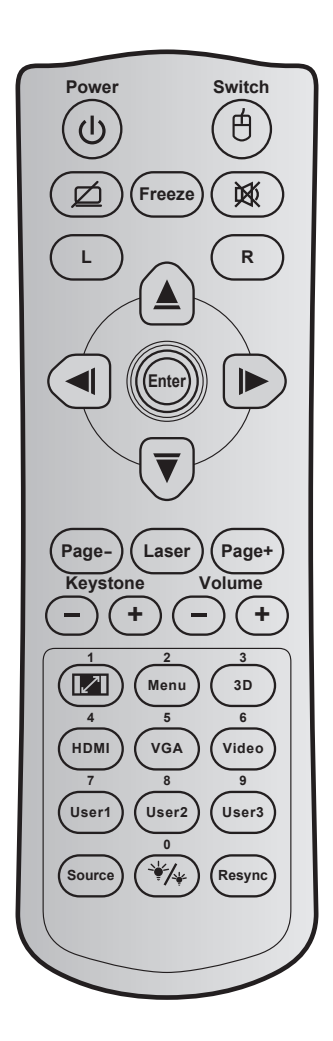

| Anahtar                    |           | Anahtar<br>kodu | Yazdırma<br>anahtarı<br>tanımı | Açıklama                                                           |
|----------------------------|-----------|-----------------|--------------------------------|--------------------------------------------------------------------|
| Güç                        | ባ         | 81              | Power on/off                   | Projektörü açmak / kapatmak için basın.                            |
| Anahtar                    | Ċ         | 3E              | Switch                         | USB fareyi açmak / kapatmak için basın.                            |
| Ekran karanlık /<br>sessiz | Ø         | 8A              | ø                              | Ekran resmini gizlemek / açmak ve sesi kapatıp / açmak için basın. |
| Dondur                     |           | 8B              | Freeze                         | Projektör görüntüsünü dondurmak için basın.                        |
| Sessiz                     | <u>کې</u> | 92              | 威                              | Sesi anlık olarak kapatıp/açmak için basın.                        |
| Fare sol tıklaması         | L         | CB              | L                              | Sol fare tıklaması olarak kullanın.                                |
| Fare sağ<br>tıklaması      | R         | CC              | R                              | Sağ fare tıklaması olarak kullanın.                                |
|                            |           | C6              | Yukarı ok                      |                                                                    |
| Dörtyön seçim<br>tuşu      |           | C8              | Sol ok                         | Öğeleri seçmek ve seçiminize ayarlamalar yapmak için 🔺             |
|                            |           | C9              | Sağ ok                         | 🔻 🖣 🕨 tuşlarını kullanın.                                          |
|                            |           | C7              | Aşağı ok                       |                                                                    |
| Girie                      |           | C5              | Enter                          | Öğe seçiminizi onavlar                                             |
| Uliş                       |           | CA              | Enter                          | oge seçirminzi ollayıdı.                                           |
| Sayfa -                    |           | C2              | Page -                         | Alt sayfaya gitmek için basın.                                     |

| Anahtar                      |        | Anahtar<br>kodu | Yazdırma<br>anahtarı<br>tanımı | Açıklama                                                                                                    |  |
|------------------------------|--------|-----------------|--------------------------------|----------------------------------------------------------------------------------------------------|--|
| Laser                        |        | YOK             | Laser                          | Lazer işaretleyici olarak kullanın.                                                                                           |  |
| Sayfa +                      |        | C1              | Page +                         | Üst sayfaya gitmek için basın.                                                                                                |  |
| Anahtar Taşı 🕞 🕀             |        | 85              | Keystone+                      | Projektörün eğilmesinin sebep olduğu görüntü bozulmasını                                                                      |  |
|                              |        | 84              | Keystone-                      | ayarlamak için basın.                                                                                                    |  |
| Ses                          | (-)(+) | 8C              | Volume +                       | Sesi artırmak / azaltmak icin basın.                                                                                          |  |
|                              | 00     | 8F              | Volume -                       | ,                                                                                                    |  |
| Aspect ratio / 1             |        | 98              | / 1                            | <ul> <li>Gösterilen bir görüntünün en/boy oranını değiştirmek<br/>için basın.</li> </ul>                                      |  |
|                              |        |                 |                                | • Sayısal tuş takımındaki "1" rakamı olarak kullanın.                                                                         |  |
| Menü / 2                     |        | 88              | Menu / 2                       | <ul> <li>Projektör için ekran üzeri gösterim menülerini açmak<br/>veya menülerden çıkmak için basın.</li> </ul>               |  |
|                              |        |                 |                                | Sayısal tuş takımındaki "2" rakamı olarak kullanın.                                                                           |  |
| 3D / 3                       |        | 93              | 3D / 3                         | <ul> <li>3D içeriğinizle eşleşen bir üç Boyut Modu manüel<br/>olarak seçmek için basın.</li> </ul>                            |  |
|                              |        |                 |                                | Sayısal tuş takımındaki "3" rakamı olarak kullanın.                                                                           |  |
|                              |        | 86              |                                | <ul> <li>HDMI kaynağını seçmek için basın.</li> </ul>                                                                         |  |
|                              |        |                 |                                | Sayısal tuş takımındaki "4" rakamı olarak kullanın.                                                                           |  |
| VGA / 5                      |        | D0 VGA/         | VGA / 5                        | VGA kaynağını seçmek için basın.                                                                                              |  |
| VORTO                        |        |                 | VOATO                          | Sayısal tuş takımındaki "5" rakamı olarak kullanın.                                                                           |  |
| Video / 6                    |        | D1              | Video / 6                      | <ul> <li>Kompozit video kaynağını seçmek için basın.</li> </ul>                                                               |  |
| video / o                    |        |                 |                                | Sayısal tuş takımındaki "6" rakamı olarak kullanın.                                                                           |  |
|                              |        | D2              | User 1/7                       | • Kullanıcı tanımlı tuşlar. Ayarlamak için lütfen 41.                                                                         |  |
| Kullanıcı1 / 7; Kullanıcı2 / |        | D3              | User 2/8                       | sayfaya bakın.                                                                                                    |  |
| 8; Kullanici3 / 9            |        | D4              | User 3/9                       | <ul> <li>Sırasıyla "7", "8" ve "9" sayısal tuş takımı rakamları<br/>olarak kullanın.</li> </ul>                               |  |
| Kaynağı                      |        | C3              | Source                         | Bir giriş sinyali seçmek için basın.                                                                                          |  |
| Parlaklık modu<br>/ 0        | */*    | 96              | ₩/* /0                         | <ul> <li>Optimum kontrast performansı sağlamak için resmin<br/>parlaklığını otomatik olarak ayarlamak üzere basın.</li> </ul> |  |
|                              |        |                 |                                | Sayısal tuş takımındaki "0" rakamı olarak kullanın.                                                                           |  |
| Yeniden-senk                 |        | C4              | Re-Sync                        | Projektörü otomatik olarak giriş kaynağına senkronize etmek için basın.                                                       |  |

### Bilgi düğmesini kullanma

Bilgi işlevi kolay kurulum ve çalıştırma sağlar. Bilgi menüsünü açmak için tuş takımında 🛈 düğmesine basın.

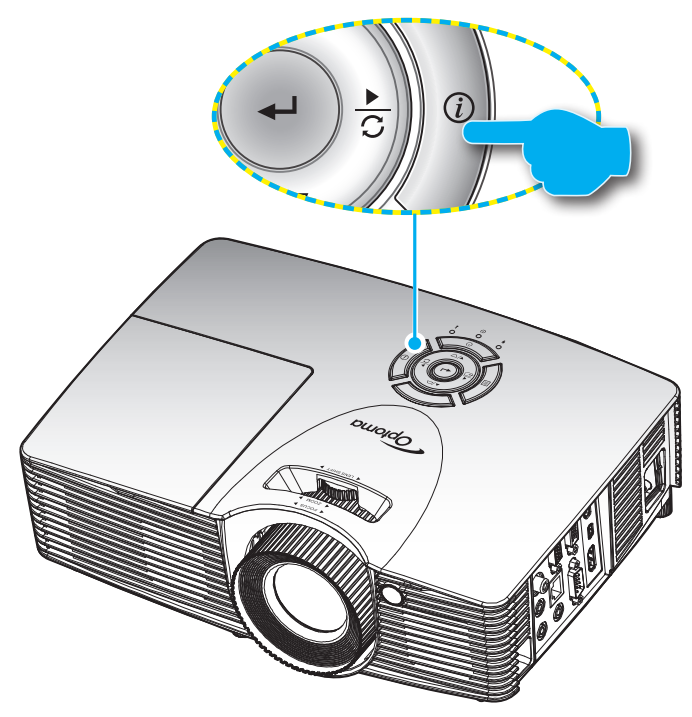

### Sorun Giderme

Projektörünüzle ilgili bir sorunla karşılaşırsanız, lütfen aşağıdaki bilgilere bakın. Sorun devam ederse, lütfen yerel satıcınız veya servis merkezi ile irtibat kurun.

#### Görüntü Sorunları

Ekranda görüntü yok.

- Tüm kablolar ve güç bağlantılarının, "Kurulum" bölümünde açıklandığı gibi doğru ve sağlam biçimde takıldığından emin olun.
- Konnektörlerin pinlerinin bükülmüş veya kırılmış olmadığından emin olun.
- Projeksiyon lambasının doğru takıldığını kontrol edin. Lütfen "Lambayı Değiştirme" bölümüne bakın.
- "AV Sessiz" özelliğinin açık olduğundan emin olun.

### Görüntü odak dışında

- Projektör merceği üzerindeki Odak Ringini ayarlayın.
- Projektör ekranının projektörden gerekli mesafede olduğundan emin olun. (Lütfen 56-60. sayfalara başvurun).

16:9 DVD başlığını gösterirken görüntü uzatılır

- Anamorfik DVD veya 16:9 DVD oynatırken, projektör, en iyi görüntüyü projektörün yan tarafındaki 16:9 biçiminde gösterecektir.
- LBX biçimindeki DVD başlığını oynatırsanız, lütfen projektör OSD'sindeki biçimi LBX olarak değiştirin.
- 4:3 biçimindeki DVD başlığını oynatırsanız, lütfen projektör OSD'sindeki biçimi 4:3 olarak değiştirin.
- Lütfen görüntü biçimini DVD oynatıcınızdaki 16:9 (geniş) en/boy oranı tipi olarak ayarlayın.
- Görüntü çok küçük veya çok büyük.
  - Projektörün üstündeki yakınlaştırma halkasını ayarlayın.
  - Projektörü ekrana yaklaştırın veya uzaklaştırın.
  - Projektör panelindeki "Menu" öğesine basın, "Ekran-->Aspect Ratio" öğesine gidin. Farklı ayarlar deneyin.
- Görüntü kenarları eğirdir:
  - Mümkünse, projektörü ekrana ortalanacak şekilde ve ekranın alt kısmının altına gelecek şekilde yeniden konumlandırın.
  - Ayarlama yapmak için ekran menüsünden "Ekran--> Anahtar Taşı" işlevini kullanın.
- Görüntü ters çevrilmiştir
  - OSD'den "Ayar-->Projeksiyon" öğesini seçin ve projeksiyon doğrultusunu ayarlayın.
- Bulanık çift görüntü
  - Bulanık çift görüntü halinde görünen normal 2D görüntüyü gidermek için, "3D" düğmesine basın ve "Kapalı" durumuna geçin.
- Iki görüntü, yan yana biçimi
  - "3D" düğmesine basın ve HDMI 1.3 2D 1080i yan yana olan giriş sinyalini "SBS" durumuna getirin.
- Görüntü 3D olarak gösterilmiyor
  - 3D gözlüğün pillerinin bitip bitmediğini kontrol edin.
  - 3D gözlüğün açık olup olmadığını kontrol edin.
  - Giriş sinyali HDMI 1.3 2D iken (1080i yan yana yarım), "3D" düğmesine basın ve "SBS"ye geçin.

#### Diğer Sorunlar

- Projektör, tüm kontrollere yanıt vermeyi durdurur
  - Mümkünse, projektörü kapatın, daha sonra güç kablosunu sökün ve gücü yeniden bağlamadanönce en az 20 saniye bekleyin.
- Lamba söner veya bir pat sesi çıkarır
  - Lamba ömrünün sonuna ulaştığında, sönecektir ve bir yüksek pat sesi yapabilir. Bu durum oluşursa, projektör lamba modülü değiştirilene kadar açılmayacaktır. Lambayı yenisiyle değiştirmek için *53-54.* sayfalardaki "Lambayı Yenisiyle Değiştirme" kısmındaki prosedürleri izleyin.

#### Uzaktan Kumanda Sorunları

Uzaktan kumanda çalışmazsa

- Uzaktan kumandanın çalışma açısının, projektördeki kızılötesi alıcılarına yatay olarak ±15°, dikey olarak ±10° içinde olduğunu kontrol edin.
- Uzaktan kumanda ile projektör arasında herhangi bir engel olmadığından emin olun. Projektörün 7 m dahiline kadar taşıyın.
- Pillerin doğru biçimde takıldığından emin olun.
- Bitmişse pilleri değiştirin.

### Uyarı Göstergesi

Uyarı göstergeleri (aşağıya bakın) yandığında veya yanıp söndüğünde projektör otomatik olarak kapanacaktır:

- "LAMBA" LED göstergesi kırmızı renkte yanar ve "Açık/Beklemede" göstergesi kehribar renkte yanıp sönerse.
- "SICAKLIK" LED göstergesi kırmızı renkte yanar ve "Açık/Beklemede" göstergesi kehribar renkte yanıp sönerse. Bu, projektörün aşırı ısındığını gösterir. Normal koşullar altında, projektör tekrar açılabilir.
- "SICAKLIK" LED gösterge kırmızı renkte yanıp söner ve "Açık/Beklemede" göstergesi kehribar renkte yanıp sönerse.

Güç kablosunu projektörden çıkarıp 30 saniye bekleyin ve tekrar deneyin. Uyarı göstergesi yanarsa veya yanıp sönerse, yardım için lütfen en yakın servis merkeziyle iletişime geçin.

| Message                                 | (Ú) ()<br>Güç LED'i        | ل ()<br>Güç LED'i                                                                                             | Sicaklık-LED'i | ¥ ⊖<br>Lamba-LED'i |
|-----------------------------------------|----------------------------|----------------------------------------------------------------------------------------------------|----------------|--------------------|
| Bekleme durumu                          | (Kırmızı)<br>Sürekli yanma | (Yeşli veya Mavı)                                                                                             |                |                    |
| (Giriş güç kabiosu)<br>Güç açma (Uyarı) |                            | Yanıp sönüyor<br>(0,5 sn kapalı / 0,5 sn<br>açık)                                                             | 0              | 0                  |
| Güç açık ve Lamba<br>yanıyor            |                            | Sürekli yanma                                                                                                 | 0              | 0                  |
| Güç Kapanma<br>(Soğutma)                |                            | Yanıp sönüyor<br>(0,5 sn kapalı / 0,5 sn<br>ışık). Soğutma fanı<br>kapandığında sabit<br>kırmızı ışığa döner. | 0              | 0                  |
| Çabuk Geri Dönme<br>(100 saniye)        |                            | Yanıp sönüyor<br>(0,25 sn. kapalı / 0,25<br>sn. ışık)                                                         | 0              | 0                  |
| Hata (Aşırı Sıcaklık)                   | Yanıp sönüyor              |                                                                                                    | *              | 0                  |
| Hata (Fan arızası)                      | Yanıp sönüyor              |                                                                                                    | Yanıp sönüyor  |                    |
| Hata (Lamba arızası)                    | Yanıp sönüyor              |                                                                                                    |                |                    |

#### LED Işıklı Mesajlar

#### Güç kapalı:

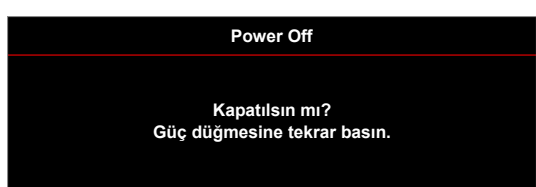

.

Lamba uyarısı:

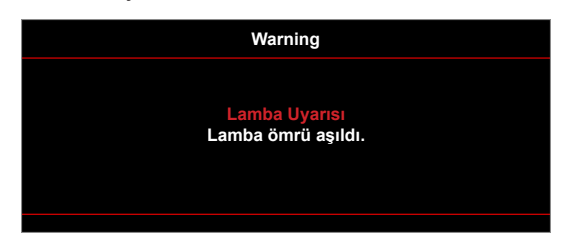

Sıcaklık uyarısı:

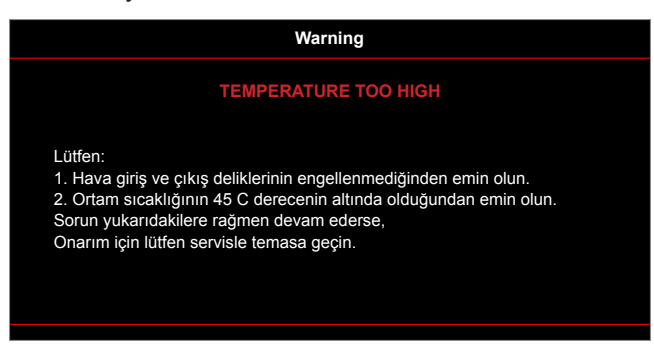

Fan arızalıdır:

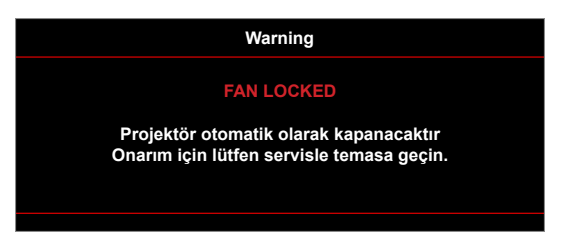

• Ekran dışı menzili:

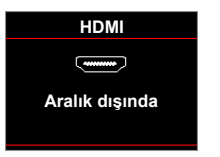

Kapanma uyarısı:

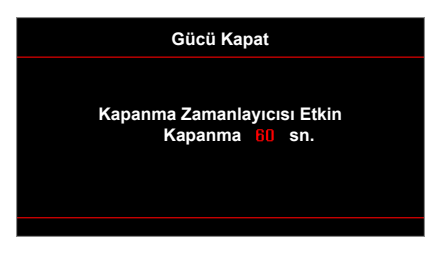

• Güvenlik zamanlayıcısı alarmı:

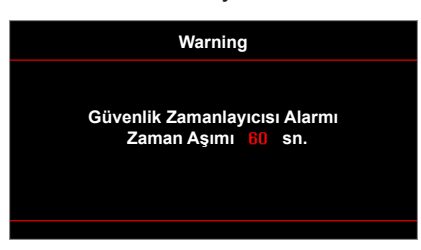

## Teknik Özellikler

| Optik                    | Açıklama                                                                                                    |  |  |
|--------------------------|----------------------------------------------------------------------------------------------------|--|--|
| En forto obranduk        | - WXGA 16:10 için UXGA, 1600 x1200, 60Hz WUXGA değerine kadar                                                |  |  |
| En lazia çozununuk       | - 1920x1200 @60hz yalnızca RB (Düşürülmüş Karartma) için desteklenir                                         |  |  |
| Mercek                   | - Elle yakınlaştırma ve elle odak                                                                            |  |  |
|                          | - Parlak modda (Normal mod) 3000 saat standart @260 W, %50 kalma oranı                                       |  |  |
| Lamba                    | - STD modunda (Ekonomik mod) 5000 saat tipik @220 W, %50 kalma oranı                                         |  |  |
|                          | - ImageCare modunda (Normal mod) 5500 saat tipik @260 W, %50 kalma oranı                                     |  |  |
|                          | - ImageCare modunda (Ekonomik mod) 7000 saat tipik @220 W, %50 kalma oranı                                   |  |  |
|                          | XGA biçimi:                                                                                                  |  |  |
|                          | - 40,47"~300,3" (en uygun duruma getirilmiş @60" görüntü boyutuyla odak aralığı)                             |  |  |
|                          | WXGA biçimi:                                                                                                 |  |  |
|                          | - 25,66"~301,15"                                                                                             |  |  |
| Goruntu boyutu (koşegen) | 1080p biçimi:                                                                                                |  |  |
|                          | - 26,2"~301,1"                                                                                               |  |  |
|                          | WUXGA biçimi:                                                                                                |  |  |
|                          | - 26,94"~302,9" (en uygun duruma getirilmiş @60" görüntü boyutuyla odak aralığı)                             |  |  |
|                          | XGA biçimi:                                                                                                  |  |  |
|                          | <ul> <li>- 1,3~7,1 m (en uygun duruma getirilmiş @1,42 m yansıtma mesafesiyle odak<br/>aralığı)</li> </ul>   |  |  |
|                          | WXGA biçimi:                                                                                                 |  |  |
|                          | - 1,3~9,6 m (en uygun duruma getirilmiş @1,913 m ile odak aralığı)                                           |  |  |
| Yansitma mesatesi        | 1080p biçimi:                                                                                                |  |  |
|                          | - 1,3~9,4 m (en uygun duruma getirilmiş @1,873 m ile odak aralığı)                                           |  |  |
|                          | WUXGA biçimi:                                                                                                |  |  |
|                          | <ul> <li>- 1,30~9,2 m (en uygun duruma getirilmiş @1,822 m yansıtma mesafesiyle odak<br/>aralığı)</li> </ul> |  |  |
| Flektrik                 | Acıklama                                                                                                    |  |  |
|                          | - HDMI 1.4a                                                                                                  |  |  |
|                          | - HDMI 1.4a + MHL (v2.2)                                                                                     |  |  |
| <b>O</b> iristen         |                                                                                                    |  |  |

| Girişler             | - VGA (YPbPr/RGB/kablosuz) |
|----------------------|----------------------------|
|                      | - Ses 3,5 mm *2            |
|                      | - Kompozit Video           |
|                      | - VGA                      |
| Çıkışlar             | - Ses 3,5 mm               |
|                      | - USB-A gücü               |
|                      | - RS232                    |
| Control              | - USB fare / hizmet        |
|                      | - RJ-45                    |
| Renk veniden üretimi | 1073.4 Milyon renk         |

| Elektrik          | Açıklama                                                               |
|-------------------|------------------------------------------------------------------------|
| Toromo hizi       | - Yatay tarama hızı: 15,375~91,146 KHz                                 |
|                   | - Dikey tarama hızı: 24~ 85Hz (3 boyut özellikli projektör için 120Hz) |
| Yerleşik hoparlör | Evet, 10 W                                                             |
| Güç gereksinimi   | 100 - 240 V ±10 50/60Hz                                                |
| Giriş akımı       | 2,5-1,0 A                                                              |
|                   |                                                                        |
| Mekanik           | Açıklama                                                               |
| Kurulum yönü      | Masa Üstü/Ön, Masa Üstü/Arka, Tavan/Ön, Tavan/Arka                     |
| Poyutlar          | - 314 mm (G) x 223,8 mm (D) x 100,35 mm (Y) (ayaklar olmadan)          |
| Doyullai          | - 314 mm (G) x 223,8 mm (D) x 113,85 mm (Y) (ayaklarla)                |
| Ağırlık           | < 3,1 kg                                                               |
| Cevresel kosullar | Calisirken: $5 \sim 40^{\circ}$ C. %10 ila %85 nem (voŭusmavan)        |

Not: Tüm teknik özellikler, bildirim yapılmaksızın değiştirilmeye tabidir.

### Optoma Global Ofisleri

Servis veya destek için lütfen yerel ofisiniz ile irtibat kurun.

#### ABD

3178 Laurelview Ct. Fremont, CA 94538, USA www.optomausa.com

Kanada

3178 Laurelview Ct. Fremont, CA 94538, USA www.optomausa.com

#### Latin Amerika

3178 Laurelview Ct. Fremont, CA 94538, USA www.optomausa.com

#### Avrupa

42 Caxton Way, The Watford Business Park Watford, Hertfordshire, WD18 8QZ, UK ( +44 www.optoma.eu ( +44 Servis Tel : +44 (0)1923 691865 ( services)

#### **Benelux BV**

Randstad 22-123 1316 BW Almere The Netherlands www.optoma.nl

#### Fransa

Bâtiment E 81-83 avenue Edouard Vaillant 92100 Boulogne Billancourt, France

#### İspanya

C/ José Hierro,36 Of. 1C 28522 Rivas VaciaMadrid, Ispanya

#### Almanya

Wiesenstrasse 21 W D40549 Düsseldorf, Germany

#### İskandinavya

Lerpeveien 25 3040 Drammen Norway

PO.BOX 9515 3038 Drammen Norway

#### Kore

WOOMI TECH.CO.,LTD. 4F, Minu Bldg.33-14, Kangnam-Ku, Seul,135-815, KORE korea.optoma.com

888-289-6786
 510-897-8601
 services@optoma.com

€ 888-289-6786
 ☐ 510-897-8601
 ➢ services@optoma.com

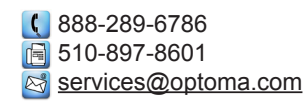

**(** +44 (0) 1923 691 800
 **(** +44 (0) 1923 691 888

 **(** service@tsc-europe.com

() +31 (0) 36 820 0252 () +31 (0) 36 548 9052

| Ç | +33 1 41 46 12 20   |
|---|---------------------|
|   | +33 1 41 46 94 35   |
|   | savoptoma@optoma.fr |

【 +49 (0) 211 506 6670
[□] +49 (0) 211 506 66799
[∞] info@optoma.de

| Ç | +47 32 98 89 90 |
|---|-----------------|
|   | +47 32 98 89 99 |
|   | info@optoma.no  |

+82+2+34430004
+82+2+34430005

#### Japonya

東京都足立区綾瀬3-25-18 株式会社オーエス コンタクトセンター:0120-380-495

#### Tayvan

12F., No.213, Sec. 3, Beixin Rd., Xindian Dist., New Taipei City 231, Taiwan, R.O.C. www.optoma.com.tw

### Hong Kong

Unit A, 27/F Dragon Centre, 79 Wing Hong Street, Cheung Sha Wan, Kowloon, Hong Kong

#### Çin

5F, No. 1205, Kaixuan Rd., Changning District Shanghai, 200052, China info@os-worldwide.com www.os-worldwide.com

€ +886-2-8911-8600
 ▶ +886-2-8911-6550
 ▶ services@optoma.com.tw asia.optoma.com

() +852-2396-8968 +852-2370-1222 www.optoma.com.hk

() +86-21-62947376 +86-21-62947375 www.optoma.com.cn

### www.optoma.com